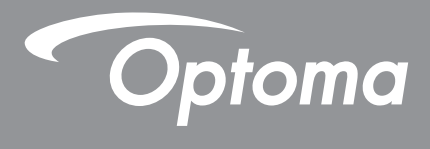

# **DLP<sup>®</sup> kivetítő**

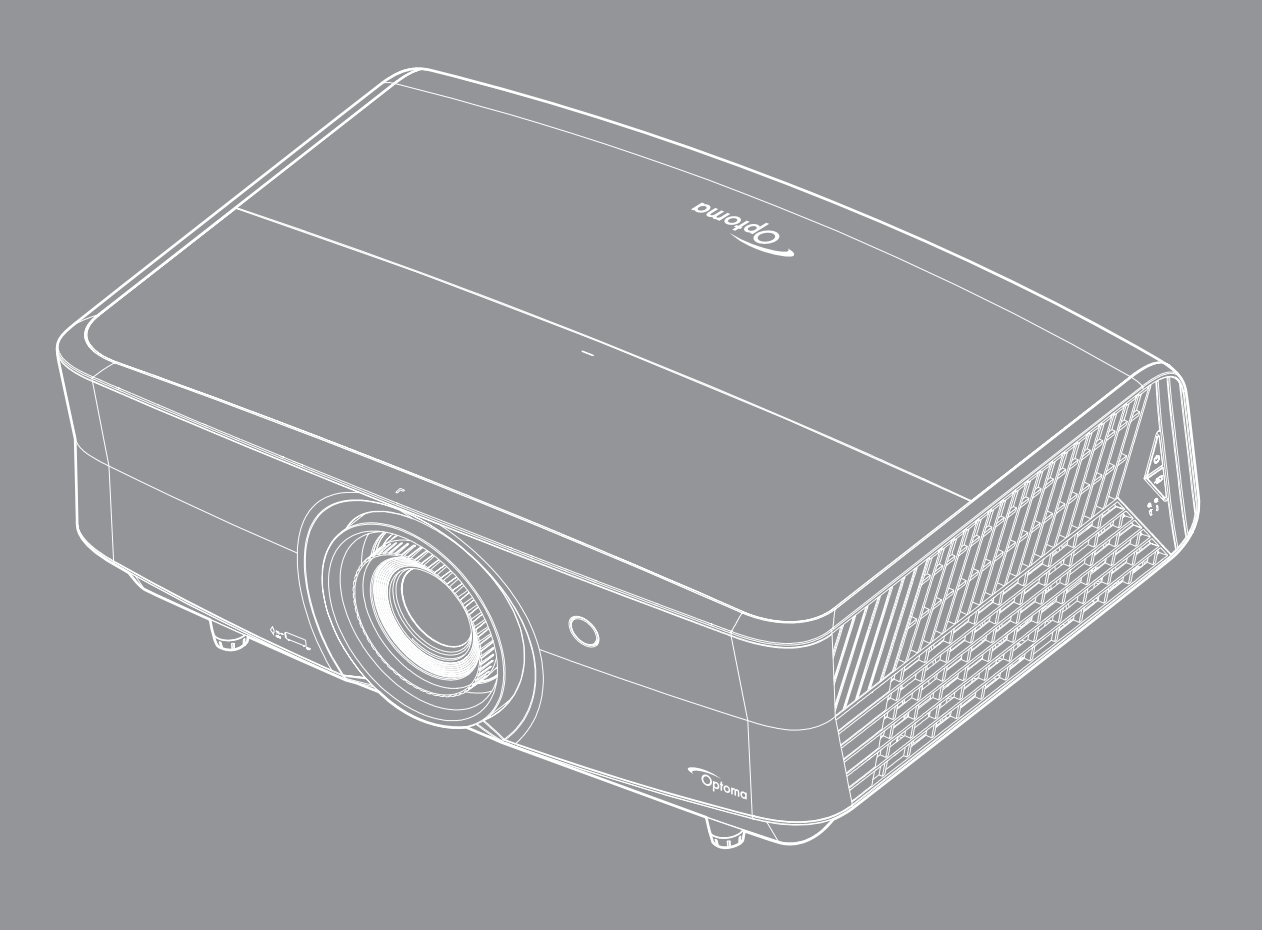

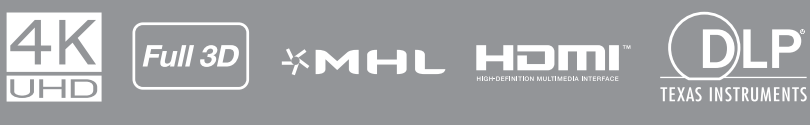

Használati utasítás

# TARTALOMJEGYZÉK

| BIZTONSÁG                                            | 4        |
|------------------------------------------------------|----------|
| Fontos biztonsági tudnivalók                         | 4        |
| l ézersugárzással kapcsolatos biztonsági tudnivalók  | 5        |
| l ézerrel kapcsolatos figyelmeztetés                 | 6        |
| EN 50689.2021                                        | 6        |
| 3D-re vonatkozó hiztonsági információ                | 6        |
| Szerzői jog                                          | 0        |
| Eelelősságet kizáró nyilatkozat                      | /        |
|                                                      | /        |
|                                                      | /        |
| Nuiletkozot oz El Lozobólyoknok voló mogfololőpógről | /        |
|                                                      | 0        |
| WEEE                                                 | ð        |
| BEVEZETÉS                                            | 9        |
|                                                      | •        |
| A csomag bemutatasa                                  | 9        |
| Normal tartozekok                                    | 9        |
| Opcionalis kiegeszítők                               | 9        |
| A termék áttekintése                                 | 10       |
| Csatlakozók                                          | 11       |
| Billentyűzet                                         | 12       |
| Távvezérlő                                           | 13       |
| BEÁLLÍTÁS ÉS TELEPÍTÉS                               | . 15     |
| A kivetítő telepítése                                | 15       |
| Jelforrások csatlakoztatása a kivetítőhöz            | 17       |
| A kivetített kép beállítása                          | 18       |
| A távvezérlő beüzemelése                             | 20       |
|                                                      | ~~       |
| A KIVETTI O HASZNALATA                               | . 22     |
| A kivetítő be- és kikapcsolása                       | 22       |
| Bemeneti jelforrás választása                        | 23       |
| Navigálás a menüben és iellemzők                     | 24       |
| OSD-menüszerkezet                                    | 25       |
| A kénheállítások menji megjelenítése                 | 33       |
| 3D menii medielenítése                               | 37       |
| Kénméretarány menü megielenítése                     | 37       |
| Élməszk menü medialənítása                           | 30       |
| A diaitális zoom menii megielenítése                 | 20       |
| A digitalis 20011 menu megjelentese                  | 20       |
| Roleő bangszóró monü                                 | 39       |
| Audió nómítán manü                                   | 40       |
| אטעוט ווכוווונס וווכווע                              |          |
| Audió bangarő manü                                   | 40<br>10 |
| Audió hangerő menü                                   | 40       |

| Audió kimenet menü                                                                                                    |                                                                                    |
|----------------------------------------------------------------------------------------------------|------------------------------------------------------------------------------------|
|                                                                                                    |                                                                                    |
| Vetítés beállítása menü                                                                                                    |                                                                                    |
| Szűrőbeállítások menü                                                                                                    | 41                                                                                 |
| Energiatakarékossági beállítások menü                                                                                                    |                                                                                    |
| Beállítás, Biztonság menü                                                                                                    |                                                                                    |
| Tesztábra menü beállítása                                                                                                    |                                                                                    |
| Távvezérlő beállítások menü beállítása                                                                                                    |                                                                                    |
| Kivetítő-azonosító menü beállítása                                                                                                    |                                                                                    |
| 12V trigger menü beállítása                                                                                                    |                                                                                    |
| Opciók menü beállítása                                                                                                    |                                                                                    |
| OSD alaphelyzet menü beállítása                                                                                                    |                                                                                    |
| Hálózati LAN menü                                                                                                    |                                                                                    |
| Hálózati vezérlés menü                                                                                                    |                                                                                    |
| Beállítás Hálózati vezérlési beállítások menü                                                                                                    |                                                                                    |
| Információ menü                                                                                                    |                                                                                    |
|                                                                                                    |                                                                                    |
|                                                                                                    |                                                                                    |
| KARBANTARTÁS                                                                                                    | 52                                                                                 |
| KARBANTARTÁS                                                                                                    | 52                                                                                 |
| KARBANTARTÁS         A porszűrő beszerelése és tisztítása                                                                                                    | <b>52</b><br>                                                                      |
| KARBANTARTÁS                                                                                                    | <b> 52</b><br>52                                                                   |
| KARBANTARTÁS<br>A porszűrő beszerelése és tisztítása<br>TOVÁBBI INFORMÁCIÓ                                                                                                    |                                                                                    |
| KARBANTARTÁS<br>A porszűrő beszerelése és tisztítása<br>TOVÁBBI INFORMÁCIÓ                                                                                                    |                                                                                    |
| KARBANTARTÁS         A porszűrő beszerelése és tisztítása         TOVÁBBI INFORMÁCIÓ         Kompatibilis felbontások                                                                                                    |                                                                                    |
| KARBANTARTÁS<br>A porszűrő beszerelése és tisztítása<br>TOVÁBBI INFORMÁCIÓ<br>Kompatibilis felbontások<br>Képméret és vetítési távolság                                                                                                    |                                                                                    |
| KARBANTARTÁS<br>A porszűrő beszerelése és tisztítása<br><b>TOVÁBBI INFORMÁCIÓ</b><br>Kompatibilis felbontások<br>Képméret és vetítési távolság<br>A kivetítő méretei és a mennyezeti tartó felszerelése                                                                                                    | 52<br>52<br>53<br>53<br>53<br>56<br>57                                             |
| KARBANTARTÁS<br>A porszűrő beszerelése és tisztítása<br>TOVÁBBI INFORMÁCIÓ<br>Kompatibilis felbontások<br>Képméret és vetítési távolság<br>A kivetítő méretei és a mennyezeti tartó felszerelése<br>Infravörös távvezérlő-kódok                                                                                                | 52<br>52<br>53<br>53<br>53<br>56<br>57<br>58                                       |
| KARBANTARTÁS<br>A porszűrő beszerelése és tisztítása<br><b>TOVÁBBI INFORMÁCIÓ</b><br>Kompatibilis felbontások<br>Képméret és vetítési távolság<br>A kivetítő méretei és a mennyezeti tartó felszerelése<br>Infravörös távvezérlő-kódok<br>Hibaelhárítás                                                                        | <b></b>                                                                            |
| KARBANTARTÁS<br>A porszűrő beszerelése és tisztítása<br><b>TOVÁBBI INFORMÁCIÓ</b><br>Kompatibilis felbontások.<br>Képméret és vetítési távolság<br>A kivetítő méretei és a mennyezeti tartó felszerelése<br>Infravörös távvezérlő-kódok<br>Hibaelhárítás                                                                       | 52<br>52<br>53<br>53<br>53<br>56<br>57<br>58<br>62<br>64                           |
| KARBANTARTÁS<br>A porszűrő beszerelése és tisztítása<br>TOVÁBBI INFORMÁCIÓ<br>Kompatibilis felbontások<br>Képméret és vetítési távolság<br>A kivetítő méretei és a mennyezeti tartó felszerelése<br>Infravörös távvezérlő-kódok<br>Hibaelhárítás<br>Figyelmeztető jelzések                                                     | <b></b>                                                                            |
| KARBANTARTÁS<br>A porszűrő beszerelése és tisztítása<br>TOVÁBBI INFORMÁCIÓ<br>Kompatibilis felbontások<br>Képméret és vetítési távolság<br>A kivetítő méretei és a mennyezeti tartó felszerelése<br>Infravörös távvezérlő-kódok<br>Hibaelhárítás<br>Figyelmeztető jelzések<br>Műszaki adatok.<br>Optoma globális képviseletek. | <b>52</b><br>52<br><b>53</b><br>53<br>53<br>56<br>57<br>58<br>62<br>64<br>66<br>67 |

# BIZTONSÁG

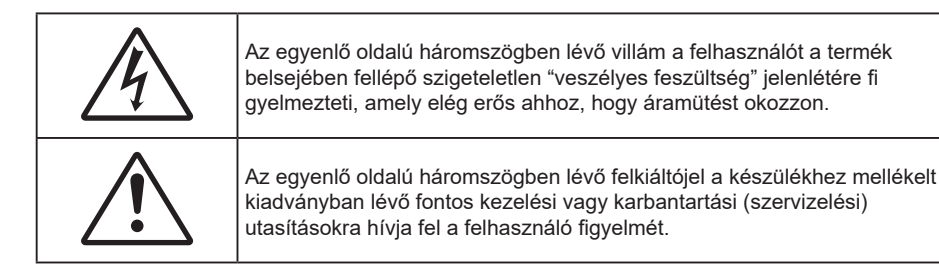

Kérjük, kövesse a jelen felhasználói kézikönyvben található figyelmeztetéseket, óvintézkedéseket és karbantartási előírásokat.

### Fontos biztonsági tudnivalók

- Ne zárja el a szellőzőnyílásokat. A kivetítő megbízható üzemelésének biztosítása és a túlmelegedés elleni védelme érdekében úgy helyezze el, hogy a megfelelő szellőzést nem akadályozza. Például, ne helyezze a kivetítőt zsúfolt dohányzóasztalra, heverőre, ágyra vagy hasonló felületre. Ne építse a kivetítőt burkolatba, mint például könyvespolcra vagy szekrénybe, mert ezek a szellőzést korlátozzák.
- A tűz és/vagy áramütés kockázatának csökkentése érdekében óvja a kivetítőt esőtől, illetve nedvességtől. Ne helyezze a berendezést hőforrás (például fűtőtest, hősugárzó, kályha), illetve egyéb, hőt termelő berendezések (pl. erősítők) közelébe.
- Ne hagyja, hogy tárgyak vagy folyadékok jussanak a kivetítőbe. A veszélyes pontokhoz vagy a rövidre zárt részekhez hozzáérő tárgyak tüzet vagy áramütést okozhatnak.
- Ne használja az alábbi körülmények között:
  - Rendkívül meleg, hideg vagy párás helyen.
    - (i) Ügyeljen arra, hogy a helyiség hőmérséklete 5°C 40°C között legyen
  - (ii) Relatív páratartalom: 10 % 85 %
  - Nagymennyiségű pornak és piszoknak kitett helyen.
  - Erős mágneses teret gerjesztő készülék közelében.
  - Közvetlen napsütésben.
  - Ne használja a készüléket, ha megsérült vagy megrongálták. A sérülés/rongálódás (egyebek között) az alábbiakra terjed ki:
    - A készüléket elejtették.
    - A tápkábel vagy a dugó megsérült.
    - Folyadék ömlött a kivetítőre.
    - A kivetítőt esőnek vagy nedvességnek tették ki.
      - Tárgy esett a kivetítő belsejébe, vagy valami laza tárgy van benne.
- Ne tegye a kivetítőt labilis felületre! A kivetítő leeshet, ami személyi sérülést vagy a kivetítő károsodását okozhatja.
- Ne takarja el a kivetítő objektívjét működés közben. A fény felhevíti az előtte lévő tárgyat, ami megolvadhat, illetve égési sérülést és tüzet okozhat.
- Ne nyissa ki vagy szerelje szét a kivetítőt, mert ezzel áramütést okozhat.
- Ne kísérelje meg saját maga megjavítani a készüléket. A fedelek kinyitása vagy eltávolítása Önt nagyfeszültségnek és egyéb veszélyeknek teheti ki. Kérjük hívja az Optomát, mielőtt javításra küldené a készüléket.
- Lásd a kivetítő burkolatát a biztonsági feliratokat illetően.
- A készüléket csak hivatalos szervizszakemberek javíthatják.
- Csak a gyártó által meghatározott szerelvényeket/kiegészítőket használjon.
- A kivetítő működése közben ne nézzen közvetlenül a lencsébe. Az erős fény szemsérülést okozhat.
- A kivetítő saját maga érzékeli a fényforrás élettartamát.
- A kivetítő kikapcsolásakor hagyja, hogy a kivetítő befejezze hűtési ciklusát, mielőtt áramtalanítaná a készüléket. A kivetítő lehűléséhez 90 másodperc szükséges.
- A termék tisztítása előtt mindig kapcsolja a készüléket ki és húzza ki a tápkábelt a hálózati csatlakozóból.
- Enyhe tisztítószerrel megnedvesített, puha kendőt használjon a kijelző burkolatának tisztításához. Ne használjon súrolószert, viaszt vagy oldószert a készülék tisztításához.
- Amennyiben a készüléket előreláthatólag hosszabb ideig nem fogja használni, húzza ki a váltóáramú (AC) csatlakozóaljzatból.
- Ne telepítse a kivetítőt rezgésnek vagy ütődésnek kitett helyen.

- Ne érintse meg az objektívet puszta kézzel.
- Vegye ki a távvezérlőből az eleme(ke)t, mielőtt eltárolná a készüléket. Ha az eleme(ke)t sokáig a távvezérlőben hagyják, szivároghat(nak).
- Ne használja vagy tárolja a kivetítőt olyan helyen, ahol a cigarettafüst és a belőle származó olaj jelen lehet, mert ezek károsan befolyásolhatják a kivetítő teljesítményét.
- Kérjük, tartsa be a kivetítő helyes szerelési irányát, mivel a nem szabványos telepítés befolyásolhatja a kivetítő teljesítményét.
- Használjon hosszabbítót és/vagy túlfeszültség-védelmet. Az áramkimardások és feszültségesések TÖNKRETEHETIK az eszközöket.

### Lézersugárzással kapcsolatos biztonsági tudnivalók

Megfelel a 21 CFR 1040.10 és 1040.11 részének, kivéve a megfelelés tekintetében mint 2. LIP kockázati csoport tagjaként, az IEC 62471-5:Ed. 1.0 meghatározása szerint. Bővebb tájékoztatásért lásd: 2019. május 8-i 57. sz Lézer nyilatkozat.

IEC 60825-1:2014, EN 60825-1:2014+A11:2021, EN 50689:2021 CLASS 1 CONSUMER LASER PRODUCT RISK GROUP 2, Complies with 21 CFR 1040.10 and 1040.11 except for conformance as a Risk Group 2 LIP as defined in IEC 62471-5:Ed.1.0. For more information see Laser Notice No. 57, dated May 8, 2019. IEC 60825-1:2014 等級1雷射產品RG2危險等級 IEC 60825-1:2014 1类激光产品RG2危险等级

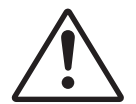

#### Az alábbi utasítások betartásának elmulasztása halált vagy súlyos sérülést okozhat.

- Ez a kivetítő beépített, Class 4 besorolású lézermodult tartalmaz. A szétszerelése és az átalakítása rendkívül veszélyes, ezért soha nem szabad rá kísérletet tenni.
- A felhasználói útmutatóban nem kifejezetten szereplő működtetés és módosítás veszélyes lézersugárzásnak való kitettség kockázatával jár.
- Ne nyissa fel és ne szerelje szét a kivetítőt, mivel a lézersugárzás miatt károk következhetnek be.
- Ne nézzen bele a lézersugárba, amikor a kivetítő be van kapcsolva. Az erős fény tartós szemkárosodást okozhat.
- A kivetítő bekapcsolásakor győződjön meg arról, hogy a kivetítő hatósugarában tartózkodó személyek közül senki nem néz a lencsébe.
- A vezérlési, beállítási és működtetési utasítások betartásának elmulasztása esetén a lézersugárzás miatt károk következhetnek be.
- Megfelelő utasítások az összeszereléshez, működtetéshez és karbantartáshoz, többek között egyértelmű figyelmeztetések a lézersugárzásnak való kitettség elkerülésével kapcsolatos óvintézkedéseket illetően.

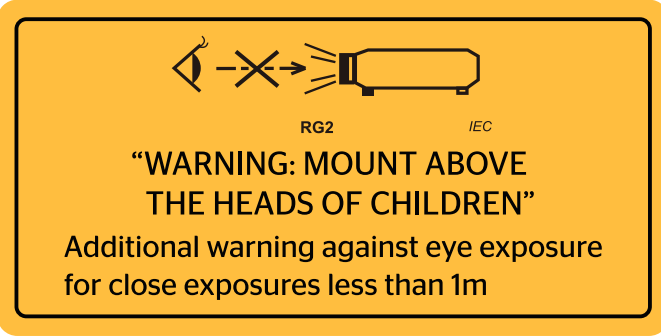

IEC 60825-1: 2014 Class 1 RG2 IEC 62471-5:2015 RG2

- További utasítások a gyermekek felügyeletére, a sugárba nézés tiltására és az optikai segédeszközök használatának tiltására vonatkozóan.
- További utasítások arra nézve, hogy gyermekektől távol szerelendő fel.
- Felhívják a figyelmet arra, hogy a gyerekek felügyelet alatt tartandóak és soha nem szabad megengedni nekik, hogy a kivetítő fénysugarába nézzenek, a kivetítőtől bármilyen távolságra.
- Felhívják a figyelmet arra, hogy a óvatossággal járjanak el, amikor a távvezérlőt a vetítőlencse előtt tartózkodva használják a kivetítő indítására.
- Felhívják a figyelmet arra, hogy kerüljék az olyan optikai segédeszközök, mint például távcsövek vagy teleszkópok használatát a fénysugáron belül.
- Mint minden erős fényforrás esetében, ne nézzen bele a sugárba! RG2 IEC 62471-5:2015.
- FIGYELEM: A GYERMEKEK FEJE FÖLÖTT SZERELJE FEL. Mennyezeti szerelőkonzol használata ajánlott ezzel a termékkel, hogy a gyermekek szeme fölött lehessen felszerelni.

### Lézerrel kapcsolatos figyelmeztetés

IEC 60825-1:2014: 1. OSZTÁLYÚ LÉZERTERMÉK – 2. KOCKÁZATI CSOPORT.

A termék rendeltetése fogyasztói lézertermék, és az megfelel az EN 50689:2021 szabványnak.

1. OSZTÁLYÚ FOGYASZTÓI LÉZERTERMÉK

EN 50689:2021

### 3D-re vonatkozó biztonsági információ

Kérjük, kövesse a jelen felhasználói kézikönyvben javasolt figyelmeztetéseket és óvintézkedéseket, mielőtt Ön vagy gyermeke használná a 3D funkciót.

#### Figyelmeztetés

Gyermekeknél és tinédzsereknél inkább okoz egészségügyi gondokat a 3D, ezért rájuk közben gondosan figyelni kell.

# Fényérzékenységi rohamra és egyéb egészségügyi kockázatokra vonatkozó figyelmeztetés

- Egyesek epilepsziás rohamot kaphatnak a kivetítő és a videojátékok villogó képeinek, fényeinek hatására. Amennyiben epilepszia vagy szélütés betegségtől szenved vagy a családban volt ilyen előzmény, akkor a 3D funkció használata előtt kérje ki szakorvosa tanácsát.
- Előfordulhat, hogy azok, akik saját magukon vagy családjukban eddig nem tapasztaltak epilepsziás vagy szélütés jeleit, eddig nem diagnosztizált betegséget hordozhatnak magukban, ami fényérzékenységi epilepsziás rohamot válthat ki.
- A terhes nők, az idősek, a súlyos betegségtől vagy alváshiánytól szenvedők, illetve az alkohol hatása alatt lévők kerüljék a készülék 3D funkciójának használatát.
- Ha az alábbi tüneteket tapasztalja, azonnal hagyja abba a 3D képek nézését és forduljon szakorvoshoz: (1) látászavar; (2) émelygés; (3) szédülés; (4) akaratlan mozgás, mint pl. szem- vagy izomrángás; (5) zavartság; (6) hányinger; (7) eszméletvesztés; (8) rángás; (9) görcsölés; és/vagy (10) dezorientáció. A gyermekek és tinédzserek hajlamosabbak lehetnek e tünetekre, mint a felnőttek. A szülőknek tanácsos figyelemmel kísérniük gyermekeiket és megkérdezni, hogy tapasztalják-e a fenti tüneteket.
- A 3D kép nézése okozhat tengeri betegséget, észlelési zavarokat, dezorientációt, szemmegerőltetést és egyensúlyzavarokat. Javasoljuk, hogy gyakori szünetekkel csökkentse a bekövetkezés esélyét. Ha a szeme elfáradt vagy kiszáradt, vagy ha a fenti tünetek bármelyikét tapasztalja, azonnal hagyja abba az eszköz használatát és a tünetek megszűnése után legalább harminc percig még ne folytassa a használatát.

- Ha a 3D vetítést igen kis távolságról nézi huzamosabb ideig, látászavart okozhat. Az ideális nézési távolság a vetítővászon magasságának legalább háromszorosa. Tanácsos a vetítővászonnal egy szintben nézni a vetített képet.
- A 3D szemüveg hosszabb idejű használatakor fejfájás vagy kifáradás jelentkezhet. Ha fejfájást, fáradtságot vagy szédülést tapasztal, hagyja abba a 3D nézését és pihenjen.
- Ne használja a 3D szemüveget más célra, csak a 3D vetítés nézésére.
- A 3D szemüveg rendeltetésétől eltérő célból történő viselése (pl. szemüveg, napszemüveg, védőszemüveg stb.) fizikailag ártalmas lehet, gyengítheti a látást.
- A 3D-ben való megtekintés egyes nézőknél dezorientációt okozhat. Ennek megfelelően NE helyezze a 3D KIVETÍTŐT nyitott lépcsőház, kábel, erkély vagy egyéb tárgy közelébe, ahol fennáll a megbotlás, beleütközés, leverés, eltörés vagy átesés veszélye.

### Szerzői jog

A kiadvány – beleértve az öszes benne lévő fényképet, ábrát és szoftvert – a nemzetközi szerzői jogi törvények védelme alatt áll és minden jog fenntartva. Ezen kiadványt – beleértve a benne lévő anyagot is – az eredeti szerző írásbeli engedélye nélküli tilos bármilyen módon vagy formában másolni.

© Szerzői jog 2019

### Felelősséget kizáró nyilatkozat

A dokumentumban szereplő információk előzetes értesítés nélkül megváltoztathatók. A cég nem nyilatkozik sem nyíltan, sem burkoltan a kiadvány tartalmáról, és nem is ad rá garanciát, továbbá kifejezetten visszautasítja, hogy meghatározott célra való alkalmasságra vagy eladhatóságra vonatkozó garanciát nyújtana. A gyártó továbbá fenntartja a jogot a kiadvány átdolgozására, módosítására, illetve korszerűsítésére bármikor, anélkül, hogy köteles lenne az átdolgozásról vagy a változtatásról bárkit külön értesítenie.

### Védjegyek

A Kensington az ACCO Brand Corporation USA-ban bejegyzett védjegye más országokban és egyéb országokban bejegyzések, illetve folyamatban lévő bejegyzési kérelmek léteznek.

A HDMI név, a HDMI embléma és a High-Definition Multimedia Interface a HDMI Licensing LLC. védjegye vagy bejegyzett védjegye az Amerikai Egyesült Államokban és más országokban.

A DLP<sup>®</sup>, a DLP Link és a DLP embléma a Texas Instruments bejegyzett védjegye. A BrilliantColor<sup>™</sup> a Texas Instruments védjegye.

Az MHL, a Mobile High-Definition Link és az MHL embléma az MHL Licensing, LLC védjegye vagy bejegyzett védjegye.

Minden, a jelen kézikönyvben említett terméknevek az adott jogbirtokos tulajdonában vannak és elismertek.

### FCC

Ezt az eszközt megvizsgálták és megállapították, hogy teljesíti a B osztályú digitális eszközökre vonatkozó határértékeket az FCC Szabályzat 15. fejezete szerint. E határértékek úgy vannak tervezve, hogy lakásban történő telepítés esetén megfelelő védelmet nyújtsanak a káros interferencia ellen. Ez a készülék rádiófrekvenciás energiát kelt, használ és sugározhat, és ha nem a használati utasításnak megfelelően helyezték üzembe és használják, károsan zavarhatja a rádiótávközlést.

Garantálni azonban nem lehet, hogy egy adott helyzetben zavarás ne lépjen fel. Ha a berendezés káros interferenciát okoz a rádió- vagy televízióvételben, amely a készülék ki- és bekapcsolásával határozható meg, akkor a felhasználó kötelessége, hogy megkísérelje az interferencia kiküszöbölését az alábbi lehetőségek közül egy vagy több alkalmazásával:

- Irányítsa másfelé vagy helyezze át a vevőantennát.
- Növelje a távolságot az eszköz és a vevőkészülék között.
- Az eszközt más áramkörhöz kapcsolódó fali dugaszolóaljzatba csatlakoztassa, mint amelyhez a vevőkészülék csatlakozik.
- Kérjen segítséget kereskedőjétől vagy gyakorlott rádió/televízió szakembertől.

#### Megjegyzés: Árnyékolt kábelek

Minden más számítástechnikai eszközhöz való csatlakoztatás árnyékolt kábelekkel történik az FCC előírásoknak való megfelelés érdekében.

#### Vigyázat

A gyártó által nem engedélyezett változtatások vagy módosítások miatt a felhasználó elveszítheti a Federal Communications Commission (Szövetségi Távközlési Bizottság) által biztosított jogát, hogy ezt a kivetítőt működtesse.

#### Üzemi feltételek

Ez a berendezés megfelel az FCC-szabályzat 15. részében foglaltaknak. A működtetésnek az alábbi két feltétele van:

1. A készülék nem okozhat káros zavart, és

2. A készüléknek minden zavart fogadnia kell, beleértve a nem kívánatos működést okozó zavarokat is.

#### Megjegyzés: Kanadai felhasználók

Ez a B osztályú digitális készülék megfelel a kanadai ICES-003 szabványnak.

Remarque à l'intention des utilisateurs canadiens

Cet appareil numerique de la classe B est conforme a la norme NMB-003 du Canada.

### Nyilatkozat az EU-szabályoknak való megfelelőségről

- EMC irányelv 2014/30/EU (módosításokkal együtt)
- 2014/35/EU kisfeszültségű készülékekre vonatkozó irányelv
- RED irányelv 2014/53/EU (ha a termék RF funkcióval rendelkezik)

#### WEEE

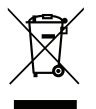

#### Utasítások az eszköz megfelelő selejtezését illetően

Selejtezés esetén ne dobja szemétbe ezt az elektronikus eszközt. A minimális szennyezés és a környezet lehető legnagyobb mértékű védelme érdekében dolgozza fel újra.

### A csomag bemutatása

Óvatosan bontsa ki a csomagot és ellenőrizze, hogy tartalmaz-e mindent az alább megadott szabványos kiegészítők közül. Típustól, műszaki adatoktól, illetve a vásárlás térségétől függően előfordulhat, hogy bizonyos opcionális kiegészítők nem érhetők el. Kérjük, egyeztessen a vásárlás helyével. Egyes kiegészítők térségenként eltérhetnek.

A garanciajegy csak egyes területeken képezi a csomag részét. Bővebb felvilágosítást a forgalmazótól kaphat.

### Normál tartozékok

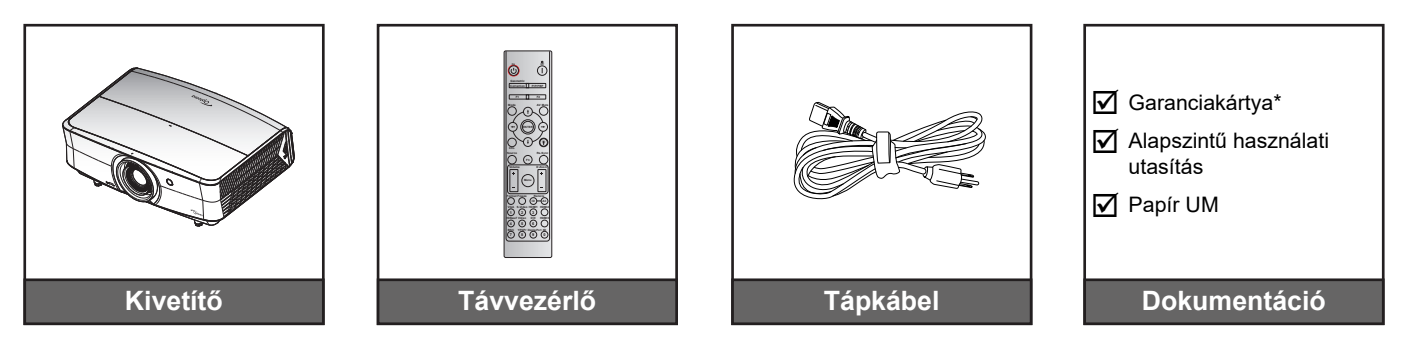

#### Megjegyzés:

- A távvezérlőt elemmel együtt szállítjuk.
- \* Az európai garanciális információkért látogasson el a www.optoma.com webhelyre.

### Opcionális kiegészítők

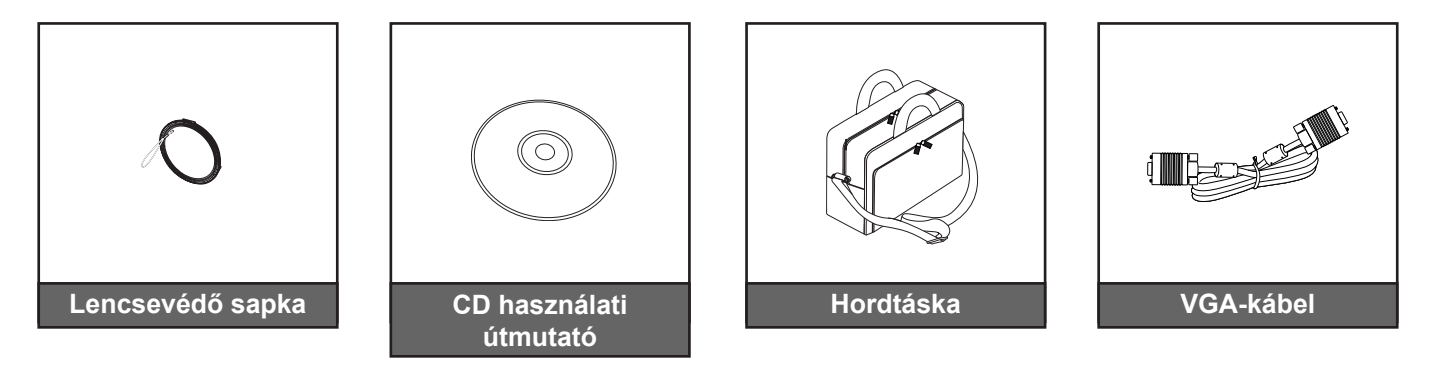

#### Megjegyzés:

Az opcionális kiegészítők típustól, műszaki adatoktól és térségtől függően eltérők lehetnek.

### A termék áttekintése

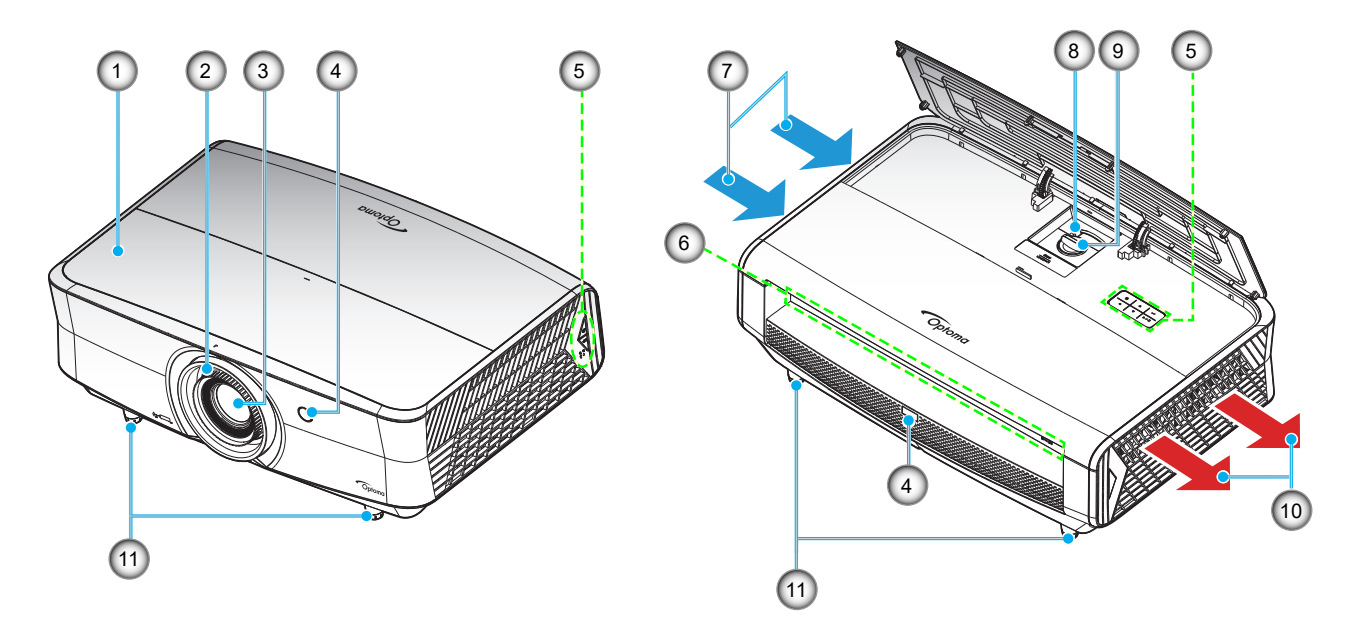

#### Megjegyzés:

- Ne zárja el a kivetítő légbeszívó és légkifúvó szellőzőnyílásait.
- Ha a kivetítőt zárt térben használja, hagyjon legalább 30 cm szabad helyet a légbeszívó és légkifúvó szellőzőnyílások körül.

| Sz. | Elem                | Sz. | Elem                      |
|-----|---------------------|-----|---------------------------|
| 1.  | Felső fedél         | 7.  | Szellőzés (beömlő nyílás) |
| 2.  | Fókuszgyűrű         | 8.  | Nagyítás kar              |
| 3.  | Objektív            | 9.  | Lencsemozgató tárcsa      |
| 4.  | Infravörös érzékelő | 10. | Szellőzés (kiömlő nyílás) |
| 5.  | Billentyűzet        | 11. | Dőlésszög-beállító lábak  |
| 6.  | Be- és kimenetek    |     |                           |

### Csatlakozók

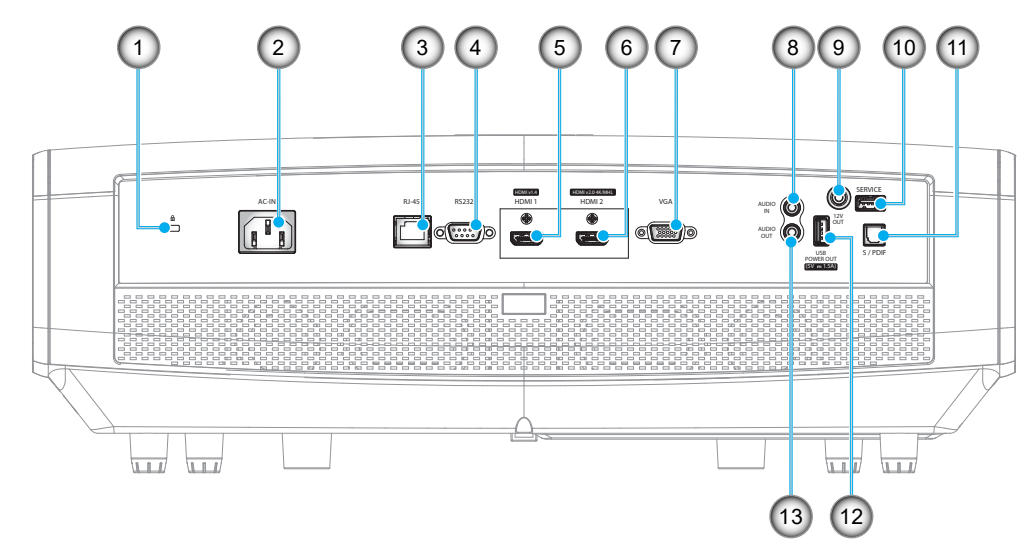

### Sz. Elem

- 1. Kensington<sup>™</sup> zár csatlakozója
- 2. Tápcsatlakozó-foglalat
- 3. RJ-45 csatlakozó
- 4. RS232 csatlakozó
- 5. HDMI 1 (v1.4) csatlakozó
- 6. HDMI 2 (v2.0) 4K / MHL csatlakozó (\*1;\*3)
- 7. VGA csatlakozó

# Sz.Elem8.Hangbemeneti csatlakozó9.12V OUT csatlakozó10.Szervizcsatlakozó (\*²)11.S/PDIF csatlakozó12.USB-tápfeszültségkimenet (5 V=1,5A) (\*³)

13. AUDIO OUT csatlakozó

#### Megjegyzés:

- (\*1) A HDMI 2 csatlakozó támogatja a HDCP2.2 és MHL V2.2 szabványt.
- (\*2) (firmware-frissítéshez).
- (\*3) Az MHL és az USB DC5V felváltva vannak bekapcsolva. Például, az USB DC 5V kikapcsolt módban van, ha az MHL be van kapcsolva, illetve a DC 5 V kapcsolódik be, ha az MHL ki van kapcsolva.

# Billentyűzet

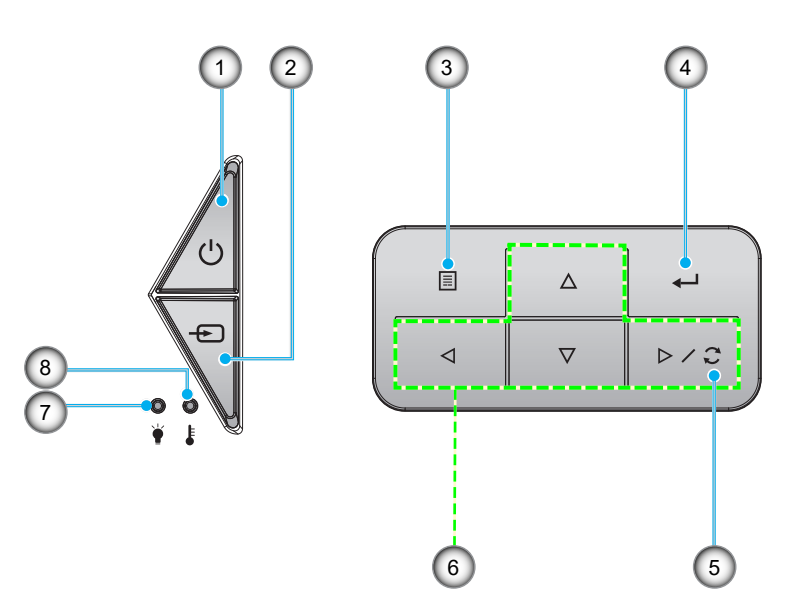

| Sz. | Elem                                                          | Sz. | Elem                        |
|-----|---------------------------------------------------------------|-----|-----------------------------|
| 1.  | Üzemkapcsoló és bekapcsolt/<br>készenléti állapotot jelző LED | 5.  | Újraszinkr.                 |
| 2.  | Source                                                        | 6.  | Négyirányú kiválasztógombok |
| 3.  | Menü                                                          | 7.  | Lézer LED                   |
| 4.  | Enter                                                         | 8.  | Hőmérsékletjelző LED        |

### Távvezérlő

#### Az Adatmodell esetében

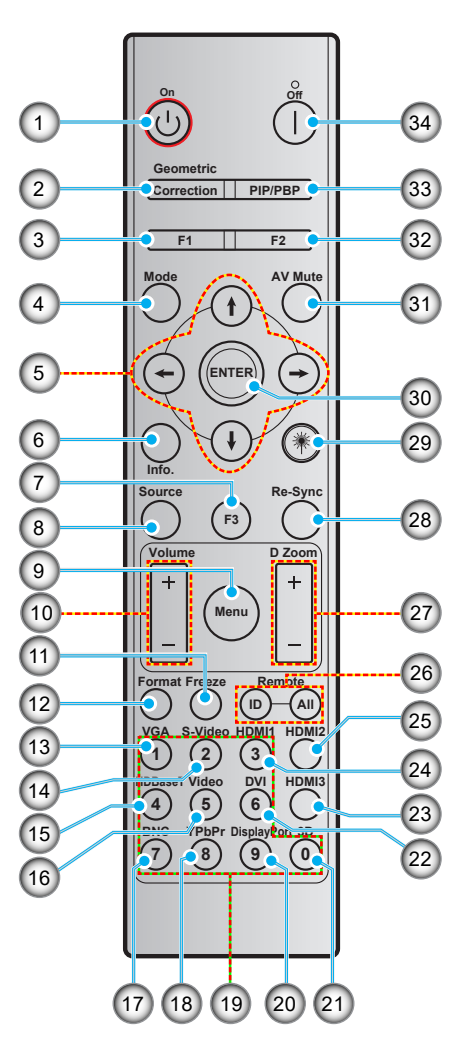

| Sz. | Elem                                     | Sz. | Elem                                     |
|-----|------------------------------------------|-----|------------------------------------------|
| 1.  | Bekapcsolás                              | 18. | YPbPr (nem támogatott)                   |
| 2.  | Geometria korrekció                      | 19. | Számbillentyűzet (0-9)                   |
| 3.  | Funkciógomb (F1) (funkcióhoz rendelhető) | 20. | Display port (Nem támogatott)            |
| 4.  | Mód                                      | 21. | Három dimenzió                           |
| 5.  | Négyirányú kiválasztógombok              | 22. | DVI (Nem támogatott)                     |
| 6.  | Információ                               | 23. | NDMI3 (Nem támogatott)                   |
| 7.  | Funkciógomb (F3) (funkcióhoz rendelhető) | 24. | HDMI1                                    |
| 8.  | Source                                   | 25. | HDMI2                                    |
| 9.  | Menü                                     | 26. | Távvezérlő azonosító / Távvezérlő összes |
| 10. | Hangerő - / +                            | 27. | Digitális Zoom -/+                       |
| 11. | Kimerevítés                              | 28. | Újraszinkr.                              |
| 12. | Formátum (Képméret arány)                | 29. | Lézer (Nem támogatott)                   |
| 13. | VGA                                      | 30. | Enter                                    |
| 14. | S-Video                                  | 31. | AV némítás                               |
| 15. | HDBase-T                                 | 32. | Funkciógomb (F2) (funkcióhoz rendelhető) |
| 16. | Video                                    | 33. | PIP/PBP (Nem támogatott)                 |
| 17. | BNC (Nem támogatott)                     | 34. | Kikapcsolás                              |

Megjegyzés: Lehetnek gombok, amelyek egyes modelleknél nem működnek.

#### A Home modell esetében

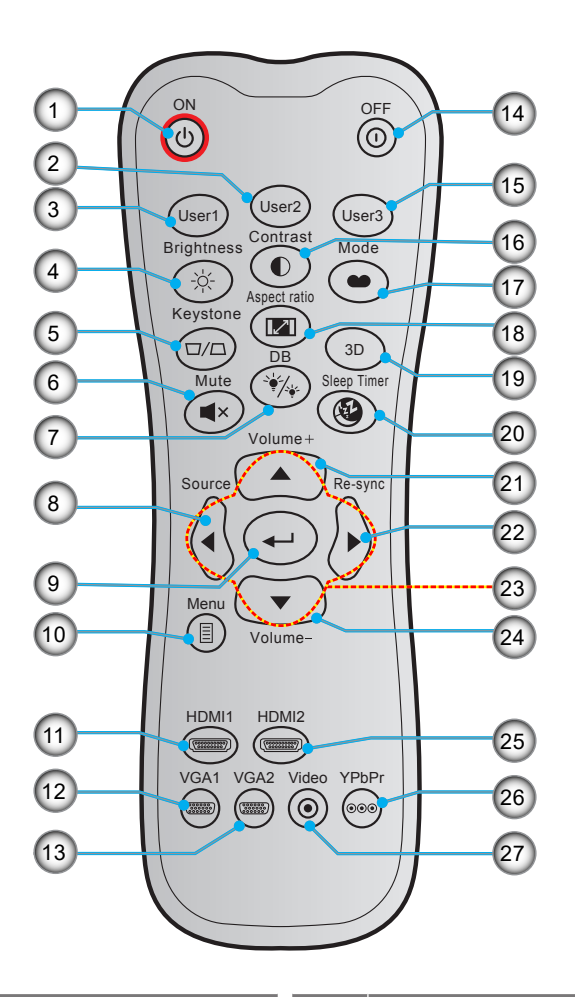

| Sz. | Elem                             |     | Elem                        |
|-----|----------------------------------|-----|-----------------------------|
| 1.  | Bekapcsolás                      | 15. | Felhasználói 3              |
| 2.  | Felhasználói 2                   | 16. | Kontraszt                   |
| 3.  | Felhasználói 1                   | 17. | Megjelenítési mód           |
| 4.  | Fényerő                          | 18. | Képarány                    |
| 5.  | Trapézkorrekció (nem támogatott) | 19. | 3D menü Be / Ki             |
| 6.  | Némítás                          | 20. | Elalváskapcsoló             |
| 7.  | DB (Dynamic Black)               | 21. | Hangerő +                   |
| 8.  | Source                           | 22. | Újraszinkr.                 |
| 9.  | Enter                            | 23. | Négyirányú kiválasztógombok |
| 10. | Menü                             | 24. | Hangerő -                   |
| 11. | HDMI1                            | 25. | HDMI2                       |
| 12. | VGA1                             | 26. | YPbPr (nem támogatott)      |
| 13. | VGA2 (nem támogatott)            | 27. | Video (nem támogatott)      |
| 14. | Kikapcsolás                      |     |                             |

Megjegyzés: Lehetnek gombok, amelyek egyes modelleknél nem működnek.

### A kivetítő telepítése

A kivetítő számára négy lehetséges felállítási helyzet jöhet szóba.

A felállítási hely kiválasztása függ a helyiség alaprajzától és a személyes ízléstől. Vegye figyelembe a vetítővászon méretét és helyzetét, a megfelelő hálózati aljzat helyét, valamint a kivetítő és a többi berendezés elhelyezkedését és a közöttük lévő távolságot.

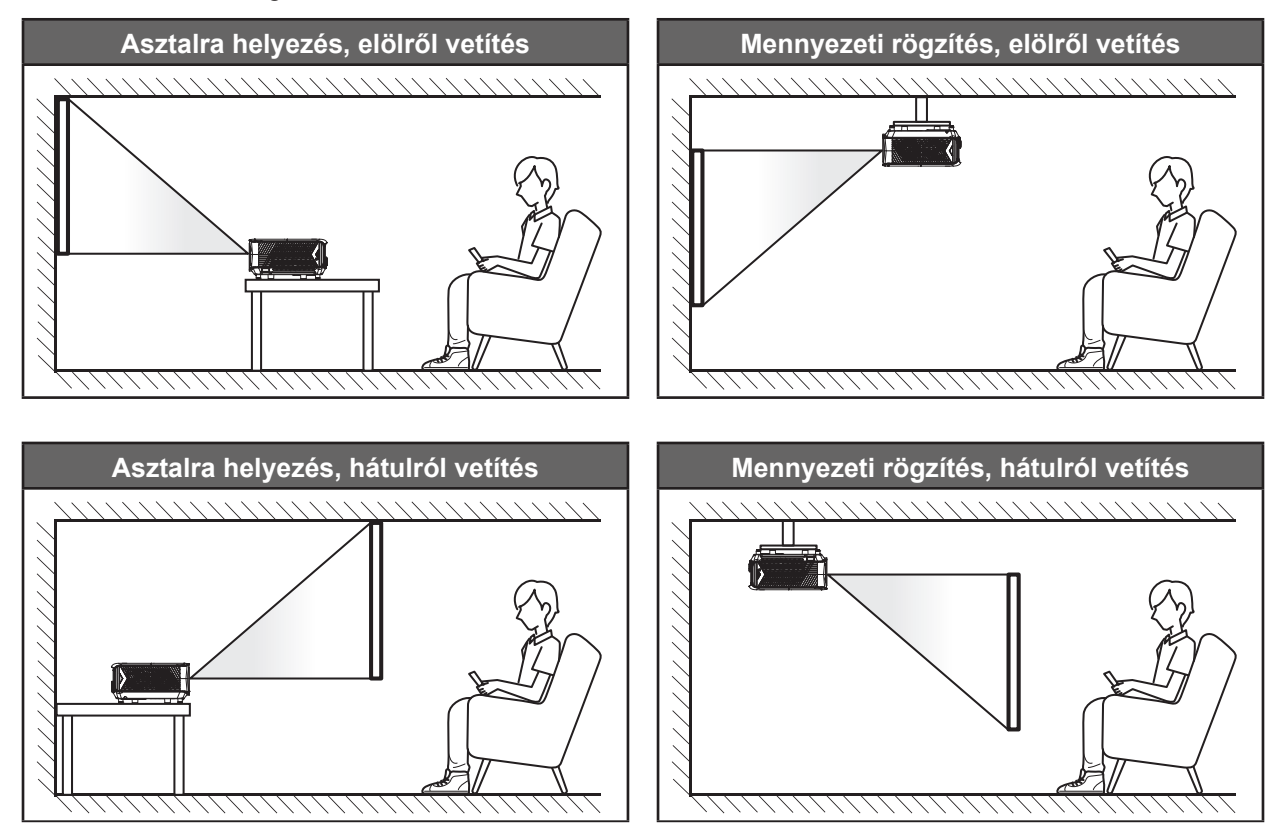

A kivetítőt vízszintes helyzetben kell a felületre helyezni és 90 fokban / merőlegesen helyezkedjen el a vászonhoz viszonyítva.

- A kivetítő helyének meghatározása adott vászonmérethez, lásd a távolságokat tartalmazó táblázatot a következő oldalon: 56.
- A vetítővászon méretének meghatározása adott távolsághoz, lásd a távolságokat tartalmazó táblázatot a következő oldalon: 56.

Megjegyzés: A kivetítőnek a vetítővászontól történő távolításakor a vetített kép mérete növekszik, miközben a függőleges eltolás maga is arányosan növekszik.

#### **FONTOS!**

Ne működtesse a kivetítőt az asztali vagy mennyezeti telepítési iránytól eltérő tájolásban. A kivetítőt vízszintesen kell elhelyezni, nem előre/hátra, illetve balra/jobbra döntve. Bármilyen egyéb tájolás esetén érvénytelenné válik a garancia, és a kivetítő fényforrásának, valamint magának a kivetítőnek az élettartama is megrövidülhet. Nem szabványos telepítés esetén vegye fel a kapcsolatot az Optoma céggel tanácsokért.

#### A kivetítő telepítésével kapcsolatos közlemény

• Hagyjon legalább 30 cm szabad helyet a légkifúvó szellőzőnyílás körül.

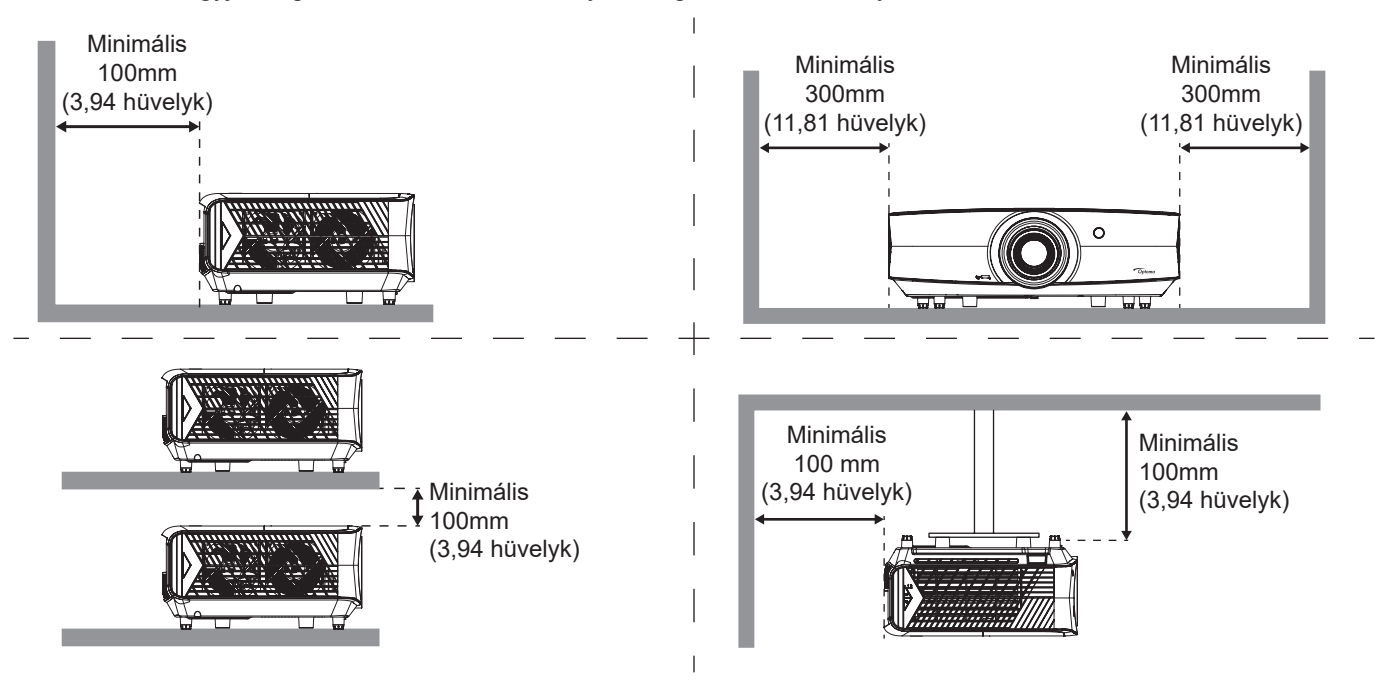

- Győződjön meg arról, hogy a légbeszívó szellőzőnyílásokba nem kerül be újra a légkifúvó szellőzőnyíláson keresztül távozó forró levegő.
- Ha zárt térben használja a kivetítőt, ügyeljen arra, hogy a készülék működtetése közben a környező levegő hőmérséklete nem haladja meg az üzemi hőmérsékletet a készülékház belsejében, továbbá a légbeszívó és a légkifúvó szellőzőnyílások útjában ne legyenek akadályok.
- Minden készülékházon igazolt termikus értékelést kell végezni, és ellenőrizni kell, hogy a kivetítő nem használja fel újra a légkifúvó nyíláson keresztül távozó levegőt, mivel emiatt a készülék kikapcsolhat, még akkor is, ha a készülékház hőmérséklete az elfogadható üzemi hőmérsékleti tartományon belül van.

### Jelforrások csatlakoztatása a kivetítőhöz

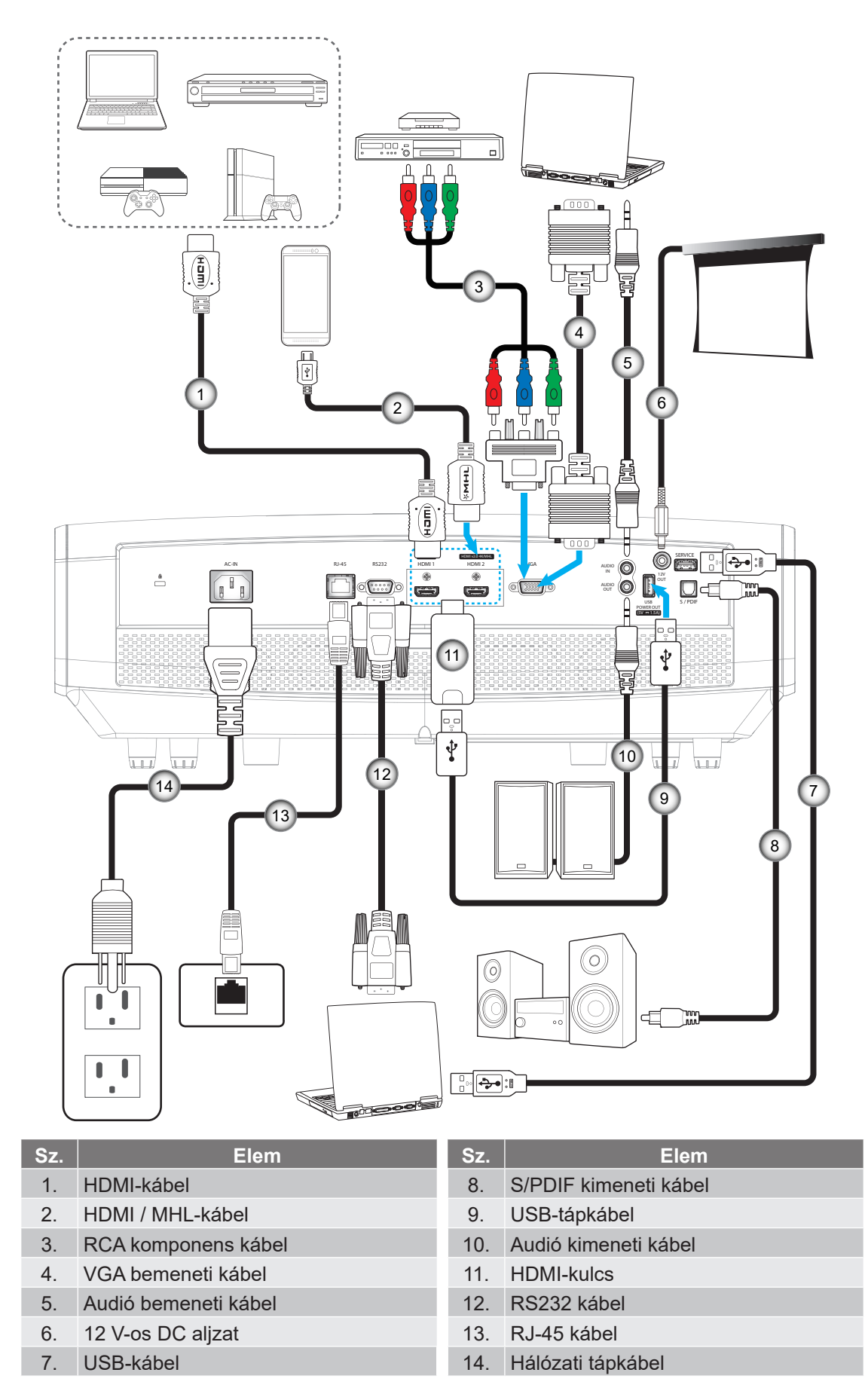

### A kivetített kép beállítása

#### Képmagasság

A kivetítő állítható lábakkal van felszerelve a kivetített kép helyzetének beállításához.

- 1. Keresse meg azt az állítható lábat a kivetítő alján, amelyen állítani szeretne.
- 2. Forgassa el az állítható lábat az óramutató járásával megegyező/ellentétes irányba a kivetítő emeléséhez, illetve lejjebb eresztéséhez.

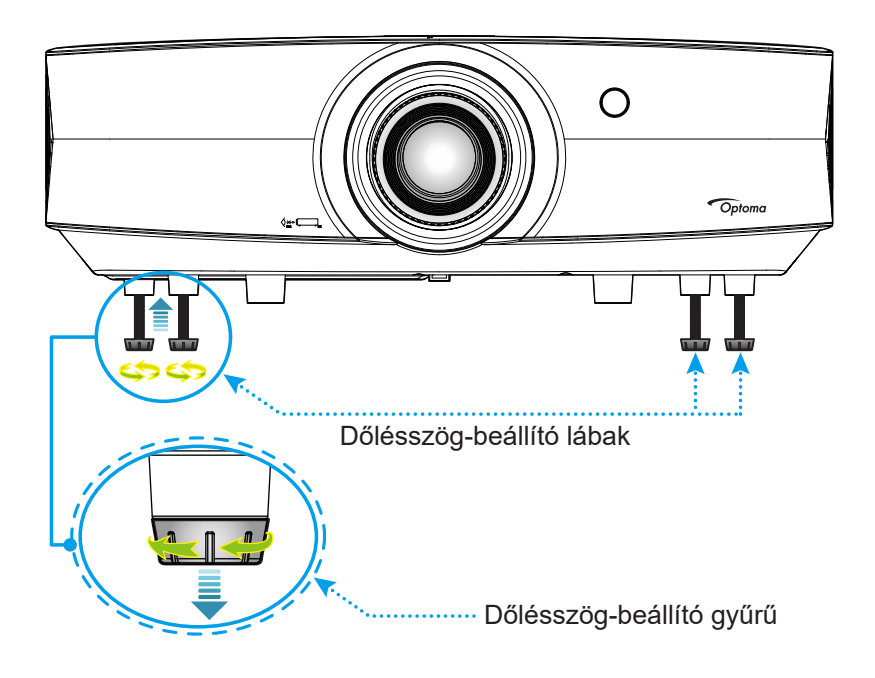

#### Zoom, lencsemozgatás és fókusz

- A kép méretét és pozícióját az alábbiak szerint állíthatja be:
  - a. Nyomja le erősen a felső fedél közepét a retesz kioldásához. Ezután nyissa ki a felső fedelet.

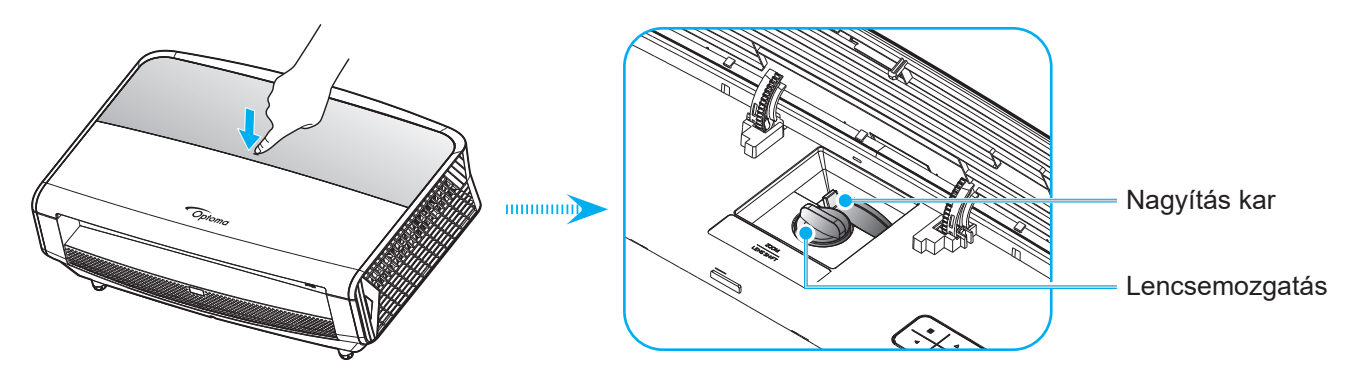

- b. A képméret beállítása érdekében forgassa el a nagyításkart az óramutató járásával megegyező vagy ellentétes irányba a vetített kép méretének növeléséhez vagy csökkentéséhez.
- c. A kép pozíciójának beállítása érdekében forgassa el a lencsemozgató tárcsát az óramutató járásával megegyező vagy ellentétes irányba a vetített kép függőleges pozíciójának beállításához.

•

Az élesség beállítása érdekében forgassa el a fókuszgyűrűt az óramutató járásával megegyező vagy ellentétes irányba, amíg a kép ki nem tisztul.

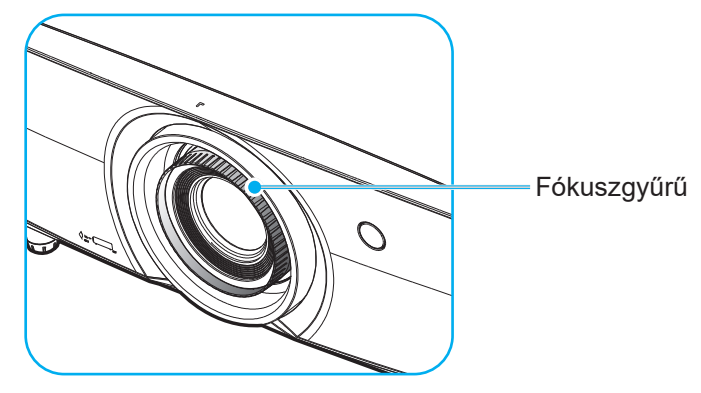

Megjegyzés: A kivetítő élessége 1,3m és 9,3m közötti tartományban állítható.

### A távvezérlő beüzemelése

#### Elemek behelyezése / cseréje

A távvezérlőhöz két darab AAA méretű elem jár.

- 1. Vegye le az elemkamra fedelét a távvezérlő hátuljáról.
- 2. Helyezze be az AAA elemeket az elemkamrába az ábrán látható módon.
- 3. Helyezze vissza a hátlapot a távvezérlőre.

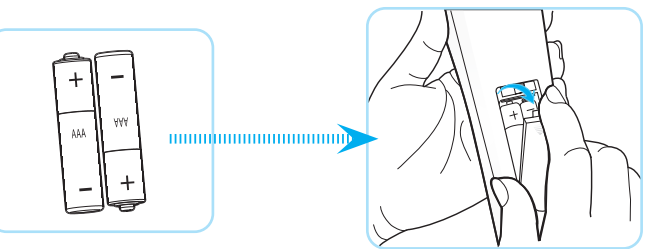

Megjegyzés: A régi elemet csak megegyező típusú (vagy azzal egyenértékű) elemre cserélje ki.

#### VIGYÁZAT

A nem megfelelő elemek használata vegyi szivárgást vagy robbanást okozhat. Ügyeljen az alábbiak betartására:

- Ne keverje az eltérő típusú elemeket. A különböző típusú elemek különböző jellemzőkkel bírnak.
- Ne használjon régi és új elemeket egyszerre. Az új és régi elemek keverése megrövidíti az új elemek élettartamát, illetve a régi elemek vegyi szivárgását okozhatja.
- Azonnal vegye ki a kimerült elemeket. Az elemekből szivárgó vegyi anyag a bőrrel érintkezve irritációt okozhat. Ha vegyi szivárgást észlel, alaposan törölje le egy kendővel.
- A termékhez mellékelt elemek élettartama rövidebb lehet a tárolási körülmények miatt.
- Amennyiben a távvezérlőt hosszabb ideig nem tervezi használni, úgy az elemeket feltétlenül vegye ki.
- Az elhasznált elemektől saját térsége vagy országa szabályozásának megfelelően szabaduljon meg.

#### Hatósugár

Az infravörös (IR) távérzékelő a kivetítő elején és hátulján található. A távvezérlőt a helyes működéséhez a kivetítő infravörös távérzékelőjéhez képest a merőlegestől 30 fokon belüli szögben tartsa. A távvezérlőnek az érzékelőtől mért távolsága nem lehet több mint 7 méter.

- Ügyelni kell, hogy a távvezérlő és az infravörös érzékelő között ne legyen olyan akadály, amely elzárná az infravörös sugár útját.
- Győződjön meg arról, hogy a távvezérlő IR-jeladójára nem esik közvetlen napfény vagy fénycsőfény.
- A távvezérlőt tartsa több mint 2 méter távolságra a féncsővilágítástól, mert ellenkező esetben a távvezérlő hibásan működhet.
- Ha a távvezérlő túl közel van az inverter típusú fénycsővilágításhoz, időről időre hatástalanná válhat.
- Ha a távvezérlő és a kivetítő rendkívül közel vannak egymáshoz, a távvezérlő hatástalanná válhat.
- Ha a vászonra irányítja a távvezérlőt, a tényleges távolság kevesebb mint 5 méter a távvezérlő és a vászon között, és az IR-sugár visszaverődik a kivetítőre. A tényleges hatósugár azonban vetítővászontól függően eltérhet.

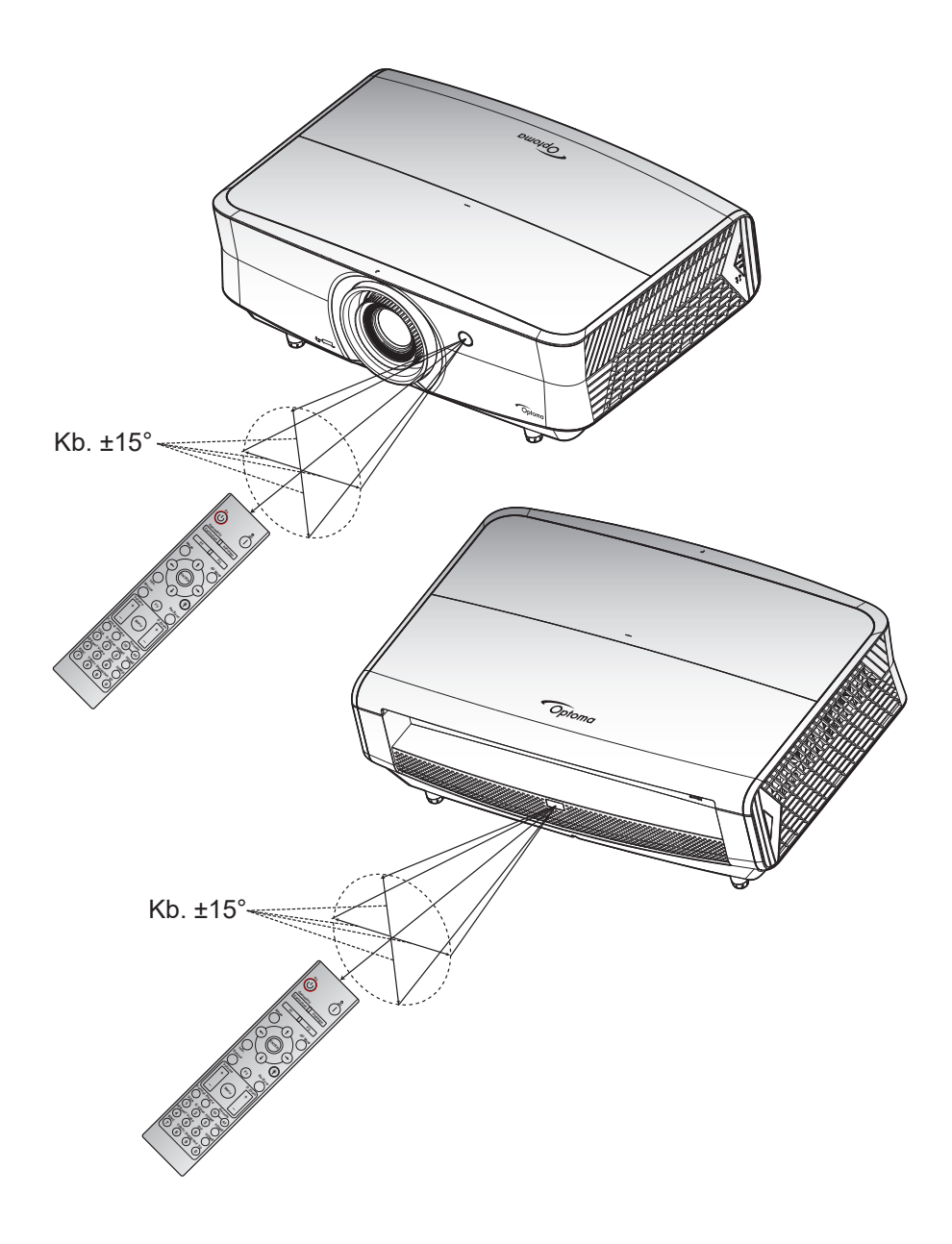

### A kivetítő be- és kikapcsolása

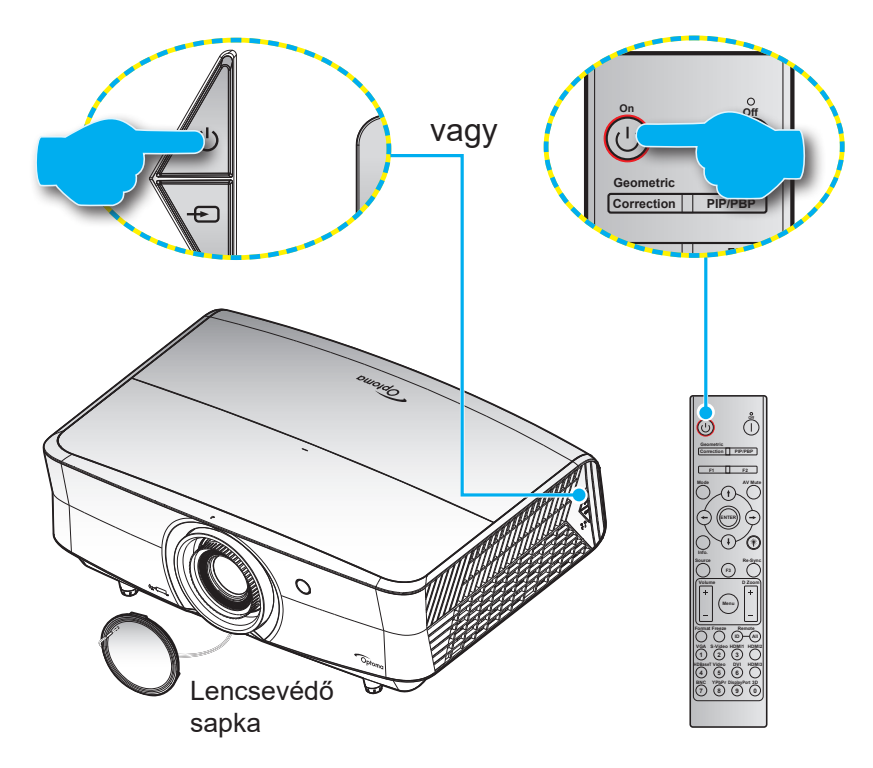

#### Tápfeszültség be

- 1. Vegye le a lencsevédő sapkát.
- Szorosan csatlakoztassa a tápkábelt és a jelkábelt. Ha csatlakoztatta, a bekapcsolt állapotot jelző LED vörös színnel világít.
- 3. Kapcsolja be a kivetítőt a vezérlőpulton vagy a távvezérlőn lévő 🕛 gomb megnyomásával.
- A kezdőképernyő körülbelül 10 másodperc elteltével megjelenik a képernyőn, és a működésjelző LED kék színnel villog.

Megjegyzés: Amikor először bekapcsolja a kivetítőt, a készülék megkéri, hogy válassza ki a kívánt nyelvet és vetítési irányt, illetve adja meg az egyéb beállításokat.

#### Kikapcsolja

- 1. Kapcsolja ki a kivetítőt a U gomb megnyomásával a kivetítő billentyűzetén, illetve a | gomb megnyomásával a távvezérlőn.
- 2. A következő üzenet jelenik meg:

| 3- |                                         |
|----|-----------------------------------------|
|    | Power Off                               |
|    | Nyomja meg újra az üzemkapcsoló gombot. |
|    |                                         |

- Nyomja meg ismét a U vagy | gombot a megerősítéshez. Ellenkező esetben az üzenet 15 másodperc múlva eltűnik. Amikor másodszorra megnyomja a U vagy | gombot, a kivetítő kikapcsolódik.
- 4. A hűtőventilátorok körülbelül 10 másodpercig tovább működnek a hűtési ciklus befejezése érdekében, és a működésjelző LED kék fénnyel villog. Amikor a működésjelző LED folyamatos vörös színűre változik, a kivetítő készenléti üzemmódba lépett. Ha a kivetítőt újra be kívánja kapcsolni, várnia kell, amíga hűtési ciklus befejeződik és a kivetítő készenléti állapotba lép. Miután a kivetítő készenléti üzemmódra váltott, egyszerűen nyomja meg újra a U gombot a kivetítő bekapcsolásához.
- 5. Húzza ki a kivetítő tápkábelét az elektromos csatlakozóaljzatból és a kivetítőből.

Megjegyzés: A kikapcsolási eljárást követően nem ajánlott azonnal újra bekapcsolni a kivetítőt.

### Bemeneti jelforrás választása

Kapcsolja be a vásznon megjelenítendő jelforrást, pl. számítógép, notebook számítógép, videolejátszó stb. A kivetítő automatikusan érzékeli a forrást. Ha egyszerre több jelforrást csatlakoztat, nyomja meg a jelforrás gombot a kivetítő billentyűzetén vagy távvezérlőjén a kívánt bemenet kiválasztásához.

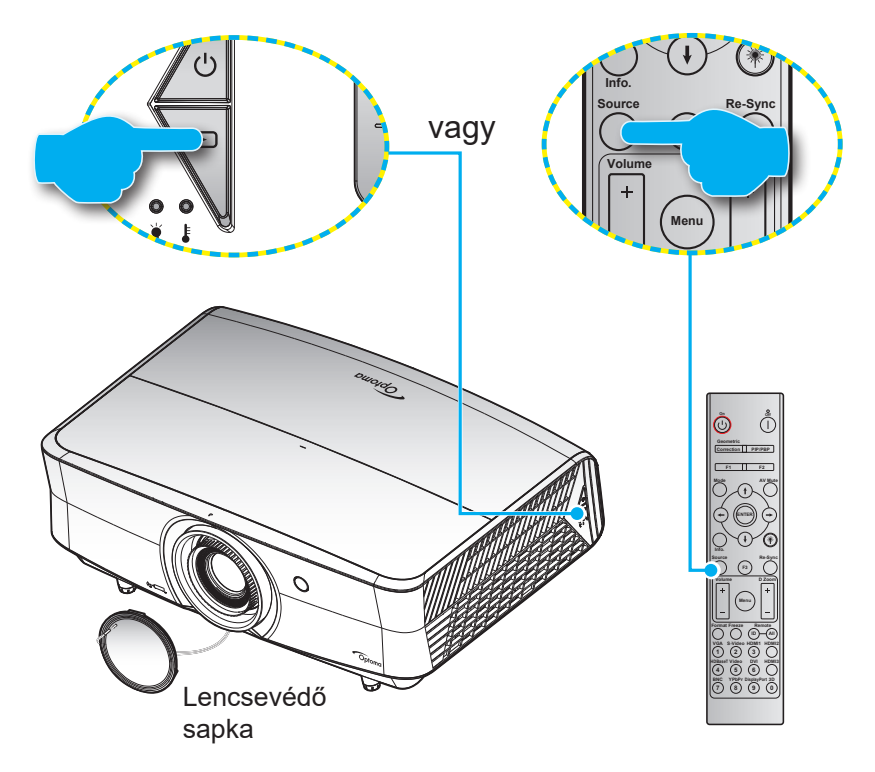

### Navigálás a menüben és jellemzők

A kivetítő több nyelven is elérhető, képen megjelenő beállító menüje segítségével beállíthatja a képet és megváltoztathatja a beállításokat. A kivetítő automatikusan érzékeli a forrást.

- Az OSD menü megjelenésekor a ▲▼ gombok segítségével választhata főmenü pontjai közül. Adott oldal menütételének kiválasztása közben nyomja meg a ← gombot a kivetítő vezérlőpultján, illetve az Enter gombot a távvezérlőn az almenübe történő belépéshez.
- A ◄► gombok segítségével válassza ki a kívánt elemet az almenüben, majd nyomja meg a ← vagy Enter gombot további beállítások megtekintéséhez. A beállításokat a ◀► gombok megnyomásával szabályozhatja.
- 4. Az almenü többi beállítását a fentiek szerint módosíthatja.
- 5. Nyomja meg a ← vagy **Enter** gombot a megerősítéshez és a főmenübe történő visszatéréshez.

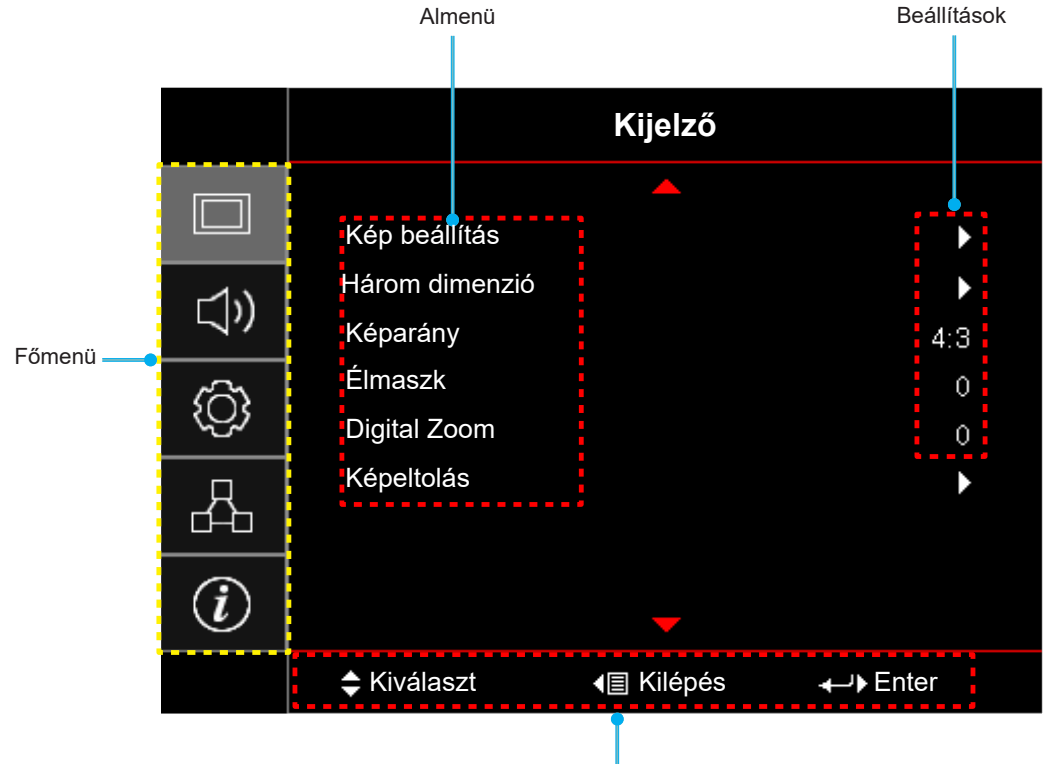

Navigálási útmutató

### OSD-menüszerkezet

| Főmenü  | Almenü        | Almenü 2          | Almenü 3          | Almenü 4 | Értékek                                                    |
|---------|---------------|-------------------|-------------------|----------|------------------------------------------------------------|
|         |               |                   |                   |          | Prezentáció [Alapértelmezett]                              |
|         |               |                   |                   |          | Világos                                                    |
|         |               |                   |                   |          | HDR                                                        |
|         |               |                   |                   |          | HLG                                                        |
|         |               |                   |                   |          | Megjegyzés: A HLG funkciók<br>modellenként<br>eltérhetnek. |
|         |               | Megjelenítési mód |                   |          | HDR SIM.                                                   |
|         |               |                   |                   |          | Mozi                                                       |
|         |               |                   |                   |          | Játék                                                      |
|         |               |                   |                   |          | sRGB                                                       |
|         |               |                   |                   |          | DICOM SIM.                                                 |
|         |               |                   |                   |          | HDR2                                                       |
|         |               |                   |                   |          | Három dimenzió                                             |
|         |               |                   |                   |          | Ki [Alapértelmezett]                                       |
|         |               |                   |                   |          | Tábla                                                      |
|         |               | Fal szín<br>s     |                   |          | Világossárga                                               |
|         |               |                   |                   |          | Világoszöld                                                |
| Kijelző | Kép beállítás |                   |                   |          | Világoskék                                                 |
|         |               |                   |                   |          | Rózsaszín                                                  |
|         |               |                   |                   |          | Szürke                                                     |
|         |               |                   |                   |          | Ki                                                         |
|         |               |                   | HDR/HLG           |          | Auto [Alapértelmezett]                                     |
|         |               |                   |                   |          | Világos                                                    |
|         |               |                   | HDP Picture mode  |          | Szabvány [Alapértelmezett]                                 |
|         |               | Dynamia Banga     | HDK FICIULE HIDDE |          | Film                                                       |
|         |               |                   |                   |          | Detail                                                     |
|         |               |                   |                   |          | Világos                                                    |
|         |               |                   |                   |          | Szabvány [Alapértelmezett]                                 |
|         |               |                   | HLG Kephiod       |          | Film                                                       |
|         |               |                   |                   |          | Detail                                                     |
|         |               | Fényerő           |                   |          | -50 ~ 50                                                   |
|         |               | Kontraszt         |                   |          | -50 ~ 50                                                   |
|         |               | Élesség           |                   |          | 1 ~ 15                                                     |
|         |               | Szín              |                   |          | -50 ~ 50                                                   |
|         |               | Árnyalat          |                   |          | -50 ~ 50                                                   |

| Főmenü  | Almenü        | Almenü 2      | Almenü 3                    | Almenü 4                                                                                                    | Értékek                                                                                                    |
|---------|---------------|---------------|-----------------------------|----------------------------------------------------------------------------------------------------|----------------------------------------------------------------------------------------------------|
|         |               |               | Film                        |                                                                                                    |                                                                                                    |
|         |               |               | Video                       |                                                                                                    |                                                                                                    |
|         |               |               | Grafika                     |                                                                                                    |                                                                                                    |
|         |               |               | Szabvány(2.2)               |                                                                                                    |                                                                                                    |
|         |               |               | 1.8                         |                                                                                                    |                                                                                                    |
|         |               | Gamma         | 2.0                         |                                                                                                    |                                                                                                    |
|         |               |               | 2.4                         |                                                                                                    |                                                                                                    |
|         |               |               | 2.6                         |                                                                                                    |                                                                                                    |
|         |               |               | Három dimenzió              |                                                                                                    |                                                                                                    |
|         |               |               | Tábla                       |                                                                                                    |                                                                                                    |
|         |               |               | DICOM SIM.                  |                                                                                                    |                                                                                                    |
|         |               |               | BrilliantColor™             |                                                                                                    | 1 ~ 10                                                                                                    |
|         |               |               |                             |                                                                                                    | Meleg                                                                                                    |
|         |               |               |                             |                                                                                                    | Szabvány                                                                                                    |
|         |               |               | Színhőmérséklet             |                                                                                                    | Hideg                                                                                                    |
|         |               |               |                             |                                                                                                    | Hideg                                                                                                    |
|         |               |               |                             |                                                                                                    | Natív                                                                                                    |
|         |               |               |                             |                                                                                                    | HDTV                                                                                                    |
|         |               |               | Color Gamut                 |                                                                                                    | Prezentáció                                                                                                    |
|         | Kép beállítás |               |                             |                                                                                                    | Mozi                                                                                                    |
|         |               | Színbeállítás |                             |                                                                                                    | Játék                                                                                                    |
| Kijelző |               |               | CMS                         | Szín                                                                                                    | R [Alapértelmezett]                                                                                                    |
|         |               |               |                             |                                                                                                    | G                                                                                                    |
|         |               |               |                             |                                                                                                    | В                                                                                                    |
|         |               |               |                             |                                                                                                    | С                                                                                                    |
|         |               |               |                             |                                                                                                    | Y                                                                                                    |
|         |               |               |                             |                                                                                                    | Μ                                                                                                    |
|         |               |               |                             |                                                                                                    | W                                                                                                    |
|         |               |               |                             | x offset                                                                                                    | -50 - 50 [Alapértelmezett: 0]                                                                                                    |
|         |               |               |                             | v offset                                                                                                    | -50 - 50 [Alapértelmezett: 0]                                                                                                    |
|         |               |               |                             | Fénverő                                                                                                    | -50 - 50 [Alapértelmezett: 0]                                                                                                    |
|         |               |               |                             |                                                                                                    | Mégsem [Alapértelmezett]                                                                                                    |
|         |               |               |                             | Alaphelyzet                                                                                                    | laen                                                                                                    |
|         |               |               |                             | Kilépés                                                                                                    |                                                                                                    |
|         |               |               |                             | Vörös erősítés                                                                                                    | -50 ~ 50                                                                                                    |
|         |               |               |                             | Zöld erősítés                                                                                                    | -50 ~ 50                                                                                                    |
|         |               |               |                             | Kék erősítés                                                                                                    | -50 ~ 50                                                                                                    |
|         |               |               |                             | Vörös kivezérlés                                                                                                    | 0~100                                                                                                    |
|         |               |               | RGB erősítés/               | Zöld kivezérlés                                                                                                    | 0~100                                                                                                    |
|         |               |               | kivezérlés                  | Kék kivezérlés                                                                                                    | 0~100                                                                                                    |
|         |               |               |                             |                                                                                                    | Mégsem [Alapértelmezett]                                                                                                    |
|         |               |               |                             | Alaphelyzet                                                                                                    | Inen                                                                                                    |
|         |               |               |                             | Kilénés                                                                                                    | 19011                                                                                                    |
|         |               |               | RGB erősítés/<br>kivezérlés | y offset<br>Fényerő<br>Alaphelyzet<br>Kilépés<br>Vörös erősítés<br>Zöld erősítés<br>Vörös kivezérlés<br>Zöld kivezérlés<br>Kék kivezérlés<br>Alaphelyzet<br>Kilépés | -50 - 50 [Alapértelmezett: 0]<br>-50 - 50 [Alapértelmezett: 0]<br>Mégsem [Alapértelmezett]<br>Igen<br>-50 ~ 50<br>-50 ~ 50<br>-50 ~ 50<br>0 ~ 100<br>0 ~ 100<br>0 ~ 100<br>Mégsem [Alapértelmezett]<br>Igen |

| Főmenü  | Almenü        | Almenü 2      | Almenü 3           | Almenü 4                  | Értékek                                                                                       |
|---------|---------------|---------------|--------------------|---------------------------|-----------------------------------------------------------------------------------------------|
|         |               |               |                    | Színtér<br>[Nem HDMI-     | Auto [Alapértelmezett]                                                                        |
|         |               | Színbeállítás |                    |                           | RGB                                                                                           |
|         |               |               |                    | bemenet]                  | YUV                                                                                           |
|         |               |               | Színtér            |                           | Auto [Alapértelmezett]                                                                        |
|         |               |               |                    | Színtér<br>[HDMI-bemenet] | RGB (0-255)                                                                                   |
|         |               |               |                    |                           | RGB (16-235)                                                                                  |
|         |               |               |                    |                           | YUV                                                                                           |
|         |               |               |                    |                           | Кі                                                                                            |
|         |               |               | Automatic          |                           | Be [Alapértelmezett]                                                                          |
|         |               |               | Frekvencia         |                           | -50 - 50 (jeltől függően)<br>[Alapértelmezett: 0]                                             |
|         |               | Jel           | Fázis              |                           | 0 - 31 (jeltől függően)<br>[Alapértelmezett: 0]                                               |
|         |               |               | Vízszintes helyzet |                           | -50 - 50 (jeltől függően)<br>[Alapértelmezett: 0]                                             |
|         |               |               | Függőleges helyzet |                           | -50 - 50 (jeltől függően)<br>[Alapértelmezett: 0]                                             |
|         |               |               |                    |                           | Кі                                                                                            |
|         |               | UltraDetail   |                    |                           | 1                                                                                             |
|         | Kép beállítás |               |                    |                           | 2                                                                                             |
|         |               |               |                    |                           | 3                                                                                             |
|         |               |               |                    |                           | DynamicBlack 1                                                                                |
| Rijeizo |               |               |                    |                           | DynamicBlack 2                                                                                |
|         |               | Fényerő-mód   |                    |                           | DynamicBlack 3                                                                                |
|         |               |               |                    |                           | Lámpaerősség<br>(Lámpaerősség = 100%/ 95%/<br>90%/ 85%/ 80%/ 75%/ 70%/<br>65%/ 60%/ 55%/ 50%) |
|         |               |               | Dura Contract      |                           | Ki                                                                                            |
|         |               |               | PureContrast       |                           | Ве                                                                                            |
|         |               |               |                    |                           | Ki                                                                                            |
|         |               |               |                    |                           | 1                                                                                             |
|         |               |               | PureColor          |                           | 2                                                                                             |
|         |               |               |                    |                           | 3                                                                                             |
|         |               |               |                    |                           | 4                                                                                             |
|         |               | PureEngine    |                    |                           | 5                                                                                             |
|         |               |               |                    |                           | Ki                                                                                            |
|         |               |               | PureMotion         |                           | 1                                                                                             |
|         |               |               |                    |                           | 2                                                                                             |
|         |               |               |                    |                           | 3                                                                                             |
|         |               |               |                    |                           | Ki[Alapértelmezett]                                                                           |
|         |               |               | PureMotion Demo    |                           | H Split                                                                                       |
|         |               |               |                    |                           | V Split                                                                                       |
|         |               | Alaphelyzet   |                    |                           |                                                                                               |

| Főmenü    | Almenü          | Almenü 2           | Almenü 3 | Almenü 4 | Értékek                           |
|-----------|-----------------|--------------------|----------|----------|-----------------------------------|
|           |                 | 3D mód             |          |          | Ki [Alapértelmezett]              |
|           |                 |                    |          |          | Ве                                |
|           |                 | 2D azink ford      |          |          | Ве                                |
|           |                 |                    |          |          | Ki [Alapértelmezett]              |
|           | Három dimenzió  |                    |          |          | Auto [Alapértelmezett]            |
|           |                 |                    |          |          | SBS                               |
|           |                 | 3D Formátum        |          |          | Top and Bottom                    |
|           |                 |                    |          |          | Frame Sequential                  |
|           |                 |                    |          |          | Képkocka-tömörítés                |
| Kijelző   |                 |                    |          |          | 4:3                               |
|           |                 |                    |          |          | 16:9                              |
|           | Káparány        |                    |          |          | LBX                               |
|           | Reparany        |                    |          |          | Szuperszéles                      |
|           |                 |                    |          |          | Natív                             |
|           |                 |                    |          |          | Auto                              |
|           | Élmaszk         |                    |          |          | 0 - 10 [Alapértelmezett: 0]       |
|           | Digital Zoom    |                    |          |          | -5 - 25 [Alapértelmezett: 0]      |
|           | Kápoltoláo      | Vízszintes         |          |          | -100 - 100 [Alapértelmezett: 0]   |
|           | Repeiloias      | Függőleges         |          |          | -100 - 100 [Alapértelmezett: 0]   |
|           | Belső hangszóró |                    |          |          | Auto [Alapértelmezett]            |
|           |                 |                    |          |          | Ki                                |
|           |                 |                    |          |          | Ве                                |
|           | Némítás         |                    |          |          | Ki [Alapértelmezett]              |
|           |                 |                    |          |          | Ве                                |
| Audió     | Hangerő         |                    |          |          | 0 - 10 [Alapértelmezett: 5]       |
| Audio     |                 | номі               |          |          | Alapértelmezett [Alapértelmezett] |
|           | Audió bemenet   |                    |          |          | Audió be                          |
|           | Addio Demenet   |                    |          |          | Alapértelmezett [Alapértelmezett] |
|           |                 |                    |          |          | Audió be                          |
|           | Výstup zvuku    |                    |          |          | Ki [Alapértelmezett]              |
|           |                 |                    |          |          | Ве                                |
|           |                 |                    |          |          | Elöl 🚛 [Alapértelmezett]          |
|           | Kivetítés       |                    |          |          | Hátul 🕢 📜                         |
|           | Rivelles        |                    |          |          | Mennyezet-fent <b>a</b>           |
| Beállítás |                 |                    |          |          | Hátul-fent 🕢 🏸                    |
|           |                 | Filter Usage Hours |          |          | (csak olvasható)                  |
|           | Szűrő beállítás | Opcionális filter  |          |          | Igen                              |
|           |                 | installálva        |          |          | Nem                               |

| Főmenü    | Almenü            | Almenü 2                    | Almenü 3           | Almenü 4 | Értékek                                           |
|-----------|-------------------|-----------------------------|--------------------|----------|---------------------------------------------------|
|           |                   |                             |                    |          | Ki                                                |
|           |                   |                             |                    |          | 300hr                                             |
|           |                   | Filter Reminder             |                    |          | 500hr [Alapértelmezett]                           |
|           | Szűrő beállítás   |                             |                    |          | 800hr                                             |
|           |                   |                             |                    |          | 1000hr                                            |
|           |                   | Filter Deset                |                    |          | Mégsem [Alapértelmezett]                          |
|           |                   | Filler Reset                |                    |          | Igen                                              |
|           |                   | Auto bokanos                |                    |          | Ki [Alapértelmezett]                              |
|           |                   | Auto bekapes.               |                    |          | Ве                                                |
|           |                   | Auto. Kikapcsolás<br>(perc) |                    |          | 0-180 (5 perces lépések)<br>[Alapértelmezett: 0]  |
|           | Táp beállítások   | Flalváskapcsoló             |                    |          | 0-990 (30 perces lépések)<br>[Alapértelmezett: 0] |
|           |                   | (perc)                      | Mindia bekeneselve |          | Nem [Alapértelmezett]                             |
|           |                   |                             |                    |          | lgen                                              |
|           |                   | Bekapcs. mód                |                    |          | Aktív                                             |
|           |                   | (Készenlét)                 |                    |          | Eco. [Alapértelmezett]                            |
|           | Biztonság         |                             |                    |          | Кі                                                |
|           |                   | Dizionsag                   |                    |          | Ве                                                |
|           |                   | Biztonsági időzítő          | Hónap              |          |                                                   |
| Beállítás |                   |                             | Nap                |          |                                                   |
|           |                   |                             | Óra                |          |                                                   |
|           |                   | Jelszócsere                 |                    |          |                                                   |
|           |                   |                             |                    |          | Zöld rács                                         |
|           |                   |                             |                    |          | Bíborvörös rács                                   |
|           | Tesztminta        |                             |                    |          | Fehér rács                                        |
|           |                   |                             |                    |          | Fehér                                             |
|           |                   |                             |                    |          | Кі                                                |
|           |                   |                             |                    |          | Ве                                                |
|           |                   | IR funkció                  |                    |          | Front                                             |
|           |                   |                             |                    |          | Vissza                                            |
|           |                   |                             |                    |          | Ki                                                |
|           |                   |                             |                    |          | Tesztminta                                        |
|           | Távvezérlő beáll. |                             |                    |          | Fényerő                                           |
|           | függően]          |                             |                    |          | Kontraszt                                         |
|           |                   | F1                          |                    |          | Elalváskapcsoló                                   |
|           |                   |                             |                    |          | Színhőmérséklet                                   |
|           |                   |                             |                    |          | Gamma                                             |
|           |                   |                             |                    |          | Kivetítés                                         |
|           |                   |                             |                    |          | MHL                                               |

| Főmenü    | Almenü                     | Almenü 2           | Almenü 3                  | Almenü 4 | Értékek                 |
|-----------|----------------------------|--------------------|---------------------------|----------|-------------------------|
|           |                            |                    |                           |          | Tesztminta              |
|           |                            |                    |                           |          | Fényerő                 |
|           |                            |                    |                           |          | Kontraszt               |
|           |                            | 50                 |                           |          | Elalváskapcsoló         |
|           |                            |                    |                           |          | Színhőmérséklet         |
|           |                            |                    |                           |          | Gamma                   |
|           |                            |                    |                           |          | Kivetítés               |
|           | Távvezérlő beáll.          |                    |                           |          | MHL                     |
|           | [tavvezerlotol<br>függően] |                    |                           |          | Tesztminta              |
|           | 55 1                       |                    |                           |          | Fényerő                 |
|           |                            |                    |                           |          | Kontraszt               |
|           |                            |                    |                           |          | Elalváskapcsoló         |
|           |                            | F3                 |                           |          | Színhőmérséklet         |
|           |                            |                    |                           |          | Gamma                   |
|           |                            |                    |                           |          | Kivetítés               |
|           |                            |                    |                           |          | MHL                     |
|           | Vetítő azonosító           |                    |                           |          | 00 ~ 99                 |
|           |                            |                    |                           |          | Ве                      |
|           | 12 V-os trigger            |                    |                           |          | Кі                      |
|           |                            |                    | English [Alapértelmezett] |          |                         |
|           |                            |                    |                           |          | Deutsch                 |
| Beállítás |                            |                    |                           |          | Français                |
|           |                            |                    |                           |          | Italiano                |
|           |                            |                    |                           |          | Español                 |
|           |                            | Nyelv              |                           |          | Português               |
|           |                            |                    |                           |          |                         |
|           |                            |                    |                           |          | 日本語                     |
|           |                            |                    |                           | 한국어      |                         |
|           |                            |                    |                           |          | Русский                 |
|           |                            |                    |                           |          | Bal felső 🔳             |
|           | Oneiált                    |                    |                           |          | Jobb felső              |
|           | Орсюк                      |                    | Manü halvzata             |          |                         |
|           |                            |                    | Menu neryzete             |          |                         |
|           |                            | Menu Settings      |                           |          |                         |
|           |                            |                    |                           |          | Jobb alsó               |
|           |                            |                    |                           |          | Ki                      |
|           |                            |                    | Menü Időzítő              |          | 5 mp                    |
|           |                            |                    |                           |          | 10 mp [Alapértelmezett] |
|           |                            | Automatikus forrás |                           |          | Ki[Alapértelmezett]     |
|           |                            |                    |                           |          | Ве                      |
|           |                            |                    |                           |          | HDMI1                   |
|           |                            | Bemeneti jelforrás |                           |          | HDMI2/MHL               |
|           |                            |                    |                           |          | VGA                     |

| Főmenü    | Almenü      | Almenü 2             | Almenü 3 | Almenü 4 | Értékek                                       |
|-----------|-------------|----------------------|----------|----------|-----------------------------------------------|
|           |             |                      |          |          | Ki [Alapértelmezett]                          |
|           |             | Intenziv hutes       |          |          | Ве                                            |
|           |             | Megielenítési mód    |          |          | Ki [Alapértelmezett]                          |
|           |             | rögzítése            |          |          | Ве                                            |
|           |             |                      |          |          | Ki [Alapértelmezett]                          |
|           |             | Billentyűzet-lezárás |          |          | Ве                                            |
|           |             |                      |          |          | Ki [Alapértelmezett]                          |
|           | Opciók      | Informacio elrejtese |          |          | Ве                                            |
|           |             |                      |          |          | Alapértelmezett [Alapértelmezett]             |
| Beállítás |             | Logo                 |          |          | Semleges                                      |
|           |             |                      |          |          | Nincs [Alapértelmezett]                       |
|           |             |                      |          |          | Kék                                           |
|           |             | Háttérszín           |          |          | Vörös                                         |
|           |             |                      |          |          | Zöld                                          |
|           |             |                      |          |          | Szürke                                        |
|           |             |                      |          |          | Mégsem [Alapértelmezett]                      |
|           |             | OSD alaphelyzet      |          |          | Igen                                          |
|           | Alaphelyzet | Mindent              |          |          | Mégsem [Alapértelmezett]                      |
|           |             | alaphelyzetbe        |          |          | Igen                                          |
|           |             | Hálózat állapota     |          |          | (csak olvasható)                              |
|           |             | MAC cím              |          |          | (csak olvasható)                              |
|           |             | DUOD                 |          |          | Ki [Alapértelmezett]                          |
|           |             | DHCP                 |          |          | Ве                                            |
|           | LAN         | IP-cím               |          |          | 192.168.0.100 [Alapértelmezett]               |
|           |             | Alhálózati maszk     |          |          | 255.255.255.0 [Alapértelmezett]               |
|           |             | Átjáró               |          |          | 192.168.0.254 [Alapértelmezett]               |
|           |             | DNS                  |          |          | 192.168.0.51 [Alapértelmezett]                |
|           |             | Alaphelyzet          |          |          |                                               |
|           |             |                      |          |          | Ki                                            |
|           |             | Crestron             |          |          | Be [Alapértelmezett]                          |
|           |             |                      |          |          |                                               |
| Hálózat   |             | Extron               |          |          | Re [Alanértelmezett]                          |
|           |             |                      |          |          | Megjegyzés: Port 2023                         |
|           |             |                      |          |          | Ki                                            |
|           |             | PJ Link              |          |          | Be [Alapértelmezett]<br>Megjegyzés: Port 4352 |
|           | Control     |                      |          |          | Ki                                            |
|           |             | Discovery            |          |          | Be [Alapértelmezett]<br>Megjegyzés: Port 9131 |
|           |             |                      |          |          | Ki                                            |
|           |             | Telnet               |          |          | Be [Alapértelmezett]<br>Megjegyzés: Port 23   |
|           |             |                      |          |          | Ki                                            |
|           |             | HTTP                 |          |          | Be [Alapértelmezett]<br>Megjegyzés: Port 80   |

| Főmenü     | Almenü                      | Almenü 2 | Almenü 3 | Almenü 4 | Értékek                  |
|------------|-----------------------------|----------|----------|----------|--------------------------|
|            | Szabályzó                   |          |          |          |                          |
|            | Sorozatszám                 |          |          |          |                          |
|            | Source                      |          |          |          |                          |
|            | Felbontás                   |          |          |          | 00x00                    |
|            | Refresh Rate                |          |          |          | 0,00Hz                   |
|            | Megjelenítési mód           |          |          |          |                          |
|            | Bekapcs. mód<br>(Készenlét) |          |          |          |                          |
|            | Fényforrás üzemóra          |          |          |          |                          |
| Információ | Hálózat állapota            |          |          |          |                          |
| Intornacio | IP-cím                      |          |          |          |                          |
|            | Vetítő azonosító            |          |          |          | 00 ~ 99                  |
|            | Színmélység                 |          |          |          | Megjegyzés: 12 bit 4:2:2 |
|            | Szín formátum               |          |          |          | Megjegyzés: BT.2020 HDR  |
|            | Filter Usage Hours          |          |          |          |                          |
|            | Fényerő-mód                 |          |          |          |                          |
|            |                             | Rendszer |          |          |                          |
|            | FW-verzió                   | LAN      |          |          |                          |
|            |                             | MCU      |          |          |                          |

## Menü megjelenítése

### A képbeállítások menü megjelenítése

#### Megjelenítési mód

A különböző képtípusokhoz számos gyári beállítás áll rendelkezésre.

- **Prezentáció**: Ez az üzemmód PC-hez csatlakoztatva közönség előtti bemutatóhoz alkalmas.
- Világos: Maximális fényerő PC bemenet esetén.
- HDR: Dekódolja és megjeleníti a High Dynamic Range (HDR nagy dinamikatartományú) tartalmakat a legmélyebb fekete, legvilágosabb fehér és az élénk filmszerű színek érdekében a REC.2020 színtartomány használatával. Ez a mód automatikusan aktiválódik, ha a HDR be van kapcsolva (és a HDR tartalom el lesz küldve a kivetítőre – 4K UHD Blu-ray, 1080p/4K UHD HDR játékok, 4K UHD videostreamelés). Amikor a HDR mód aktív, a többi megjelenítési módot (Mozi, Referencia stb.) nem lehet kiválasztani, mivel a HDR rendkívül pontos színt biztosít, ami meghaladja a többi megjelenítési mód színteljesítményét.
- HLG: Hibrid naplótartalommal rendelkező HDR-filmekhez.
- **HDR SIM.**: Szimulált High Dynamic Range (HDR nagy dinamikatartomány) használatával javítja a nem HDR tartalmakat. Ha ezt a módot választja, javíthatja a gammát, a kontrasztot és a színtelítettséget a nem HDR tartalmak esetében (720p és 1080p műsorszórás/kábeltelevízió, 1080p Blu-ray, nem HDR játékok stb.). Ez a mód KIZÁRÓLAG nem HDR tartalmakkal használható.
- **Mozi**: A legjobb színeket biztosítja filmnézéshez.
- Játék: Ezt az üzemmódot a fényerő és válaszidő növeléséhez válassza videojátékok esetén.
- **sRGB**: Szabványos, színhelyes színek.
- **DICOM SIM.**: Ez a mód monokróm orvosi képek, például a röntgenfelvételek, MRI stb. kivetítéséhez használható.
- **HDR2**: Ez az üzemmód kevésbé fényes képet produkál, de további részleteket ad a vetített képhez. A némi környezeti megvilágítással rendelkező helyiségekhez alkalmas.
- Három dimenzió: A 3D effektus megtekintéséhez 3D szeművegre van szükség, és meg kell győződnie arról, hogy a PC/hordozható eszköz 120 Hz-es jelkimenettel, kvad pufferes videokártyával és telepített 3D lejátszóval rendelkezik.

#### <u>Fal szín</u>

Ezzel a funkcióval optimális képet kaphat a fal színének megfelelően. Választási lehetőségek: Ki, Tábla, Világossárga, Világoszöld, Világoskék, Rózsaszínés Szürke.

#### **Dynamic Range**

Konfigurálja a High Dynamic Range (HDR) beállítást és annak effektusát, amikor 4K Blu-ray lejátszókról és streamelő eszközökről játszik le videót.

Megjegyzés: A HDMI1 és VGA nem támogatja a Dinamikatartomány használatát.

#### ➤ HDR/HLG

- Ki: Kikapcsolja a HDR- vagy HLG-feldolgozást. Ha Off (Ki) értékre van állítva, a kivetítő NEM dekódolja a HDR-, illetve HLG-tartalmat.
- Auto: Automatikusan észleli a HDR-, illetve HLG-jelet.

#### ➤ HDR Picture mode

- Világos: Ezt az üzemmódot a világosabb, fokozottan telített színekhez válassza.
- **Szabvány**: Ezt az üzemmódot a természetes hatású színekhez válassza, amelyeknél a meleg és hideg tónusok egyensúlyban vannak.
- Film: Ezt az üzemmódot a jobb részletességhez és képélességhez válassza.
- **Detail**: A jel OETF átalakítás eredménye a legjobb színegyeztetés elérése érdekében.

#### HLG képmód

- Világos: Ezt az üzemmódot a világosabb, fokozottan telített színekhez válassza.
- **Szabvány**: Ezt az üzemmódot a természetes hatású színekhez válassza, amelyeknél a meleg és hideg tónusok egyensúlyban vannak.
- Film: Ezt az üzemmódot a jobb részletességhez és képélességhez válassza.
- **Detail**: A jel OETF átalakítás eredménye a legjobb színegyeztetés elérése érdekében.

#### <u>Fényerő</u>

A kép fényerejének beállításához.

#### Kontraszt

A kontraszt a kép legvilágosabb és legsötétebb részei közötti különbséget adja meg.

#### <u>Élesség</u>

A kép élességét állítja be.

#### <u>Szín</u>

A videoképet a fekete-fehér és a teljesen telített színek között állítja be.

#### <u>Árnyalat</u>

A vörös és zöld színegyensúlyt állítja be.

#### <u>Gamma</u>

A gammagörbe típusának beállítása. A kezdeti beállítást és finomhangolást követően hajtsa végre a Gamma beállítás lépéseit a képkimenet optimalizálásához.

- **Film**: Házi-mozihoz.
- Video: Videó vagy TV jelforráshoz.
- Grafika: PC / Fotó jelforráshoz.
- Szabvány(2.2): Szabványos képbeállításhoz.
- 1.8 / 2.0 / 2.4 / 2.6: Adott PC / Fotó jelforráshoz.
- Három dimenzió: A 3D effektus megtekintéséhez 3D szeműveg szükséges. Meg kell győződnie arról, hogy a PC/hordozható eszköz 120 Hz-es jelkimenettel, kvad pufferes videokártyával és telepített 3D lejátszóval rendelkezik.
- Tábla: Az üzemmód javíthatja a színek megjelenítést, ha sötétebb felületekre (zöld táblára) vetítenek.
- **DICOM SIM.**: Ez a mód monokróm orvosi képek, például a röntgenfelvételek, MRI stb. kivetítéséhez használható.

#### Megjegyzés:

- Ezek az opciók csak letiltott 3D-mód esetén elérhetők, illetve ha a **Fal szín** elem beállítása nem **Tábla**, a **Megjelenítési mód** beállítása pedig nem **DICOM SIM.** vagy **HDR**.
- Ha a **Megjelenítési mód** beállítsa **HDR**, a felhasználó csak a **HDR** beállítást választhatja a **Gamma** elemhez.
- 3D módban a felhasználó csak a Három dimenzió beállítást választhatja a Gamma elemhez.
- Ha a Fal szín beállítsa Tábla, a felhasználó csak a Tábla beállítást választhatja a Gamma elemhez.
- Ha a **Megjelenítési mód** beállítsa **DICOM SIM.**, a felhasználó csak a **DICOM SIM.** beállítást választhatja a **Gamma** elemhez.

#### Színbeállítás

A színbeállítások konfigurálása.

- **BrilliantColor**™: Ez a beállítható elem új színfeldolgozó algoritmust és fejlesztéseket alkalmaz a nagyobb fényerő elérése érdekében amellett, hogy valósághű, élénkebb színeket biztosít.
- Színhőmérséklet: A színhőmérséklet választására való Meleg, Szabvány, Hideg és Hideg közül.
- **Color Gamut**: Ebben a menüben optimalizálhatja a színtartományt Natív, HDTV, Prezentáció, Mozi és Játék esetében.
- **CMS**: Válassza ki az alábbi lehetőségeket:
  - Szín: Kiválaszt egy színt (R/G/B/C/Y/M/W) az x/y eltérésének és fényerejének beállításához.
  - x offset: Módosíthatja a kiválasztott szín x eltérését.
  - y offset: Módosíthatja a kiválasztott szín y eltérését.
  - Fényerő: Módosíthatja a kiválasztott szín fényerejét.
  - Alaphelyzet: Az "Igen" elem kiválasztásával az összes színbeállítást a gyárira állítja vissza.
  - Kilépés: Kilépés a "CMS" menüből.
- RGB erősítés/kivezérlés: Ez a beállítás lehetővé teszi a kép fényerejének (nyereségnek) és kontrasztjának (erősítésének) beállítását.
  - Alaphelyzet: A "Igen" elem kiválasztásával az RGB nyereség/erősítés beállítást a gyárira állítja vissza.
  - Kilépés: Kilépés a "RGB erősítés/kivezérlés" menüből.
- **Színtér (csak nem HDMI bemenet esetén)**: Válassza ki a megfelelő színmátrixot a következők közül: Auto, RGB vagy YUV.
- **Színtér (csak HDMI bemenet esetén)**: Válassza ki a megfelelő színmátrixot a következők közül: Auto, RGB (0-255), RGB (16-235) és YUV.

#### <u>Jel</u>

A jelopciók beállításához való.

- **Automatic**: Automatikusan konfigurálja a jelet (A Frekvencia és Fázis elemek szürkék). Ha az automatikus le van tiltva, a frekvencia és fázis elemek megjelennek a kézi beállításhoz és a beállítások mentéséhez.
- Frekvencia: Az képernyő adatfrekvenciájának beállításával összehangolhatja a számítógép grafikus kártyájának frekvenciáját. Csak akkor használja ezt a funkciót, ha úgy tűnik, hogy a kép függőlegesen villódzik.
- **Fázis**: Ennek beállításával összehangolhatja a kijelző és a grafikus kártyája időzítését. Ha labilis vagy villódzó képet tapasztal, ezzel a funkcióval korrigálhatja.
- Vízszintes helyzet: A kép vízszintes helyzetének beállítására szolgál.
- Függőleges helyzet: A kép függőleges helyzetének beállítására szolgál.

Megjegyzés: Ez a menü csak akkor érhető el, ha a bemeneti forrás RGB/komponens.

#### <u>UltraDetail</u>

Beállíthatja a vetített kép széleit a fokozott részletezettség érdekében.

#### Fényerő-mód

Módosíthatja a fényerőmód-beállításokat.

- **DynamicBlack 1/ DynamicBlack 2/ DynamicBlack 3**: Automatikusan beállíthatja a kép fényerejét az optimális kontraszt érdekében.
- Lámpaerősség: Kiválaszthatja a lámpaerősséget a fényerő-módhoz.

#### **PureEngine**

Módosíthatja a PureEngine-paramétereket.

- **PureContrast**: Sötét/világos filmjelenetek esetén automatikusan optimalizálhatja a kijelző fényerejét a rendkívüli részletezettség érdekében.
- **PureColor**: Jelentősen megnövelheti a kép élénkségét.
- PureMotion: Megőrizheti a vetített kép természetes mozgását.
- PureMotion Demo: Ez a funkció láthatóvá teszi a nyers, feldolgozatlan kép és a PureMotion által feldologozott kép közötti minőségbeli különbséget. Ezzel az üzemmóddal ellenőrizheti a módosított PureMotion-beállításokat.

Megjegyzés: Ez a menü csak bizonyos készülékmodellekhez áll rendelkezésre.

#### <u>Alaphelyzet</u>

Visszatérés a gyári alapbeállításokra a színbeállítások végzéséhez.

### 3D menü megjelenítése

#### Megjegyzés:

- Ez a kivetítő egy 3D ready kivetítő, amely DLP-Link 3D megoldással rendelkezik.
- Kérjük, hogy DLP-Link 3D esetén feltétlenül tegye fel a 3D szemüveget, mielőtt elkezdi nézni a videót.
- Ez a kivetítő támogatja a szekvenciális képkockán (oldalátfordításon) alapuló 3D használatát a HDMI1/HDMI2/VGA portokon keresztül.
- A 3D mód engedélyezéséhez a bemeneti képkockasebességet csak 120Hz értékre lehet állítani. Az ennél alacsonyabb vagy magasabb képkockasebesség használata nem támogatott.
- Az optimális teljesítmény érdekében 1920 x 1080 felbontás használata ajánlott. Kérjük, vegye figyelembe, hogy a 4K (3840 x 2160) felbontás használata nem támogatott 3D módban.

#### <u>3D mód</u>

Ezzel a lehetőséggel engedélyezheti/letilthatja a 3D funkciót.

Megjegyzés: Ha a kivetítőre egyszerre jut 2D és 3D jelforrás és a 2D forrásban szellemkép jelenik meg, ne felejtse el kézileg kikapcsolni a 3D funkciót.

#### 3D szink. ford.

Ezzel a lehetőséggel engedélyezheti/letilthatja a 3D szink. ford. funkciót.

#### 3D Formátum

Ezt a lehetőséget a megfelelő 3D formátum kiválasztásához használhatja.

- Auto: 3D azonosító jel észlelése esetén automatikusan megtörténik a 3D formátum kiválasztása.
- **SBS**: 3D jel "Egymás melletti" formátumban való megjelenítése.
- **Top and Bottom**: 3D jel megjelenítése "Top and Bottom" formátumban.
- **Frame Sequential**: 3D jel megjelenítése "Frame Sequential" formátumban.
- Képkocka-tömörítés: 3D jel megjelenítése "Képkocka-tömörítés" formátumban.

### Képméretarány menü megjelenítése

#### <u>Képarány</u>

A vetített kép méretarányának kiválasztására való a következő lehetőségek közül:

- 4:3: Ez a formátum 4:3 bemeneti jelforrásokhoz való.
- **16:9**: Ez a formátum 16:9 bemeneti jelforráshoz való, mint például a HDTV vagy DVD, amelyet széles képernyős televízióhoz állítottak be.
- **LBX**: Ez a formátum nem 16x9 levélszekrény forráshoz és külső 16x9 lencséhez való 2,35:1 képarányú kép megjelenítéséhez teljes felbontás mellett.
- **Szuperszéles**: Ezzel a speciális 2,0:1 képaránnyal megjelenítheti a 16:9 és 2,35:1 képarányú filmeket anélkül, hogy a kép felső és alsó részén fekete csíkok lennének láthatók.
- **Natív**: Ez a formátum az eredeti képet jeleníti meg átméretezés nélkül.
- Auto: A megfelelő színrendszer automatikus kiválasztása.

#### Megjegyzés:

- Részletes információk az LBX módról:
  - Egyes Letter-Box formátumú DVD-ket nem optimalizálnak 16x9 TV-khez. Ilyen helyzetben a kép nem jelenik meg helyesen 16:9 módban. Ilyen esetben 4:3 módban próbálja nézni a DVD-t. Ha a tartalom azonban nem 4:3 arányú, 16:9 megjelenítés esetén fekete sávok veszik körül a képet. Ilyen tartalom esetében használhatja az LBX üzemmódot, hogy a képpel a lehető legjobban kitöltse a 16:9 kijelzőt.
  - Ha külső, anamorf lencsét használ, az LBX üzemmód lehetővé teszi olyan 2,35:1 képméretarányú tartalom (anamorf DVD-t és HDTV film jelforrást is beleértve) megtekintését is, ami támogatja az anamorf szélesvásznú megjelenítést és módosították a 16x9 arányú megjelenítéshez széles 2,35:1 kép formájában. Ilyen esetben nincsenek fekete sávok a képen. A fényforrás teljesítménye és a függőleges felbontás teljesen ki van használva.
- A szuperszéles formátum használatához kövesse az alábbi lépéseket:
  - a) Állítsa a kép méretarányát 2,0:1 értékre.
  - b) Válassza a "Szuperszéles" formátumot.
  - c) Állítsa be helyesen a vetített képet a vásznon.

#### 4D UHD méretezési táblázat:

| 16:9 kép | 480i/p               | 576i/p              | 720p                 | 1080i/p               | 2160p            |
|----------|----------------------|---------------------|----------------------|-----------------------|------------------|
| 4x3      | Méretezés 2880 x     | 2160 képpontra.     |                      |                       |                  |
| 16x9     | Méretezés 3840 x     | 2160 képpontra.     |                      |                       |                  |
| LBX      | Méretezés 3840 x     | 1620 képpontra, m   | ajd központosított 3 | 840 x 2160 kép me     | egjelenítése.    |
| Natív    | - 1:1 leképezés kö   | zpontosított.       |                      |                       |                  |
|          | - Nem történik átm   | éretezés. A kép me  | egjelenítése a beme  | neti jel felbontása s | zerint történik. |
| Auto     | - Ha a forrás 4:3, a | képernyőtípus 288   | 30 x 2160 képpontra  | a lesz átméretezve.   |                  |
|          | - Ha a forrás 16:9,  | a képernyőtípus 38  | 340 x 2160 képpont   | ra lesz átméretezve   | Э.               |
|          | - Ha a forrás 15:9,  | a képernyőtípus 36  | 600 x 2160 képpont   | ra lesz átméretezve   | Э.               |
|          | - Ha a forrás 16:10  | , a képernyőtípus 3 | 3456 x 2160 képpor   | ntra lesz átméretezv  | /e.              |

#### 4D UHD automata leképezési szabály:

| A             | Bemeneti    | felbontás   | Auto/Mé | éretezett |
|---------------|-------------|-------------|---------|-----------|
| Auto          | V-felbontás | F-felbontás | 3840    | 2160      |
|               | 640         | 480         | 2880    | 2160      |
|               | 800         | 600         | 2880    | 2160      |
| 4.2           | 1024        | 768         | 2880    | 2160      |
| 4.3           | 1280        | 1024        | 2880    | 2160      |
|               | 1400        | 1050        | 2880    | 2160      |
|               | 1600        | 1200        | 2880    | 2160      |
|               | 1280        | 720         | 3840    | 2160      |
| Széles Laptop | 1280        | 768         | 3600    | 2160      |
|               | 1280        | 800         | 3456    | 2160      |
|               | 720         | 576         | 2700    | 2160      |
| 3010          | 720         | 480         | 3240    | 2160      |
| ЦПТУ          | 1280        | 720         | 3840    | 2160      |
|               | 1920        | 1080        | 3840    | 2160      |

### Élmaszk menü megjelenítése

#### <u>Élmaszk</u>

Ezt a funkciót használva el lehet távolítani a kódolási zajt a videóbemeneti jel képének széléről.

### A digitális zoom menü megjelenítése

#### Digital Zoom

Használja a kép méretének növeléséhez a vetítővásznon.

### Képeltolás menü megjelenítése

#### <u>Képeltolás</u>

A kivetített kép helyzetét vízszintesen (Vízszintes) vagy függőlegesen (Függőleges) eltolja.

# Audió menü

### Belső hangszóró menü

#### Belső hangszóró

Ezt a lehetőséget a hang ideiglenes kikapcsolásához használhatja.

- **Auto:** Az "Auto" kiválasztásával automatikusan kikapcsolhatja a belső hangszórót, amikor külső hangszóró van csatlakoztatva a kivetítőhöz.
- Be: A "Be" kiválasztásával bekapcsolhatja a belső hangszórót.
- Ki: A "Ki" kiválasztásával kikapcsolhatja a belső hangszórót.

### Audió némítás menü

#### <u>Némítás</u>

•

Ezt a lehetőséget a hang ideiglenes kikapcsolásához használhatja.

- Be: A "Be" kiválasztásával bekapcsolhatja a némítási funkciót.
  - Ki: A "Ki" kiválasztásával kikapcsolhatja a némítási funkciót.

Megjegyzés: A "Némítás" mind a belső, mind a külső hangszóró hangerejére hatással van.

### Audió hangerő menü

#### <u>Hangerő</u>

A hangerő beállításához.

### Audió bemenet menü

#### Audió bemenet

Válassza ki az audióbemeneti portot a videóforrásokhoz az alábbiak szerint:

- HDMI: Alapértelmezett vagy Audió be.
- HDMI/MHL: Alapértelmezett vagy Audió be.

### Audió kimenet menü

#### Výstup zvuku

Az audió kimenet funkció engedélyezése vagy letiltása.

### Beállítás menü

### Vetítés beállítása menü

#### <u>Kivetítés</u>

Válassza ki a kívánt vetítési rányt az elöl, hátul, elöl-mennyezet és hátul-mennyezet lehetőségek közül.

### Szűrőbeállítások menü

#### Filter Usage Hours

Megjeleníti a szűrő eltelt idejét.

#### Opcionális filter installálva

A figyelmeztető üzenet beállításainak elvégzése.

- Igen: Figyelmeztető üzenet megjelenítése 500 óra használat után.
- Megjegyzés: "Filter Usage Hours / Filter Reminder / Filter Reset" csak a "Opcionális filter installálva" elem "Igen" beállítása esetén jelenik meg.
  - Nem: Figyelmeztető üzenet kikapcsolása.

#### Filter Reminder

A szűrőcsere-üzenet megjelenésekor ezzel a funkcióval jelenítheti meg, illetve rejtheti el a figyelmeztető üzenetet. Az alábbi opciók állnak rendelkezésre: Ki, 300hr, 500hr, 800hrés 1000hr.

#### Filter Reset

Állítsa vissza a porszűrő számlálóját miután kicserélte vagy megtisztította a porszűrőt.

### Energiatakarékossági beállítások menü

#### Auto bekapcs.

Válassza az "Be" lehetőséget a közvetlen bekapcsolás mód bekapcsolásához. A kivetítő automatikusan bekapcsolódik, amikor feszültség alá helyezik anélkül, hogy megnyomnák a "Üzemkapcsoló" gombot a kivetítő billentyűzetén, illetve a távvezérlőn.

#### Auto. Kikapcsolás (perc)

Beállítja a visszaszámlálás időközét. A visszaszámlálás elkezdődik, amikor a kivetítő nem kap bemeneti jelet. Ezután a kivetítő automatikusan kikapcsol, amint lejár az idő (perc).

#### Elalváskapcsoló (perc)

Az elalváskapcsoló konfigurálása.

 Elalváskapcsoló (perc): Beállítja a visszaszámlálás időközét. A visszaszámlálás elkezdődik, amikor a kivetítő kap vagy nem kap bemeneti jelet. Ezután a kivetítő automatikusan kikapcsol, amint lejár az idő (perc).

Megjegyzés: Az elalvási időzítő alaphelyzetre áll, miután kikapcsolják a kivetítőt.

 Mindig bekapcsolva: Jelölje be a jelölőnégyzetet az elalváskapcsoló mindig bekapcsolva állapotba állításához.

#### Bekapcs. mód(Készenlét)

Az üzemmód-beállítás elvégzése.

- **Aktív:** Válassza az "Aktív" lehetőséget, hogy visszatérjen normál készenléti módba.
- Eco.: Válassza az "Eco." lehetőséget, hogy további energiát takarítson meg < 0,5 W értékben.

### Beállítás, Biztonság menü

#### <u>Biztonság</u>

Engedélyezze ezt a funkciót, hogy a kivetítő használatához jelszó megadására legyen szükség.

- Be: Az "Be" lehetőséggel kapcsolhatja be a kivetítő bekapcsolásakor történő biztonsági ellenőrzést.
- Ki: Jelölje ki az "Ki" lehetőséget, így a felhasználó jelszó-ellenőrzés nélkül is bekapcsolhatja a kivetítőt.

#### Biztonsági időzítő

Ki lehet választani az idő (Hónap/Nap/Óra) funkciót, hogy beállítsa a kivetítő használati idejét. Ha letelik az idő, újra meg kell adnia a jelszót.

#### <u>Jelszócsere</u>

Használja a kivetítő bekapcsolására megjelenő jelszóigénylés beállítására vagy módosítására.

### Tesztábra menü beállítása

#### <u>Tesztminta</u>

Válasszon tesztábrát a zöld rács, bíborvörös rács, fehér rács és letiltott (ki) funkciók közül.

### Távvezérlő beállítások menü beállítása

#### IR funkció

Az IR funkció beállítása.

- Be: Válassza a "Be" elemet, hogy a kivetítőt a távvezérlővel irányítsa a felső és hátulsó IR-vevőkön át.
- Front: Ha a "Front" lehetőséget választja, a kivetítőt a távvezérlővel kezelheti az elülső infravörös vevőn keresztül.
- Vissza: Ha a "Vissza" lehetőséget választja, a kivetítőt a távvezérlővel kezelheti a hátsó infravörös vevőn keresztül.
- **Ki:** Válassza a "Ki" elemet, hogy a kivetítőt ne lehessen a távvezérlővel irányítani. Az "Ki" kiválasztásával használhatja a billentyűzet gombjait.

#### F1/F2/F3

Az F1, F2 vagy F3 alapértelmezett funkciójának hozzárendelése a Tesztminta, Fényerő, Kontraszt, Elalváskapcsoló, Színhőmérséklet, Gamma, Kivetítés és MHL lehetőségek közül.

### Kivetítő-azonosító menü beállítása

#### Vetítő azonosító

Az azonosítót (ID) menü segítségével lehet beállítani (tartomány: 0–99), így a felhasználó az egyes kivetítőket RS232 parancsokkal vezérelheti.

### 12V trigger menü beállítása

#### 12 V-os trigger

Ezt az elemet a trigger engedélyezéséhez vagy letiltásához használhatja.

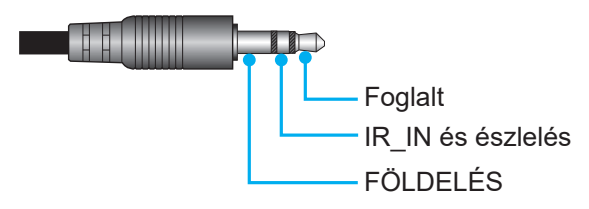

- Ki: A trigger letiltásához válassza az "Ki" lehetőséget.
- Be: A trigger engedélyezéséhez válassza az "Be" lehetőséget.

### Opciók menü beállítása

#### <u>Nyelv</u>

A többnyelvű képernyőmenühöz a következő nyelvek közül választhat: angol, német, francia, olasz, spanyol, portugál, egyszerűsített kínai, japán, koreai és orosz.

#### Menu Settings

Beállíthatja a menü helyzetét a képen és konfigurálhatja a menü időtúllépését.

- Menü helyzete: Válassza ki a menü helyzetét a képen.
- Menü Időzítő: Állítsa be, hogy meddig maradjon látható az OSD menü a képen.

#### Automatikus forrás

Válassza ezt a lehetőséget, hogy a kivetítő automatikusan megkeresse az elérhető bemeneti jelforrást.

#### Bemeneti jelforrás

Válasszon bemeneti forrást a következők közül: HDMI1, HDMI2/MHL és VGA.

#### Intenzív hűtés

Ha kiválasztják a "Be" lehetőséget, a ventilátorok gyorsabban forognak. Ez a funkció nagy tengerszint feletti magasság esetén hasznos, ahol ritkább a levegő.

#### Megjelenítési mód rögzítése

Válassza a "Be" vagy "Ki" elemet a megjelenítési mód beállításainak lezárásához, illetve kioldásához.

#### **Billentyűzet-lezárás**

Ha a billentyűzár funkció beállítása "Be", a billentyűzet zárolva lesz. A kivetítő azonban a távvezérlő segítségével továbbra is használható marad. Az "Ki" kiválasztásával ismét használhatja a billentyűzetet.

#### Információ elrejtése

Engedélyezze ezt a funkciót a tájékoztató üzenet elrejtéséhez.

- Ki: A "Keresés" üzenet felfedéséhez válassza az "Ki" lehetőséget.
- Be: Az információs üzenetek elrejtéséhez válassza az "Be" lehetőséget.

#### <u>Logo</u>

Ezzel a funkcióval választhatja ki a kívánt kezdőképernyőt. Ha módosított egy beállítást, az új beállítás akkor lép életbe, ha legközelebb bekapcsolják a kivetítőt.

- Alapértelmezett: Az alapértelmezett induló kép.
- Semleges: Nem jelenik meg logó az induló képen.

#### <u>Háttérszín</u>

Ezzel a funkcióval kék, vörös, zöld vagy szürke kép jeleníthető meg, ha nincs elérhető jel. **Megjegyzés:** *Ha a háttérszínhez a "Nincs" opció van kiválasztva, akkor a háttérszín fekete.* 

### OSD alaphelyzet menü beállítása

#### OSD alaphelyzet

Az OSD menübeállításokat a gyári alapértékekre állítja vissza.

#### Mindent alaphelyzetbe

Minden beállítás visszaállítása gyári alapértékekre.

### Hálózat menü

### Hálózati LAN menü

#### Hálózat állapota

Megjeleníti a hálózati kapcsolat állapotát (csak olvasható).

#### MAC cím

Megjeleníti a MAC-címet (csak olvasható).

#### **DHCP**

Ezt az elemet a DHCP funkció engedélyezéséhez vagy letiltásához használhatja.

- Ki: IP-cím, alhálózati maszk, átjáró ás DNS konfiguráció manuális megadásához.
- Be: A kivetítő automatikusan lekéri az IP-címet a hálózatról.

Megjegyzés: Amikor kilép az OSD menüből, automatikusan alkalmazásra kerülnek a megadott értékek.

#### IP-cím

Az IP-cím megjelenítése.

#### Alhálózati maszk

Az alhálózati maszk számának megjelenítése.

#### <u>Átjáró</u>

A kivetítőhöz csatlakoztatott hálózat alapértelmezett átjárójának megjelenítése.

#### <u>DNS</u>

A DNS-szám megjelenítése.

#### Webböngésző használata a kivetítő irányítására

- 1. Kapcsolja "Be" helyzetbe a DHCP lehetőséget a kivetítőn, hogy a DHCP szerver automatikusan IPcímet oszthasson ki a kivetítőnek.
- 2. Nyissa meg a webböngészőt a PC-n, és gépelje be a kivetítő IP-címét ("Hálózat > LAN > IP-cím").
- 3. Írja be a felhasználónevet és jelszót, majd kattintson a "Login" (Bejelentkezés) gombra.
- Megnyílik a kivetítő webes konfigurációs felülete.

#### Megjegyzés:

- Az alapértelmezett felhasználónév és jelszó az "admin".
- Az ebben a szakaszban lévő lépések Windows 7 operációs rendszerre vonatkoznak.

#### Ha közvetlen kapcsolat létesít a számítógép és a kivetítő között\*

- 1. Kapcsolja "Ki" helyzetbe a DHCP lehetőséget a kivetítőn.
- 2. Ezután állítsa be az IP-cím, alhálózati maszk, átjáró és DNS értékeit a kivetítőn ("Hálózat > LAN").
- 3. Nyissa meg a *Hálózati és megosztási központ* oldalt a PC-n, majd a kivetítőn beállított hálózati paraméterteket adja meg a PC-n is. A paraméterek mentéséhez kattintson az "OK" gombra.

| Local Area Connection 2 Properties                                                                                                    |                                                                                                   |                                                                                               |
|----------------------------------------------------------------------------------------------------|---------------------------------------------------------------------------------------------------|-----------------------------------------------------------------------------------------------|
| Networking                                                                                                    |                                                                                                   | 0                                                                                             |
| Connect using:                                                                                                    | Internet Protocol Version 4 (TO                                                                   | CP/IPv4) Properties                                                                           |
| Atheros AR8151 PCI-E Gigabit Ethemet Controller (NDIS 6                                                                                                    | General                                                                                           |                                                                                               |
| Configure This connection uses the following items:                                                                                                    | You can get IP settings assig<br>this capability. Otherwise, yo<br>for the appropriate IP setting | ned automatically if your network supports<br>u need to ask your network administrator<br>ys. |
| Client for Microsoft Networks                                                                                                    | Obtain an IP address au                                                                           | itomatically                                                                                  |
| Gos Packet Scheduler      Gos Packet Scheduler      Gos Packet Sc | Use the following IP add                                                                          | lress:                                                                                        |
| Internet Protocol Version 6 (TCP/IPv6)                                                                                                    | IP address:                                                                                       | 192.168.0.99                                                                                  |
| Internet Protocol Version 4 (TCP/IPv4)                                                                                                    | S <u>u</u> bnet mask:                                                                             | 255.255.255.0                                                                                 |
|                                                                                                    | Default gateway:                                                                                  | 192.168.0.254                                                                                 |
|                                                                                                    | O <u>b</u> tain DNS server addr                                                                   | ess automatically                                                                             |
| Install Uninstall Properties                                                                                                    | O Use the following DNS s                                                                         | erver addresses:                                                                              |
| Description                                                                                                    | Preferred DNS server:                                                                             | 192.168.0.1                                                                                   |
| Transmission Control Protocol/Internet Protocol. The default<br>wide area network protocol that provides communication                                                                                                    | Alternate DNS server:                                                                             |                                                                                               |
| across diverse interconnected networks.                                                                                                    | Validate settings upon                                                                            | exit Ad <u>v</u> anced                                                                        |
| OK Cancel                                                                                                    |                                                                                                   | OK Cancel                                                                                     |

4. Nyissa meg a webböngészőt a PC-n, és gépelje a 3. lépés során kiosztott IP-címet az URL mezőbe. Ezután nyomja meg az "Enter" gombot.

#### <u>Alaphelyzet</u>

Az összes LAN paraméter alaphelyzetbe állítása.

### Hálózati vezérlés menü

#### **Crestron**

Használja ezt a funkciót a hálózati funkció kiválasztásához (port: 41794).

Bővebb információért látogasson el a következő oldalra: http://www.crestron.com és www.crestron.com/ getroomview.

#### Extron

Használja ezt a funkciót a hálózati funkció kiválasztásához (port: 2023).

#### <u>PJ Link</u>

Használja ezt a funkciót a hálózati funkció kiválasztásához (port: 4352).

#### **AMX Device Discovery**

Használja ezt a funkciót a hálózati funkció kiválasztásához (port: 9131).

#### <u>Telnet</u>

Használja ezt a funkciót a hálózati funkció kiválasztásához (port: 23).

#### <u>HTTP</u>

Használja ezt a funkciót a hálózati funkció kiválasztásához (port: 80).

### Beállítás Hálózati vezérlési beállítások menü

#### LAN\_RJ45 funkció

Az egyszerű és könnyű kezelés érdekében a kivetítő sokféle hálózatkezelési és távvezérlési szolgáltatást kínál. A kivetítő LAN/RJ45 funkciója a hálózati működést teszi lehetővé, pl. a következők távkezelését: Be-/kikapcsolás, fényerő- és kontrasztbeállítások. Ezenkívül megtekintheti a kivetítő állapotát is, pl: Videó forrás, hangnémítás stb.

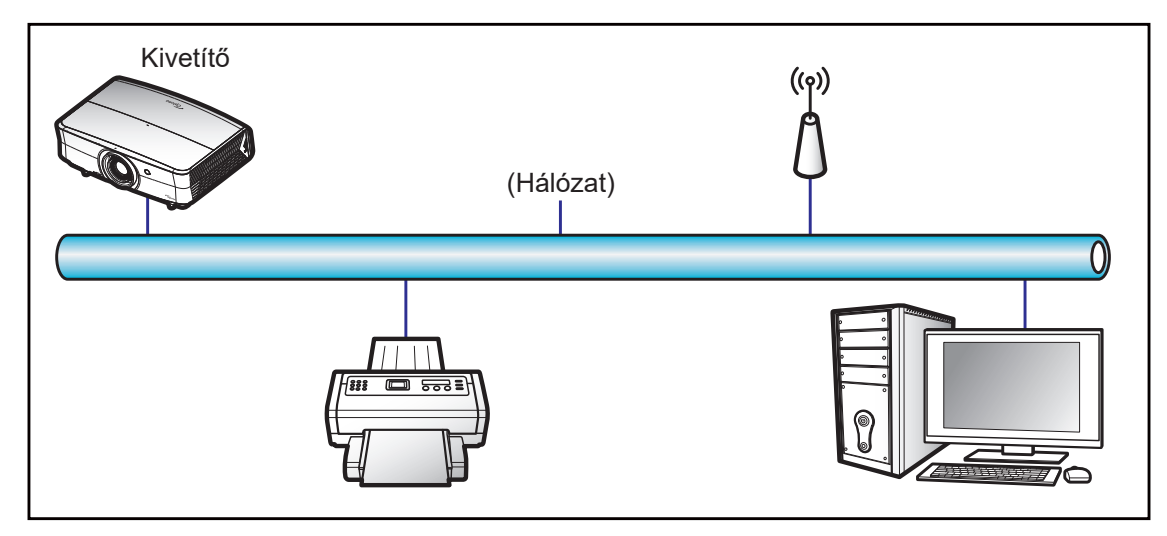

#### Vezetékes LAN-aljzat funkciók

A kivetítő PC (Laptop) vagy egyéb külső eszköz által vezérelhető a LAN/RJ45 porton keresztül és kompatibilis a Crestron / Extron / AMX (Device Discovery) / PJLink protokollal.

- A Crestron a Crestron Electronics, Inc. bejegyzett védjegye az Egyesült Államokban.
- Az Extron az Extron Electronics, Inc. bejegyzett védjegye az Egyesült Államokban.
- Az AMX az AMX LLC bejegyzett védjegye az Egyesült Államokban.
- A PJLink védjegy és embléma regisztrációs kérelmet nyújtott be Japánban, az Amerikai Egyesült Államokban és egyéb országokban a JBMIA által.

A kivetítő támogatja a Crestron Electronics vezérlő és a kapcsolódó szoftver bizonyos parancsait, pl. RoomView<sup>®</sup>.

http://www.crestron.com/

Ez a kivetítő hivatkozásképpen támogatja az Extron eszköz(öke)t.

http://www.extron.com/

Ez a kivetítő AMX ( Device Discovery ) támogatással rendelkezik.

http://www.amx.com/

Ez a kivetítő támogatja a PJLink Class1 (1.00-s verzió) összes parancsát.

http://pjlink.jbmia.or.jp/english/

Bővebb információkért a LAN/RJ45 porthoz csatlakoztatható és a kivetítő távvezérlésére alkalmas külső eszközök típusairól, illetve az egyes külső eszközöket támogató távvezérlő parancsokról, közvetlenül vegye fel a kapcsolatot a Támogatás-Szervizzel.

#### LAN RJ45

1. Csatlakoztassa az RJ45 kábelt a kivetítő és a PC (Laptop) megfelelő RJ45 csatlakozójához.

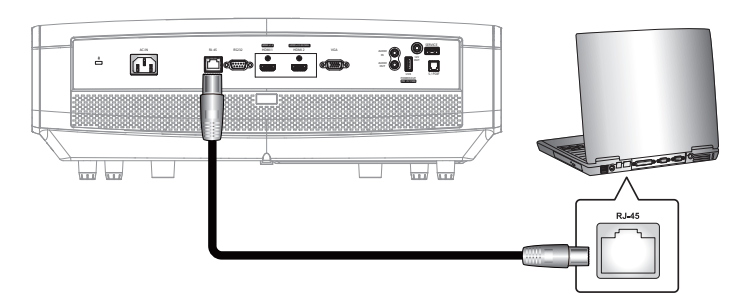

2. A PC-n (Laptopon) jelölje ki a Start > Control Panel (Vezérlőpult) > Network Connections (Hálózati kapcsolatok) elemet.

|                                       | My Documents                       |
|---------------------------------------|------------------------------------|
| E-mail                                | My Recent Documents                |
| Outlook Express                       | My Pictures                        |
| Windows Media Player                  | 🕑 My Music                         |
| S Windows Messenger                   | 🗐 My Computer                      |
|                                       | 🐶 Control Panel 💦                  |
| Tour Windows XP                       | Set Program Access and<br>Defaults |
| Windows Movie Maker                   | Connect To                         |
| Files and Settings Transfer<br>Wizard | Printers and Faxes                 |
|                                       | (2) Help and Support               |
|                                       | Search                             |
| All Programs 🕨                        | 7 Run                              |

3. A jobb gombbal kattintson a Local Area Connection (Helyi kapcsolat) elemre, és jelölje ki a Property (Tulajdonság) lehetőséget.

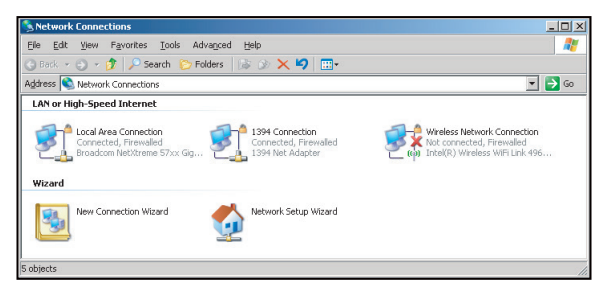

4. A **Properties (Tulajdonságok)** ablakban jelölje ki a **General (Általános)** fület, majd az **Internet Protocol (TCP/IP)** elemet.

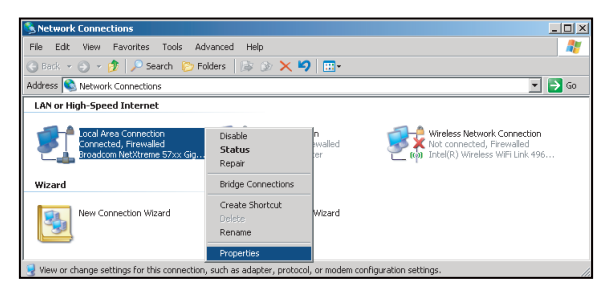

1. Kattintson a "Properties" (Tulajdonságok) elemre.

| Connect using:<br>Broadcom NetX                                                   | treme 57xx Gigabit Cc                                                      | Configure                     |
|-----------------------------------------------------------------------------------|----------------------------------------------------------------------------|-------------------------------|
| This connection uses                                                              | the following items:                                                       |                               |
| Gos Packet:     Network Mor     Internet Proto                                    | Scheduler<br>itor Driver<br>col (TCP/IP)                                   | -                             |
| Install                                                                           | [] [] [] [] [] [] [] [] [] [] [] [] [] [                                   | Properties                    |
| Description<br>Transmission Contro<br>wide area network p<br>across diverse inter | I Protocol/Internet Pro<br>protocol that provides o<br>connected networks. | tocol. The default            |
| Show icon in notifi                                                               | cation area when conn                                                      | ected<br>d or no connectivitu |

2. Billentyűzze be az IP-címet és alhálózati maszkot, majd nyomja meg az "OK" gombot.

| Internet Protocol Version 4 (TCP/IPv4)                                                                                | Properties ? X                                                      |  |  |  |  |  |  |
|----------------------------------------------------------------------------------------------------|---------------------------------------------------------------------|--|--|--|--|--|--|
| General                                                                                                    |                                                                     |  |  |  |  |  |  |
| You can get IP settings assigned auton<br>this capability. Otherwise, you need to<br>for the appropriate IP settings. | atically if your network supports<br>ask your network administrator |  |  |  |  |  |  |
| Obtain an IP address automatically                                                                                    |                                                                     |  |  |  |  |  |  |
| Uge the following IP address:                                                                                         |                                                                     |  |  |  |  |  |  |
| [P address:                                                                                                    | 192.168.0.99                                                        |  |  |  |  |  |  |
| Sybnet mask:                                                                                                    | 255 . 255 . 255 . 0                                                 |  |  |  |  |  |  |
| Default gateway:                                                                                                    | 192.168.0.254                                                       |  |  |  |  |  |  |
| Obtain DNS server address autor                                                                                       | natically                                                           |  |  |  |  |  |  |
| Use the following DNS server add                                                                                      | resses:                                                             |  |  |  |  |  |  |
| Preferred DNS server:                                                                                                 | 192.168.0.1                                                         |  |  |  |  |  |  |
| Alternate DNS server:                                                                                                 | · · ·                                                               |  |  |  |  |  |  |
| Valjdate settings upon exit                                                                                           | Advanced                                                            |  |  |  |  |  |  |
|                                                                                                    | OK Cancel                                                           |  |  |  |  |  |  |

- 3. Nyomja meg a "Menü" gombot a kivetítőn.
- 4. Nyissa meg a kivetítőn a következőt: Hálózat > LAN.
- 5. Írja be a következő kapcsolódási paramétereket:
  - DHCP: Ki
  - IP-cím: 192.168.0.100
  - Alhálózati maszk: 255.255.255.0
  - Átjáró: 192.168.0.254
  - DNS: 192.168.0.51
- 6. A beállítások megerősítéshez nyomja meg az "Enter" gombot.
- 7. Nyisson meg egy böngészőprogramot (például: Microsoft Internet Explorer Adobe Flash Player 9.0 vagy újabb verzióval).
- 8. A címsorban adja meg a kivetítő IP-címét: 192.168.0.100.

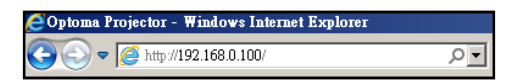

9. Nyomja meg az "Enter" gombot.

5.4

A kivetítőt beállította távkezelésre. A LAN/RJ45 funkció a következőképpen jelenik meg:

Információ oldal

ln.

|                                     | Projector Inform  | nation            |                               | Projector Status |                                                           |
|-------------------------------------|-------------------|-------------------|-------------------------------|------------------|-----------------------------------------------------------|
| Designates Manua                    | Projector morn    | nauon             | Davies Otatus                 | Projector Status |                                                           |
| Location                            |                   |                   | Source                        | HDMI             |                                                           |
|                                     |                   |                   | Display Mode                  | Cinema           |                                                           |
| irmware Version                     | B01               |                   | Projection                    | Front            |                                                           |
| MAC Address                         | 00:60:E9:16:56:17 |                   |                               |                  |                                                           |
| Resolution                          | 1080p 60HZ        |                   | Brightness Mode               | Bright           | _                                                         |
| Lampirouro                          |                   |                   |                               |                  |                                                           |
| Assigned to                         | Optoma Projector  |                   | Error Status                  | 0:No Error       |                                                           |
| CRESTROM                            | l<br>antari       |                   |                               |                  | Expansion Options                                         |
| - Curre                             |                   |                   | Főoldal                       |                  |                                                           |
| del: Optoma                         |                   | _                 | Főoldal                       | Tool Info        | Contact IT H                                              |
|                                     | otomo             | a                 | Főoldal                       | Tool Info        | Contact IT H                                              |
| del: Optoma                         | otome             | O<br>Vol-         | Főoldal                       | Tool Info        | Contact IT H                                              |
| del Optoma<br>Powe<br>Sources       | <b>Dtom</b><br>r  | <b>O</b><br>Vol - | Főoldal<br><sub>Mute</sub> ve | Tool info        | Confact IT H                                              |
| del: Optoma<br>Powe<br>Sources      | r<br>List         | Q<br>Vol-         | Főoldal                       | Tool info        | Contact IT H                                              |
| del Optoma<br>Op<br>Powe<br>Sources | List              | Vol-              | Főoldal                       | Tool info        | Contact IT H                                              |
| del Optoma                          | List              | <b>a</b><br>Vol-  | Főoldal<br>Mute Ve            | Tool info        | Contact IT H                                              |
| del Optoma                          | List              | Q<br>Vol-         | Főoldal<br>Mute Ve            | Tool info        | Contact IT H                                              |
| del Optoma                          | Ditomo<br>List    | Q<br>Vol-         | Főoldal<br>Mute V             | Tool info        | Contact IT H<br>Interface 2.7<br>Re-Sync<br>Ier<br>Source |
| del Optoma                          | Diome<br>List     | <b>0</b><br>Vol-  | Főoldal<br>Mute V             | Tool info        | Contact IT H<br>Interface 2.7<br>Re-Sync<br>ter<br>Source |

Eszközök oldal

| Model: Optoma            |                 |                  | Tool         | Info Contact IT Help |
|--------------------------|-----------------|------------------|--------------|----------------------|
|                          |                 |                  |              |                      |
| Optomo                   | 1               |                  |              |                      |
|                          |                 |                  |              |                      |
| Crestron Control         |                 | Projector        |              | User Password        |
| IP Address 192.168.0.199 | Projector Name  |                  | 1            | Enabled              |
| IP ID 7                  | Location        | [                | New Password |                      |
| Port 41794               | Assigned to     | Optoma Projector | Confirm      |                      |
| Send                     |                 | Send             |              | Send                 |
|                          | DHCP            | Enabled          |              |                      |
|                          | IP Address      | 192.168.0.100    |              | Admin Password       |
|                          | Subnet Mask     | 255.255.255.0    |              | Enabled              |
|                          | Default Gateway | 192.168.0.254    | New Password |                      |
|                          | DNS Server      | 192.168.0.51     | Confirm      |                      |
|                          |                 |                  |              | Send                 |
|                          |                 | Send             | J            |                      |
|                          |                 | ovit             |              |                      |
|                          | _               | exil             |              |                      |
|                          |                 |                  |              |                      |
| CRESTRON                 |                 |                  |              | Expansion Options    |
| - connected              |                 |                  |              |                      |
| Comecied                 |                 |                  |              |                      |

IT helpdesk elérhetősége

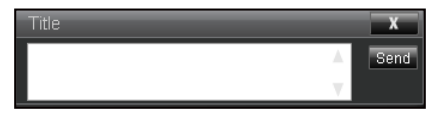

#### RS232 Telnet funkción keresztül

Egy másik fajta RS232 vezérlési mód is léteik, nevezetesen az "RS232 by TELNET" LAN/RJ45 csatolófelülethez.

#### Gyors üzembe helyezési útmutató az "RS232 by TELNET" használatához

- Ellenőrizze és jegyezze fel a kivetítő IP-címét az OSD-ről.
- Győződjön meg arról, hogy a PC/Laptop eléri a kivetítő weboldalát.
- Győződjön meg arról, hogy a "Windows Tűzfal" le van tiltva a "TELNET" funkció a PC/Laptop általi szűrése esetén.

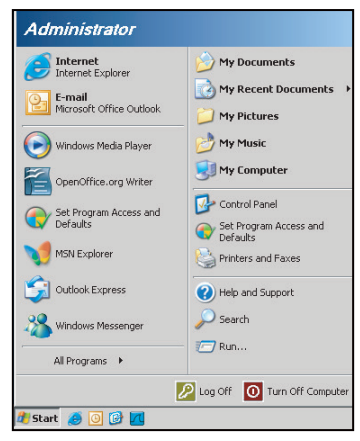

1. Válassza ki a Start > Minden program. > Tartozékok > Parancssor elemet.

| 🜍 Set Program Access and Defaults        |   |     |                              |
|------------------------------------------|---|-----|------------------------------|
| 😢 Windows Catalog                        |   |     |                              |
| 🌯 Windows Update                         |   |     |                              |
| 🧧 New Office Document                    |   |     |                              |
| 🧃 Open Office Document                   |   |     |                              |
| Program Updates                          |   |     |                              |
| Accessories                              | Þ | 6   | Accessibility                |
| Games                                    | Þ | 1   | Entertainment                |
| 📆 Startup                                |   | 1   | System Tools                 |
| 🎒 Internet Explorer                      |   | 3   | Address Book                 |
| 📢 MSN Explorer                           |   |     | Calculator                   |
| 🗿 Outlook Express                        |   | 015 | Command Prompt               |
| Remote Assistance                        |   |     | Notepad                      |
| <ul> <li>Windows Media Player</li> </ul> |   | ¥   | Paint                        |
| 😤 Windows Messenger                      |   | 0   | Program Compatibility Wizard |

- 2. Az alábbi formátum szerint adja meg a parancsot:
  - telnet ttt.xxx.yyy.zzz 23 ("Enter" gomb megnyomva)
  - (ttt.xxx.yyy.zzz: a kivetítő IP-címe)
- 3. Ha a Telnet-kapcsolat készen ál és RS232 parancs adható meg, nyomja meg az "Enter" gombot, és az RS232 parancs végrehajtára kerül.

#### Az "RS232 by TELNET" specifikációja:

- 1. Telnet: TCP.
- 2. Telnet port: 23 (a részletekért lépjen kapcsolatba a szervizügynökkel vgay -csapattal).
- 3. Telnet segédprogram: Windows "TELNET.exe" (konzol mód).
- 4. Az RS232-by-Telnet vezérlés általános leválasztása: Bezárás
- 5. Zárja be a Windows Telnet segédprogramot közvetlenül azután, hogy a TELNET kapcsolat készenlétbe került.
  - A Telnet vezérlés 1. korlátozása: kevesebb mint 50 bájt folytonos hálózati terhelése lehet a Telnet vezérlés alkalmazásnak.
  - A Telnet vezérlés 2. korlátozása: kevesebb mint 26 bájtot tartalmazhat egy-egy teljes RS232 parancs Telnet vezérlés esetén.
  - A Telnet vezérlés 3. korlátozása: A következő RS232 parancsig tartó minimális késleltetés több mint 200 (ms) lehet.

# Információ menü

### Információ menü

Megtekintheti a kivetítő alábbi adatait:

- Szabályzó
- Sorozatszám
- Source
- Felbontás
- Refresh Rate
- Megjelenítési mód
- Bekapcs. mód(Készenlét)
- Fényforrás üzemóra
- Hálózat állapota
- IP-cím
- Vetítő azonosító
- Színmélység
- Szín formátum
- Filter Usage Hours
- Fényerő-mód
- FW-verzió

# KARBANTARTÁS

### A porszűrő beszerelése és tisztítása

#### A porszűrő beszerelése

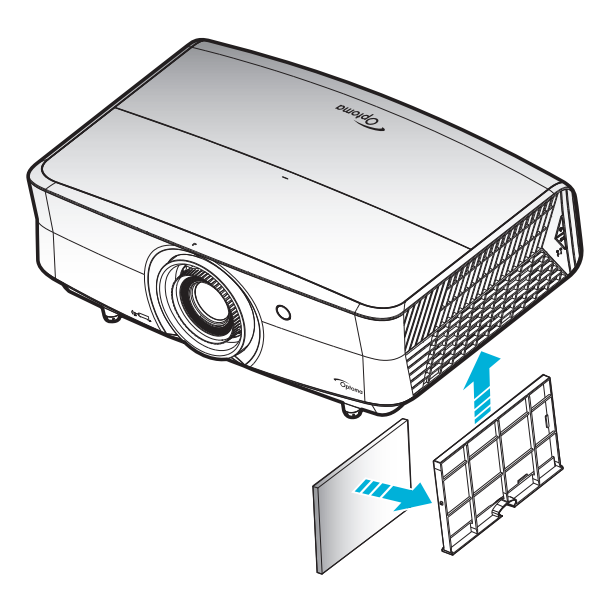

Megjegyzés: A porszűrők csak azon térségekben szükségesek/mellékeltek, ahol túlzott pormennyiség fordul elő.

#### A porszűrő tisztítása

A porszűrő tisztítását háromhavonta javasoljuk elvégezni. Ha a környezet különösen poros, tisztítsa gyakrabban. Eljárás:

- 1. Kapcsolja ki a kivetítő tápfeszültségét. Ehhez nyomja meg a "**U**" gombot a kivetítő billentyűzetén, vagy nyomja meg a "①" gombot a távvezérlőn.
- 2. Húzza ki a tápkábelt.
- 3. Húzza lefelé a porszűrő rekeszét, és vegye ki a kivetítő aljánál. 1
- 4. Óvatosan távolítsa el a légszűrőt. Ezután tisztítsa meg vagy cserélje ki a porszűrőt. 2
- 5. A porszűrő visszahelyezéséhez végezze el az előző lépéseket fordított sorrendben.

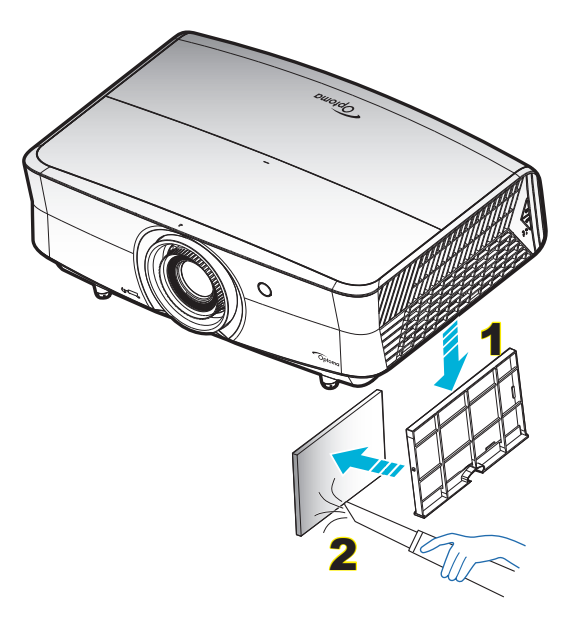

### Kompatibilis felbontások

#### Digitális (HDMI 1.4)

#### Natív felbontás: 3840 x 2160, 30Hz

| B0/Megállapított<br>időzítés | B0/Szabvány<br>időzítés            | Leíró időzítés                         | B1/Videó mód             | B1/Részletes időzítés |
|------------------------------|------------------------------------|----------------------------------------|--------------------------|-----------------------|
| 720 x 400, 70Hz              | 1280 x 720, 60Hz                   | 3840 x 2160, 30Hz<br>[alapértelmezett] | 720 x 480i, 60Hz, 16:9   | 1920 x 1080p, 60Hz    |
| 640 x 480, 60Hz              | 1280 x 800, 60Hz                   |                                        | 720 x 480p, 60Hz, 4:3    | 1366 x 768, 60Hz      |
| 640 x 480, 67Hz              | 1280 x 1024, 60Hz                  |                                        | 720 x 480p, 60Hz, 16:9   | 1920 x 1080, 120Hz    |
| 640 x 480, 72Hz              | 1920 x 1200, 60Hz<br>(csökkentett) |                                        | 720 x 576i, 50Hz, 16:9   |                       |
| 640 x 480, 75Hz              |                                    |                                        | 720 x 576p, 50Hz, 4:3    |                       |
| 800 x 600, 56Hz              | 640 x 480, 120Hz                   |                                        | 720 x 576p, 50Hz, 16:9   |                       |
| 800 x 600, 60Hz              | 800 x 600, 120Hz                   |                                        | 1280 x 720p, 60Hz, 16:9  |                       |
| 800 x 600, 72Hz              | 1024 x 768, 120Hz                  |                                        | 1280 x 720p, 50Hz, 16:9  |                       |
| 800 x 600, 75Hz              | 1280 x 800, 120Hz                  |                                        | 1920 x 1080i, 60Hz, 16:9 |                       |
| 832 x 624, 75Hz              |                                    |                                        | 1920 x 1080i, 50Hz, 16:9 |                       |
| 1024 x 768, 60Hz             |                                    |                                        | 1920 x 1080p, 60Hz, 16:9 |                       |
| 1024 x 768, 70Hz             |                                    |                                        | 1920 x 1080p, 50Hz, 16:9 |                       |
| 1024 x 768, 75Hz             |                                    |                                        | 1920 x 1080p, 24Hz, 16:9 |                       |
| 1280 x 1024, 75Hz            |                                    |                                        | 3840 x 2160, 24Hz        |                       |
| 1152 x 870, 75Hz             |                                    |                                        | 3840 x 2160, 25Hz        |                       |
|                              |                                    |                                        | 3840 x 2160, 30Hz        |                       |
|                              |                                    |                                        | 4096 x 2160, 24Hz        |                       |
|                              |                                    |                                        | 1920 x 1080p, 120Hz      |                       |

#### Digitális (HDMI 2.0)

#### Natív felbontás: 3840 x 2160, 60Hz

| Haar Telberhae. Ge Te X E Tee | ,                                  |                           |                       |
|-------------------------------|------------------------------------|---------------------------|-----------------------|
| B0/Megállapított időzítés     | B0/Szabvány időzítés               | B1/Videó mód              | B1/Részletes időzítés |
| 720 x 400, 70Hz               | 1280 x 720, 60Hz                   | 720 x 480i, 60Hz, 16:9    | 1920 x 1080p, 120Hz   |
| 640 x 480, 60Hz               | 1280 x 800, 60Hz                   | 720 x 480p, 60Hz, 4:3     | 1366 x 768, 60Hz      |
| 640 x 480, 67Hz               | 1280 x 1024, 60Hz                  | 720 x 480p, 60Hz, 16:9    |                       |
| 640 x 480, 72Hz               | 1920 x 1200, 60Hz<br>(csökkentett) | 720 x 576i, 50Hz, 16:9    |                       |
| 640 x 480, 75Hz               |                                    | 720 x 576p, 50Hz, 4:3     |                       |
| 800 x 600, 56Hz               | 640 x 480, 120Hz                   | 720 x 576p, 50Hz, 16:9    |                       |
| 800 x 600, 60Hz               | 800 x 600, 120Hz                   | 1280 x 720p, 60Hz, 16:9   |                       |
| 800 x 600, 72Hz               | 1024 x 768, 120Hz                  | 1280 x 720p, 50Hz, 16:9   |                       |
| 800 x 600, 75Hz               | 1280 x 800, 120Hz                  | 1920 x 1080i, 60Hz, 16:9  |                       |
| 832 x 624, 75Hz               |                                    | 1920 x 1080i, 50Hz, 16:9  |                       |
| 1024 x 768, 60Hz              |                                    | 1920 x 1080p, 60Hz, 16:9  |                       |
| 1024 x 768, 70Hz              |                                    | 1920 x 1080p, 50Hz, 16:9  |                       |
| 1024 x 768, 75Hz              |                                    | 1920 x 1080p, 24Hz, 16:9  |                       |
| 1280 x 1024, 75Hz             |                                    | 1920 x 1080p, 120Hz, 16:9 |                       |
| 1152 x 870, 75Hz              |                                    | 3840 x 2160, 24Hz         |                       |
|                               |                                    | 3840 x 2160, 25Hz         |                       |
|                               |                                    | 3840 x 2160, 30Hz         |                       |
|                               |                                    | 3840 x 2160, 50Hz         |                       |
|                               |                                    | 3840 x 2160, 60Hz         |                       |

| B0/Megállapított időzítés | B0/Szabvány időzítés | B1/Videó mód      | B1/Részletes időzítés |
|---------------------------|----------------------|-------------------|-----------------------|
|                           |                      | 4096 x 2160, 24Hz |                       |
|                           |                      | 4096 x 2160, 25Hz |                       |
|                           |                      | 4096 x 2160, 30Hz |                       |
|                           |                      | 4096 x 2160, 50Hz |                       |
|                           |                      | 4096 x 2160, 60Hz |                       |

#### Analóg (VGA)

Natív felbontás: 1920 x 1080, 60Hz

| B0/Megállapított időzítés | B0/Szabvány időzítés   | B0/Leíró időzítés                      | B1/Részletes időzítés  |
|---------------------------|------------------------|----------------------------------------|------------------------|
| 720 x 400, 70Hz           | 1280 x 720, 60Hz       | 1920 x 1080, 60Hz<br>[alapértelmezett] | 1366 x 768, 60Hz       |
| 640 x 480, 60Hz           | 1280 x 800, 60Hz       |                                        | 1280 x 800, 120Hz (RB) |
| 640 x 480, 67Hz           | 1280 x 1024, 60Hz      |                                        |                        |
| 640 x 480, 72Hz           |                        |                                        |                        |
| 640 x 480, 75Hz           | 1900 x 1200, 60Hz (RB) |                                        |                        |
| 800 x 600, 56Hz           | 640 x 480, 120Hz       |                                        |                        |
| 800 x 600, 60Hz           | 800 x 600, 120Hz       |                                        |                        |
| 800 x 600, 72Hz           | 1024 x 768, 120Hz      |                                        |                        |
| 800 x 600, 75Hz           |                        |                                        |                        |
| 832 x 624, 75Hz           |                        |                                        |                        |
| 1024 x 768, 60Hz          |                        |                                        |                        |
| 1024 x 768, 70Hz          |                        |                                        |                        |
| 1024 x 768, 75Hz          |                        |                                        |                        |
| 1280 x 1024, 75Hz         |                        |                                        |                        |
| 1152 x 870, 75Hz          |                        |                                        |                        |

#### 3D-időzítés támogatott HDMI1.4b 3D-hez

| 2D támogatott képsebesség | Időzítés                   | Formátum                 |
|---------------------------|----------------------------|--------------------------|
| 59/60Hz opció             | 1920 x 1080p, 23,98 / 24Hz | Képkocka-tömörítés       |
|                           | 1280 x 720p, 59,94 / 60Hz  | Képkocka-tömörítés       |
|                           | 1920 x 1080i, 59,94 / 60Hz | Egymás melletti (Félkép) |
|                           | 1920 x 1080p, 23,98 / 24Hz | Top-and-Bottom           |
|                           | 1280 x 720p, 59,94 / 60Hz  | Top-and-Bottom           |
| 50Hz opció                | 1920 x 1080p, 23,98 / 24Hz | Képkocka-tömörítés       |
|                           | 1280 x 720p, 50Hz          | Képkocka-tömörítés       |
|                           | 1920 x 1080i, 50Hz         | Egymás melletti (Félkép) |
|                           | 1920 x 1080p, 23,98 / 24Hz | Top-and-Bottom           |
|                           | 1280 x 720p, 50Hz          | Top-and-Bottom           |

#### PC 3D-időzítés

|      | Időzítés           | Formátum         |
|------|--------------------|------------------|
| HDMI | 1920 x 1080, 120Hz | Frame Sequential |
|      | 1280 x 800, 120Hz  | Frame Sequential |
|      | 1024 x 768, 120Hz  | Frame Sequential |
|      | 800 x 600, 120Hz   | Frame Sequential |
|      | 640 x 480, 120Hz   | Frame Sequential |
| VGA  | 1280 x 800, 120Hz  | Frame Sequential |
|      | 1024 x 768, 120Hz  | Frame Sequential |
|      | 800 x 600, 120Hz   | Frame Sequential |
|      | 640 x 480, 120Hz   | Frame Sequential |

### Képméret és vetítési távolság

| Kívánt képméret |         |       |         |          |         |               | Vetítési tá | volság (C) |       |
|-----------------|---------|-------|---------|----------|---------|---------------|-------------|------------|-------|
| Át              | lós     | Széle | esség   | Magasság |         | Nagy látószög |             | Tele       |       |
| m               | hüvelyk | m     | hüvelyk | m        | hüvelyk | m             | láb         | m          | láb   |
| 0,91            | 36      | 0,80  | 31,38   | 0,45     | 17,65   | /             | /           | 1,77       | 5,80  |
| 1,02            | 40      | 0,89  | 34,86   | 0,50     | 19,61   | /             | /           | 1,97       | 6,45  |
| 1,27            | 50      | 1,11  | 43,58   | 0,62     | 24,51   | 1,54          | 5,05        | 2,46       | 8,06  |
| 1,52            | 60      | 1,33  | 52,29   | 0,75     | 29,42   | 1,85          | 6,06        | 2,95       | 9,67  |
| 1,78            | 70      | 1,55  | 61,01   | 0,87     | 34,32   | 2,15          | 7,07        | 3,44       | 11,29 |
| 2,03            | 80      | 1,77  | 69,73   | 1,00     | 39,22   | 2,46          | 8,08        | 3,93       | 12,90 |
| 2,29            | 90      | 1,99  | 78,44   | 1,12     | 44,12   | 2,77          | 9,09        | 4,42       | 14,51 |
| 2,54            | 100     | 2,21  | 87,16   | 1,25     | 49,03   | 3,08          | 10,10       | 4,91       | 16,12 |
| 3,05            | 120     | 2,66  | 104,59  | 1,49     | 58,83   | 3,69          | 12,11       | 5,90       | 19,35 |
| 3,81            | 150     | 3,32  | 130,74  | 1,87     | 73,54   | 4,62          | 15,14       | 7,37       | 24,19 |
| 4,57            | 180     | 3,98  | 156,88  | 2,24     | 88,25   | 5,54          | 18,17       | 8,85       | 29,02 |
| 5,08            | 200     | 4,43  | 174,32  | 2,49     | 98,05   | 6,15          | 20,19       | /          | /     |
| 6,35            | 250     | 5,53  | 217,89  | 3,11     | 122,57  | 7,69          | 25,24       | /          | /     |
| 7,62            | 300     | 6,64  | 261,47  | 3,74     | 147,08  | 9,23          | 30,29       | /          | /     |

| Lencsemozgatás tartománya |                  |                        |                                  |              |              |  |  |  |
|---------------------------|------------------|------------------------|----------------------------------|--------------|--------------|--|--|--|
| A kivetítő ob             | jektívjének közé | Képeltolás             | tartománya                       |              |              |  |  |  |
| Függőleges +              | Függőleges -     | Függőleges             | Függőleges tartomány             | Vízszintes + | Vízszintes - |  |  |  |
| (Max.) (A)                | (Min.) (B)       | mozgatási<br>tartomány | bármely vízszintes<br>helyzetben | (Jobb)       | (Bal)        |  |  |  |
| cm                        | cm               | cm                     | cm                               | cm           | cm           |  |  |  |
| 51,6                      | 44,8             | 6,7                    | N/A                              | 0            | 0            |  |  |  |
| 57,3                      | 49,8             | 7,5                    | N/A                              | 0            | 0            |  |  |  |
| 71,6                      | 62,3             | 9,3                    | N/A                              | 0            | 0            |  |  |  |
| 85,9                      | 74,7             | 11,2                   | N/A                              | 0            | 0            |  |  |  |
| 100,2                     | 87,2             | 13,1                   | N/A                              | 0            | 0            |  |  |  |
| 114,6                     | 99,6             | 14,9                   | N/A                              | 0            | 0            |  |  |  |
| 128,9                     | 112,1            | 16,8                   | N/A                              | 0            | 0            |  |  |  |
| 143,2                     | 124,5            | 18,7                   | N/A                              | 0            | 0            |  |  |  |
| 171,8                     | 149,4            | 22,4                   | N/A                              | 0            | 0            |  |  |  |
| 214,8                     | 186,8            | 28,0                   | N/A                              | 0            | 0            |  |  |  |
| 257,8                     | 224,1            | 33,6                   | N/A                              | 0            | 0            |  |  |  |
| 286,4                     | 249,1            | 37,4                   | N/A                              | 0            | 0            |  |  |  |
| 358,0                     | 311,3            | 46,7                   | N/A                              | 0            | 0            |  |  |  |
| 429.6                     | 373.6            | 56.0                   | N/A                              | 0            | 0            |  |  |  |

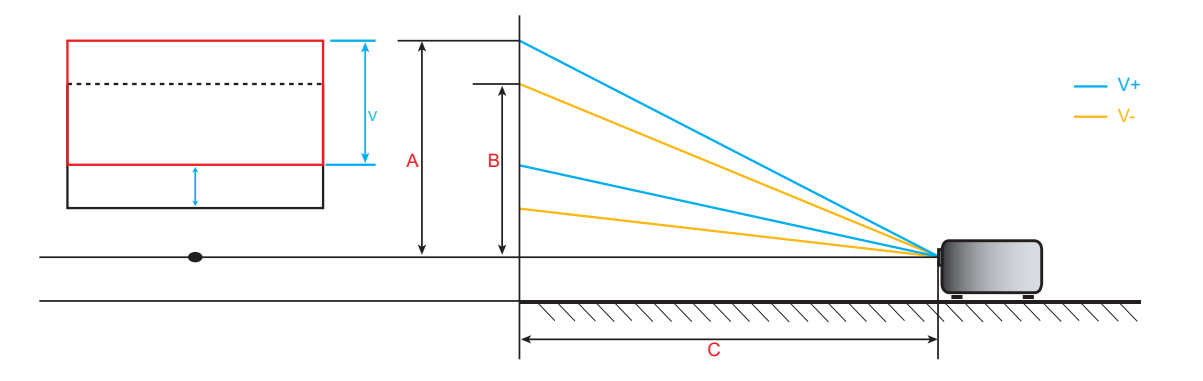

### A kivetítő méretei és a mennyezeti tartó felszerelése

- 1. A kivetítő sérülésének elkerülése érdekében kérjük, használja az Optoma által ajánlott szerelőkészletet a felszereléshez.
- Amennyiben harmadik fél által forgalmazott mennyezetre szerelő készletet kíván használni, győződjön meg arról, hogy a kivetítőt tartó konzol rögzítésére szolgáló csavarok megfelelnek az alábbi előírásoknak:
- Csavar típusa: M6\*10
- Minimális csavar hosszúság: 10 mm

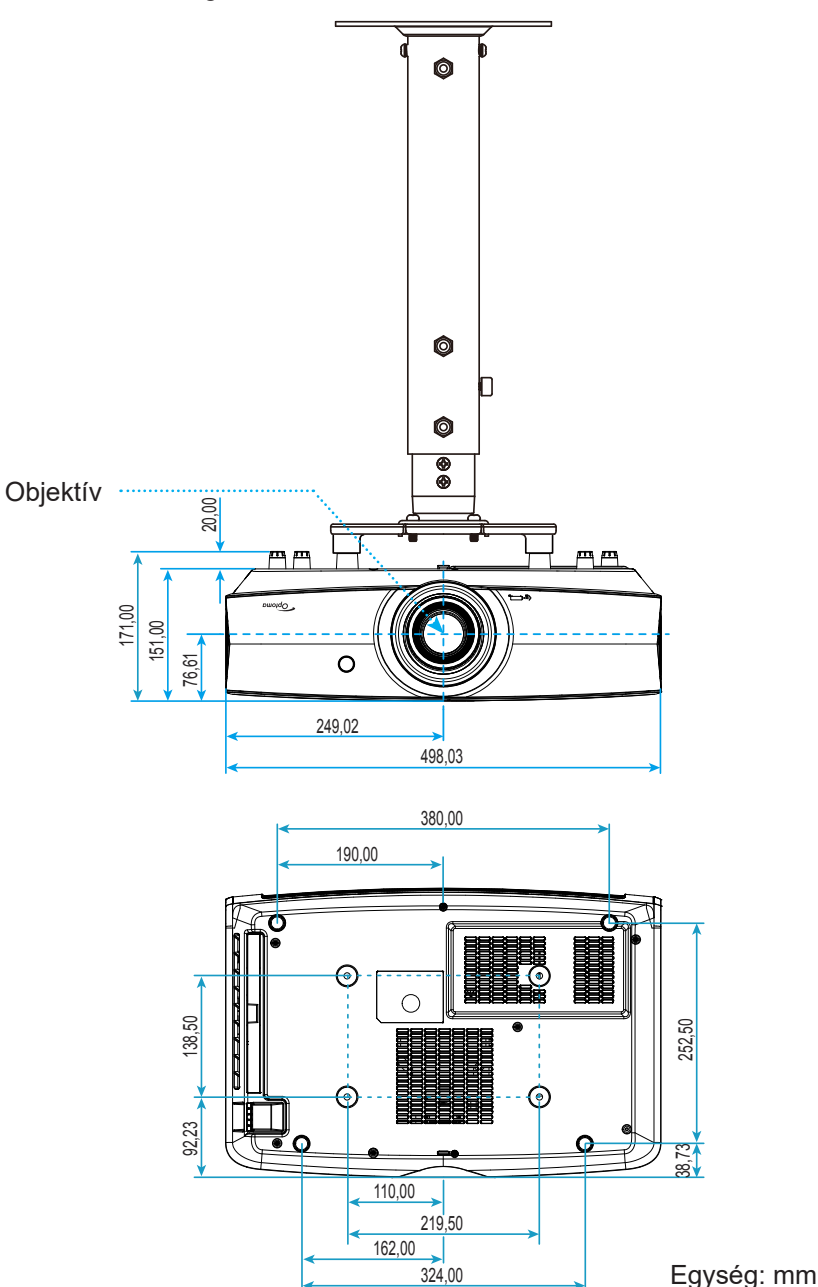

Megjegyzés: Jegyezze meg, hogy a helytelen telepítés miatti sérülés érvényteleníti a garanciát.

Figyelmeztetés:

- Ha más gyártótól vásárol mennyezetre szerelő konzolt, megfelelő méretű csavarokat használjon a kivetítő rögzítéséhez. A szerelőlemez vastagságától függően a csavar mérete eltérő lehet.
- Győződjön meg arról, hogy a mennyezet és a kivetítő alja között legalább 10 cm távolság van.
- A kivetítőt ne telepítse hőforrás közelében.

### Infravörös távvezérlő-kódok

#### Az Adatmodell esetében

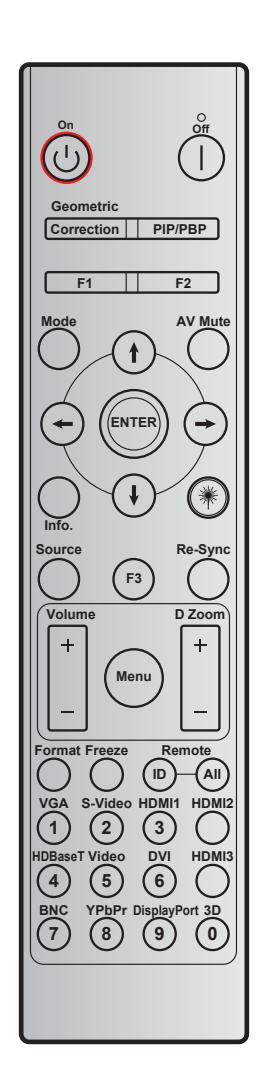

| Billentyű                               | Nyomtatógomb<br>leírás | 1.bájt   | 2.bájt   | 3.bájt   | 4.bájt   | Ismétlés |
|-----------------------------------------|------------------------|----------|----------|----------|----------|----------|
|                                         |                        | ügyfél 0 | ügyfél 1 | adatok 0 | adatok 1 |          |
| Bekapcsolás 🕛                           | Be                     | 32       | CD       | 02       | #3.bájt  | F1       |
| Kikapcsolás                             | Ki                     | 32       | CD       | 2E       | #3.bájt  | F1       |
| Geometria<br>korrekció                  | Geometria<br>korrekció | 32       | CD       | 96       | #3.bájt  | F1       |
| F1                                      | F1                     | 32       | CD       | 26       | #3.bájt  | F1       |
| F2                                      | F2                     | 32       | CD       | 27       | #3.bájt  | F1       |
| Mód                                     | Mód                    | 32       | CD       | 95       | #3.bájt  | F1       |
|                                         | Felfelé nyíl           | 32       | CD       | C6       | #3.bájt  | F1       |
| Négyirányú                              | Lefelé nyíl            | 32       | CD       | C7       | #3.bájt  | F1       |
| kivalasztogornbok<br>( <b>↑/↓/←/→</b> ) | Bal nyíl               | 32       | CD       | C8       | #3.bájt  | F1       |
|                                         | Jobb nyíl              | 32       | CD       | C9       | #3.bájt  | F1       |
| Enter                                   | Enter                  | 32       | CD       | C5       | #3.bájt  | F1       |
| AV némítás                              | AV némítás             | 32       | CD       | 03       | #3.bájt  | F1       |
| Információ                              | Információ             | 32       | CD       | 25       | #3.bájt  | F1       |

| Billentyű                         | Nyomtatógomb            | 1.bájt     | 2.bájt   | 3.bájt   | 4.bájt   | Ismétlés |
|-----------------------------------|-------------------------|------------|----------|----------|----------|----------|
|                                   | 1011 43                 | ügyfél 0   | ügyfél 1 | adatok 0 | adatok 1 |          |
| Lézer <b>*</b>                    | Lézer                   | N/A        | N/A      | N/A      | N/A      | N/A      |
| Source                            | Source                  | 32         | CD       | 18       | #3.bájt  | F1       |
| F3                                | F3                      | 32         | CD       | 66       | #3.bájt  | F1       |
| Újraszinkr.                       | Újraszinkr.             | 32         | CD       | 04       | #3.bájt  | F1       |
| Hangarő                           | Hangerő +               | 32         | CD       | 09       | #3.bájt  | F1       |
| Hangero                           | Hangerő -               | 32         | CD       | 0C       | #3.bájt  | F1       |
| D Zoom                            | D Zoom +                | 32         | CD       | 08       | #3.bájt  | F1       |
| D 20011                           | D Zoom -                | 32         | CD       | 0B       | #3.bájt  | F1       |
| Menü                              | Menü                    | 32         | CD       | 88       | #3.bájt  | F1       |
| Formátum                          | Formátum                | 32         | CD       | 15       | #3.bájt  | F1       |
| Kimerevítés                       | Kimerevítés             | 32         | CD       | 06       | #3.bájt  | F1       |
| <b>T</b> <u>the second second</u> | Távvezérlő<br>azonosító | 3201~ 3299 |          |          |          |          |
| Tavvezeno                         | Távvezérlő<br>Összes    | 32         | CD       |          |          |          |
| VGA/1                             | 1/VGA                   | 32         | CD       | 8E       | #3.bájt  | F1       |
| S-Video / 2                       | 2/S-Video               | 32         | CD       | 1D       | #3.bájt  | F1       |
| HDMI1 / 3                         | 3/HDMI1                 | 32         | CD       | 16       | #3.bájt  | F1       |
| HDMI2                             | HDMI2                   | 32         | CD       | 9B       | #3.bájt  | F1       |
| HDBaseT / 4                       | 4/HDBaseT               | 32         | CD       | 70       | #3.bájt  | F1       |
| Videó / 5                         | 5/Video                 | 32         | CD       | 1C       | #3.bájt  | F1       |
| 6                                 | 6                       | 32         | CD       | 19       | #3.bájt  | F1       |
| HDMI3                             | HDMI3                   | 32         | CD       | 98       | #3.bájt  | F1       |
| 7                                 | 7                       | 32         | CD       | 1A       | #3.bájt  | F1       |
| YPbPr / 8                         | 8/YPbPr                 | 32         | CD       | 17       | #3.bájt  | F1       |
| 9                                 | 9                       | 32         | CD       | 9F       | #3.bájt  | F1       |
| 3D / 0                            | 0/3D                    | 32         | CD       | 89       | #3.bájt  | F1       |

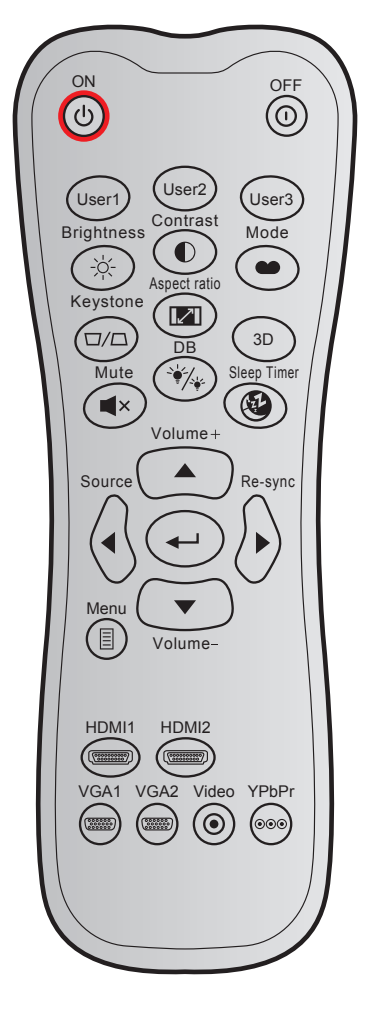

| Billontví             |               | Egyedi kód Bil |         | Billent | tyűkód  | Nyomtatógomb    |                                                                                                    |  |
|-----------------------|---------------|----------------|---------|---------|---------|-----------------|----------------------------------------------------------------------------------------------------|--|
| Billentyu             |               | 1. bájt        | 2. bájt | 3. bájt | 4. bájt | leírás          | Leiras                                                                                                    |  |
| Bekapcsolás           | Ċ             | 32             | CD      | 02      | FD      | BE              | Nyomja meg a kivetítő bekapcsolásához.                                                                                    |  |
| Kikapcsolás           | 0             | 32             | CD      | 2E      | D1      | KI              | Nyomja meg a kivetítő kikapcsoláshoz.                                                                                     |  |
| Felhasználói 1        |               | 32             | CD      | 36      | C9      | Felhasználói1   |                                                                                                    |  |
| Felhasználói 2        |               | 32             | CD      | 65      | 9A      | Felhasználói2   | Felhasználó által definiált billentyűk.<br>A beállítást illetően lásd: 42 oldal                                           |  |
| Felhasználói 3        |               | 32             | CD      | 66      | 99      | Felhasználói3   |                                                                                                    |  |
| Fényerő               | -`Ċ҉-         | 32             | CD      | 41      | BE      | Fényerő         | A kép fényerejének beállításához.                                                                                         |  |
| Kontraszt             |               | 32             | CD      | 42      | BD      | Kontraszt       | A kép legvilágosabb és legsötétebb részei<br>közötti különbséget lehet szabályozni.                                       |  |
| Megjelenítési<br>mód  | •             | 32             | CD      | 05      | FA      | Mód             | Válasszon megjelenítési módot a különféle<br>alkalmazásokhoz optimalizált beállítások<br>alkalmazásához. Lásd: 33. oldal. |  |
| Trapézkorrekció       | $\Box / \Box$ | 32             | CD      | 07      | F8      | Trapézkorrekció | Nincs funkció                                                                                                    |  |
| Képarány              | 121           | 32             | CD      | 64      | 9B      | Képarány        | Nyomja meg a megjelenített kép arányának<br>módosításához.                                                                |  |
| Három dimenzió        |               | 32             | CD      | 89      | 76      | 3D              | Nyomja meg, hogy kézzel válasszon 3D<br>módot, amely leginkább megfelel a 3D<br>tartalomnak.                              |  |
| Némítás               | ×             | 32             | CD      | 52      | AD      | Némítás         | ldeiglenesen ki-/bekapcsolja a hangot.                                                                                    |  |
| DB<br>(Dynamic Black) | ÷∳_/          | 32             | CD      | 44      | BB      | DB              | Automatikusan beállítja a kép fényerőt úgy,<br>hogy a kontrasztja a legjobb legyen.                                       |  |

| Billontvű       |        | Egyed   | di kód  | Billent | tyűkód  | Nyomtatógomb    | Loíráo                                                             |  |
|-----------------|--------|---------|---------|---------|---------|-----------------|--------------------------------------------------------------------|--|
| Бшентуи         |        | 1. bájt | 2. bájt | 3. bájt | 4. bájt | leírás          | Leiras                                                             |  |
| Elalváskapcsoló | æ      | 32      | CD      | 63      | 9C      | Elalváskapcsoló | Beállítja a visszaszámlálás időközét.                              |  |
| Hangerő +       |        | 32      | CD      | 11      | EE      | Hangerő +       | Állítsa át a hangerő növeléséhez.                                  |  |
|                 |        | 32      | CD      | 11      | EE      | <b>A</b>        |                                                                    |  |
| Négyirányú      |        | 32      | CD      | 10      | EF      | •               | Használja a ▲, ◀, ►, or ▼ gombot elemek                            |  |
| billentyűk      |        | 32      | CD      | 12      | ED      | •               | elvégzéséhez.                                                      |  |
|                 |        | 32      | CD      | 14      | EB      | ▼               |                                                                    |  |
| Source          |        | 32      | CD      | 10      | EF      | Source          | Nyomja meg a "Source" gombot a bemeneti jelforrás kiválasztásához. |  |
| Enter gomb      | -      | 32      | CD      | 0F      | F0      | <b>←</b>        | Megerősíti a választást.                                           |  |
| Újraszinkr.     |        | 32      | CD      | 12      | ED      | Újraszinkr.     | A kivetítőt automatikusan a bemeneti jelforráshoz hangolja.        |  |
| Hangerő -       |        | 32      | CD      | 14      | EB      | Hangerő -       | Állítsa át a hangerő csökkentéséhez.                               |  |
| Menü            |        | 32      | CD      | 0E      | F1      | Menü            | A kivetítő képernyőmenüinek megjelenítése vagy bezárása.           |  |
| HDMI 1          | (1000) | 32      | CD      | 16      | E9      | HDMI1           | Nyomja meg a "HDM1" gombot a HDMI 1<br>forrás kiválasztásához.     |  |
| HDMI 2          |        | 32      | CD      | 30      | CF      | HDMI2           | Nyomja meg a "HDM2" gombot a HDMI 2<br>forrás kiválasztásához.     |  |
| VGA 1           |        | 32      | CD      | 1B      | E4      | VGA1            | Nyomja meg a "VGA1" gombot a VGA<br>forrás kiválasztásához.        |  |
| VGA 2           |        | 32      | CD      | 1E      | E1      | VGA2            | Nincs funkció                                                      |  |
| Video           | ۲      | 32      | CD      | 1C      | E3      | Video           | Nincs funkció                                                      |  |
| YPbPr           |        | 32      | CD      | 17      |         | YPbPr           | Nincs funkció                                                      |  |

### Hibaelhárítás

Ha problémát tapasztal a kivetítővel kapcsolatban,forduljon az alábbi hibaelhárítási útmutatóhoz. Ha a probléma továbbra is fennmarad, vegye fel a kapcsolatot viszonteladójával vagy a helyi szervizközponttal.

#### Képproblémák

A kép nem jelenik meg.

- Ellenőrizze, hogy az összes kábel és tápcsatlakozó megfelelően és biztonságosan rögzül-e, az "Üzembe helyezés" szakaszban írottak szerint.
- Ellenőrizze, hogy a tűk és csatlakozók nem hajlottak vagy törtek el.
- Győződjön meg arról, hogy a "Némítás" funkció nincs bekapcsolva.

#### A kép nem éles

- Az élesség állításához forgassa el a fókuszgyűrűt az óramutató járásával megegyező vagy ellentétes irányba, amíg a kép ki nem tisztul. (Lásd: *19.* oldal).
- Győződjön meg arról, hogy a vetítővászon távolsága a tartományon belül van. (Lásd a következő oldalt: 56).

A kép megnyúlik, amikor 16:9 képarányú DVD filmet játszik le

- Ha a anamorf vagy 16:9 képformátumú DVD filmet játszik le, a kivetítő a képet a legjobb minőségben 16:9 beállításban jeleníti meg.
- Ha Letterbox (LBX) képformátumú DVD-filmet játszik le, módosítsa a formátumot Letterbox (LBX) beállításra a kivetítő OSD menüjében.
- Ha 4:3 képformátumú DVD filmet játszik le, módosítsa a formátumot 4:3 beállításra a kivetítő OSD menüjében.
- Állítsa a megjelenítési formátumot 16:9 (széles) képméretarányraa DVD-lejátszón.

A kép túl kicsi vagy túl nagy

- Forgassa a zoom kart az óramutató járásával megegyező vagy ellentétes irányba a vetített kép méretének növeléséhez, illetve csökkentéséhez. (Lásd: 18. oldal).
- Helyezze a kivetítőt a vászonhoz közelebbre vagy messzebbre.
- Nyomja meg a "Menü" gombot a kivetítő kezelőpanelén, lépjen a "Kijelző → Képarány" menübe. Próbálkozzon különböző beállításokkal.
- A kép oldalai ferdék:
  - Ha lehetséges, helyezze át a kivetítőt úgy, hogy a vetítővászon közepe felé nézzen és annak alsó széle alatt legyen.
- A kép fordított.
  - Nyomja meg a "Menü" gombot a kivetítő kezelőpanelén, lépjen a "Beállítás → Kivetítés" OSDmenübe, majd állítsa be a vetítés irányát.

#### Egyéb problémák

A kivetítő nem reagál semmilyen kezelőszervre

• Ha lehetséges, kapcsolja ki a kivetítőt, majd húzza ki a tápkábelt, és várjon legalább 20 másodpercig, míg újra nem csatlakoztatja.

#### Távvezérlő problémák

- Ha a távvezérlő nem működik
  - Ellenőrizze, hogy a távvezérlő működési szöge a kivetítő IR vevőjéhez viszonyítva ±15°-on belül van.
  - Győződjön meg arról, hogy a kivetítő és a távirányító között nincs semmiféle akadály. A kivetítőtől 7 méteren (23 láb) belül legyen.
  - Győződjön meg arról, hogy helyesen helyezték be az elemeket.
  - Cserélje ki a lemerült elemeket.

### Figyelmeztető jelzések

Ha a figyelmeztető lámpák (lásd alább) bekapcsolódnak vagy villognak, a kivetítő automatikusan kikapcsol:

- Ha a "Laser" (Lézer) LED folyamatos vörös színnel világít és a "Power" (Működésjelző) jelzőfény vörösen villog.
- Ha a "Temp" (Hőmérséklet) LED folyamatos vörös színnel világít és a "Power" (Működésjelző) jelzőfény vörösen villog. Ez azt jelzi, hogy a kivetítő túlmelegedett. Normális esetben a kivetítőt lehűlés után újra be lehet kapcsolni.
- Ha a "Temp" (Hőmérséklet) LED vörös színnel villog és a "Power" (Működésjelző) jelzőfény vörösen villog.

Húzza ki a tápkábelt, várjon 30 másodpercig és próbálkozzon újra. Ha a figyelmeztető fény újra kigyullad vagy villog, segítségért vegye fel a kapcsolatot a legközelebbi szervizzel.

#### LED fény jelentése

| Message                                           | Bekapcsolt állapot LED |                                                                                                    | Hőmérsékletjelző<br>LED | Lézer LED            |
|---------------------------------------------------|------------------------|----------------------------------------------------------------------------------------------------|-------------------------|----------------------|
|                                                   | (Vörös)                | (Kék)                                                                                                    | (Vörös)                 | (Vörös)              |
| Készenléti állapot<br>(Hálózati tápkábel bemenet) | Folyamatosan világít   |                                                                                                    |                         |                      |
| Bekapcsolt állapot<br>(Bemelegedés)               |                        | Villog<br>(0,5 mp ki / 0,5 mp be)                                                                                                    |                         |                      |
| Bekapcsolás és lézervilágítás                     |                        | Folyamatosan világít                                                                                                    |                         |                      |
| Kikapcsolás (hűtés)                               |                        | Villog<br>(0,5 másodpercig ki /<br>0,5 másodpercig be).<br>Visszatér folyamatos<br>vörös fényre, amikor<br>a hűtőventilátor<br>kikapcsolódik. |                         |                      |
| Hiba (Lézerhiba)                                  | Villog                 |                                                                                                    |                         | Folyamatosan világít |
| Hiba (Hibás ventilátor)                           | Villog                 |                                                                                                    | Villog                  |                      |
| Hiba (Magas hőmérs.)                              | Villog                 |                                                                                                    | Folyamatosan világít    |                      |
| Készenléti állapot (Beégetés<br>mód)              |                        | Villog                                                                                                    |                         |                      |
| Beégetés (Bemelegedés) (*)                        |                        | Villog                                                                                                    |                         |                      |
| Beégetés (Hűtés) (*)                              |                        | Villog                                                                                                    |                         |                      |
| Beégetés (a lézer világít) (*)                    |                        | Villog<br>(3 másodpercig be /<br>1 másodpercig ki)                                                                                            |                         |                      |
| Beégetés (a lézer ki van<br>kapcsolva) (*)        |                        | Villog<br>(1 másodpercig be /<br>3 másodpercig ki)                                                                                            |                         |                      |

#### Megjegyzés:

- (\*) Ha a teljesítmény kevesebb mint 0,5 W és a működésjelző LED vörös színnel világít, a működésjelző LED villogó vörösre vált.
- a) Az OSD-menü eltűnése után kikapcsolja az összes LED-et.
- b) Bekapcsolt állapotot jelző LED világít: Nincs jel; az OSD-menü eltűnik.
- c) Bekapcsolt állapotot jelző LED ki: Jel észlelhető; az OSD-menü eltűnik.

Kikapcsolás:

•

•

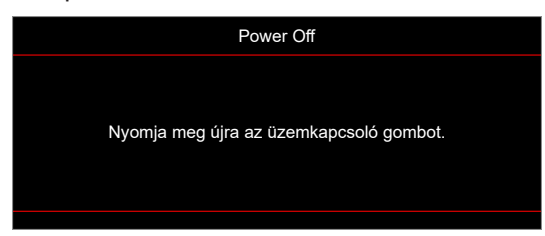

Hőmérséklet-figyelmeztetés:

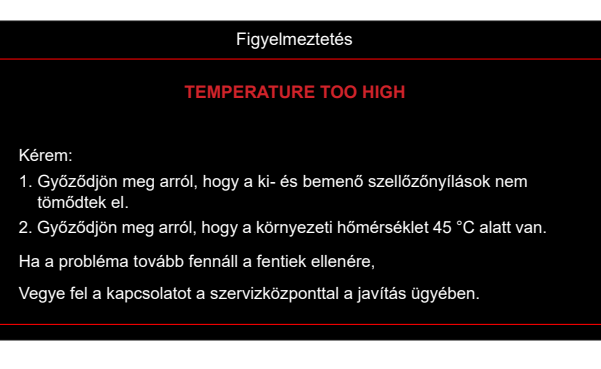

### Műszaki adatok

| Optikai                | Leírás                                                                    |  |  |
|------------------------|---------------------------------------------------------------------------|--|--|
| Maximális felbontás    | 4K UHD                                                                    |  |  |
| Eredeti felbontás      | 2716 x 1528                                                               |  |  |
| Objektív               | Manuális zoom és manuális fókusz                                          |  |  |
| Kép mérete (átlós)     | 26,45"~302,2" (fókusztartomány 60"-es vetítési szélességre optimalizálva) |  |  |
| Vetítési távolság      | 1,3~9,3 m (fókusztartomány 1,846 m-es vetítési szélességre optimalizálva) |  |  |
| Színhőmérséklet        | Szabványos D65: (0,313, 0,329)                                            |  |  |
|                        |                                                                           |  |  |
| Elektromos             | Leiras                                                                    |  |  |
|                        |                                                                           |  |  |
|                        | HDMI V2.0 HDGP2.2 / MHL V2.2                                              |  |  |
| Pemenetek              | VGA-bemenet (YpbPr támogatása)                                            |  |  |
| Demenetek              | Addiobernenet 3,5 mm     BS222C constalkozóduraó (0 t//o D SUP)           |  |  |
|                        | RS252C csallakozodugo (9 lus D-30B)                                       |  |  |
|                        | KJ-45 (webes vezenes tamogatasa)                                          |  |  |
|                        | Audiokimenet 3.5 mm                                                       |  |  |
| Kimenetek              | SPDIE kimenet                                                             |  |  |
| Minenetek              | <ul> <li>12 V trigger (3.5 mm-es jack-csatlakozó)</li> </ul>              |  |  |
| Control                | USB A típus szerviz funkcióhoz                                            |  |  |
| Színvisszaadás         | 1073.4 millió szín                                                        |  |  |
|                        | <ul> <li>Vízszintes pásztázási sebesség: 31.000~135.000 KHz</li> </ul>    |  |  |
| Képfrissítési sebesség | <ul> <li>Függőleges pásztázási sebesség: 24~120 Hz</li> </ul>             |  |  |
| Beépített hangszóró    | Igen, 2 x 5W                                                              |  |  |
| Tápfeszültség igény    | 100 - 240 V ±10%, AC 50/60 Hz                                             |  |  |
| Bemeneti áramerősség   | 4,4A                                                                      |  |  |
|                        |                                                                           |  |  |
| Mechanikai             | Leírás                                                                    |  |  |
| Felszerelés tájolása   | Első, Hátsó, Mennyezeti - felül, Hátsó - felül                            |  |  |
| Méretek                | 498,1mm (Sz) x 331,1 mm (Mé) x 154 mm (Ma) (talpak nélkül)                |  |  |

5~40°C működés közben; 10% és 85% közötti páratartalom (lecsapódás nélkül)

Megjegyzés: A műszaki adatok előzetes értesítés nélkül megváltozhatnak.

Kevesebb mint 10kg

Tömeg

Környezeti feltételek

### Optoma globális képviseletek

Szerviz- és támogatásai információkért vegye fel a kapcsolatot a helyi képviselettel.

#### USA

47697 Westinghouse Drive, Fremont, CA 94539, USA www.optomausa.com

#### Kanada

47697 Westinghouse Drive, Fremont, CA 94539, USA www.optomausa.com

#### Közép-Amerika

#### 47697 Westinghouse Drive, Fremont, CA 94539, USA www.optomausa.com

#### Európa

Unit 1, Network 41, Bourne End Mills Hemel Hempstead, Herts, HP1 2UJ, United Kingdom www.optoma.eu Szerviz Tel: +44 (0)1923 691865

#### **Benelux BV**

Randstad 22-123 1316 BW Almere The Netherlands www.optoma.nl

#### Franciaország

Bâtiment E 81-83 avenue Edouard Vaillant 92100 Boulogne Billancourt, France

#### Spanyolország

C/ José Hierro, 36 Of. 1C 28522 Rivas VaciaMadrid, Spain

#### Németország

Wiesenstrasse 21 W D40549 Düsseldorf, Germany

#### Skandinávia

Lerpeveien 25 3040 Drammen Norway

PO.BOX 9515 3038 Drammen Norway

#### Korea

WOOMI TECH.CO.,LTD. 4F, Minu Bldg.33-14, Kangnam-Ku, 📄 +82+2+34430005 Seoul, 135-815, KOREA korea.optoma.com

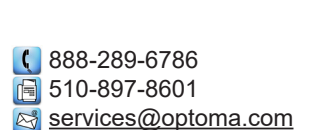

888-289-6786 510-897-8601 services@optoma.com En

888-289-6786 510-897-8601 services@optoma.com

### 【 +44 (0) 1923 691 800 +44 (0) 1923 691 888

( +31 (0) 36 820 0252 📄 +31 (0) 36 548 9052

|   | ¢ | +33 1 41 46 12 20   |
|---|---|---------------------|
|   | ē | +33 1 41 46 94 35   |
| • |   | savoptoma@optoma.fr |

**(** +34 91 499 06 06 📄 +34 91 670 08 32

( +49 (0) 211 506 6670 +49 (0) 211 506 66799 🛃 info@optoma.de

| ( | +47 32 98 89 90 |
|---|-----------------|
|   | +47 32 98 89 99 |
|   | info@optoma.no  |

+82+2+34430004

Tajvan

Japán

12F., No.213, Sec. 3, Beixin Rd., Xindian Dist., New Taipei City 231, Taiwan, R.O.C. www.optoma.com.tw

コンタクトセンター: 0120-380-495

東京都足立区綾瀬3-25-18

株式会社オーエス

#### Hongkong

Unit A, 27/F Dragon Centre, 79 Wing Hong Street, Cheung Sha Wan, Kowloon, Hong Kong

#### Kína

5F, No. 1205, Kaixuan Rd., **Changning District** 🛃 <u>service@tsc-europe.com</u> Shanghai, 200052, China

info@os-worldwide.com www.os-worldwide.com

**(** +886-2-8911-8600 +886-2-8911-6550 services@optoma.com.tw asia.optoma.com

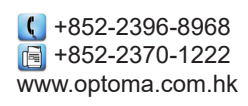

【 +86-21-62947376 +86-21-62947375 www.optoma.com.cn

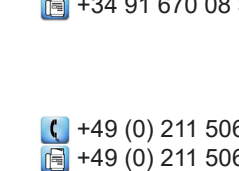

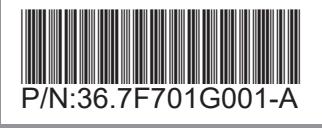